Microsoft<sup>®</sup> Lync<sup>™</sup> Server 2010

Survivable Branch Appliance

Mediant<sup>™</sup> 800 SBA

# SBA Installation Manual Mediant 800 SBA for Microsoft Lync Server 2010

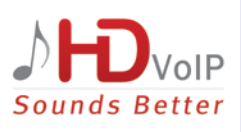

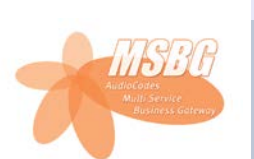

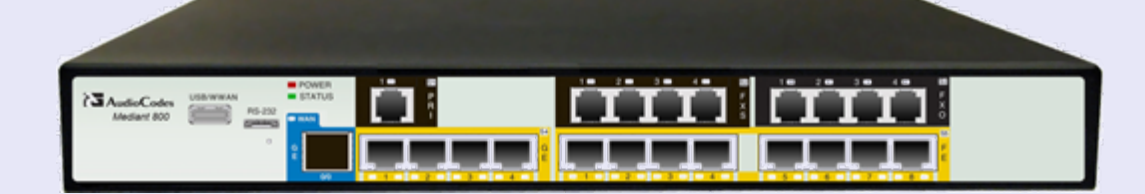

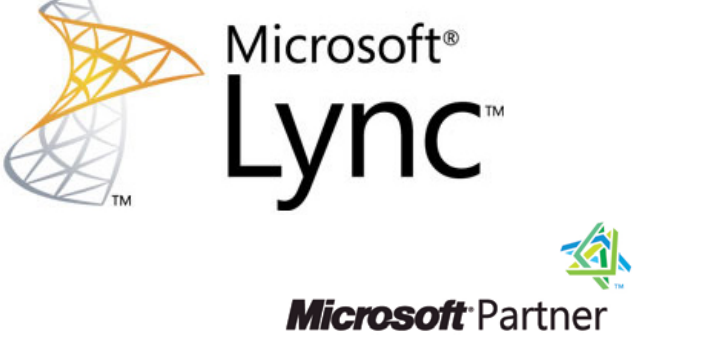

Gold Unified Communications

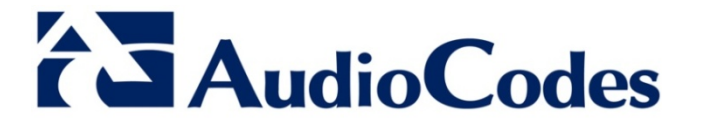

Version 6.4

April 2013 Document #: LTRT-39153

## **Table of Contents**

| 1 | Intro | oduction                                                   | .11 |
|---|-------|------------------------------------------------------------|-----|
| 2 | Veri  | fying Package Contents                                     | 15  |
| 3 | Med   | iant 800 SBA Hardware Description                          | 17  |
|   | 3.1   | Physical Description                                       | 17  |
|   | 0     | 3.1.1 Front Panel Description                              | .17 |
|   |       | 3.1.2 Rear Panel Description                               | .18 |
|   |       | 3.1.3 LEDs Description                                     | 20  |
|   |       | 3.1.3.2 FXS LED.                                           | 20  |
|   |       | 3.1.3.3 FXO LED                                            | .21 |
|   |       | 3.1.3.4 E&M LED                                            | 21  |
|   |       | 3.1.3.6 E1/T1 LED Description                              |     |
|   |       | 3.1.3.7 Operational Status LED                             | .22 |
|   |       | 3.1.3.8 Power LED                                          | 22  |
| 4 | Assi  | igning IP Address to PSTN Gateway                          | 23  |
|   | 4.1   | Initial Access PSTN Gateway with Default IP Address        | .23 |
|   | 4.2   | Configuring Physical LAN Ports Pair                        | .25 |
|   | 4.3   | Configuring an IP Address                                  | .27 |
| 5 | Pre-  | Configuring SBA at Datacenter                              | .29 |
|   | 5.1   | Adding the SBA Device to the Active Directory              | 29  |
|   | 5.2   | Defining the Branch Office Topology using Topology Builder | .31 |
|   | •     | 5.2.1 Defining the Branch Office                           |     |
|   |       | 5.2.2 Publishing the Topology                              | .39 |
| 6 | Con   | necting to the SBA Web-Based Tool                          | 41  |
| 7 | Insta | alling and Configuring the SBA                             | 45  |
|   | 7.1   | Step 1: IP Settings                                        | .47 |
|   | 7.2   | Step 2: Change Computer Name                               | .50 |
|   | 7.3   | Step 3: Change Admin Password                              | .54 |
|   | 7.4   | Step 4: Set Date and Time                                  | .56 |
|   | 7.5   | Step 5: Join to a Domain                                   | .59 |
|   | 7.6   | Step 6: Device Preparation                                 | .62 |
|   | 7.7   | Step 7: Configuration                                      | .68 |
|   | 7.8   | Step 8: Enable Replication                                 | .70 |
|   | 7.9   | Step 9: Activate MCS                                       | .72 |
|   | 7.10  | Step 10: MCS Certificate                                   | .74 |
|   | 7.11  | Step 11: Start MCS Services                                | .80 |
|   | 7.12  | Step 12: Gateway Configuration                             | .81 |
| 8 | Con   | figuring the PSTN Gateway                                  | 83  |
|   | 8.1   | Configuring the Mediation Server                           | .83 |
|   | 8.2   | Restricting Communication to Mediation Server Only         | .88 |
|   | 8.3   | Configuring the SIP Transport Type                         | .90 |
|   |       | 8.3.1 Configuring TLS                                      | .90 |
|   |       | 8.3.1.1 Step 1: Enable TLS and Define TLS Port             | 90  |

|    |                                                                           |                 | 8.3.1.2     | Step 2: Co    | onfigure the NTP Server                            | 91          |
|----|---------------------------------------------------------------------------|-----------------|-------------|---------------|----------------------------------------------------|-------------|
|    |                                                                           |                 | 8.3.1.3     | Step 3: Co    | onfigure the DNS Server                            | 92          |
|    |                                                                           |                 | 8.3.1.4     | Step 4: Co    | onfigure the Gateway Name                          |             |
|    |                                                                           |                 | 0.3.1.3     | 83151         | Generate a Certificate Signing Request             |             |
|    |                                                                           |                 |             | 8.3.1.5.2     | Obtain Microsoft CA and Trusted Root Certificates. | 95          |
|    |                                                                           |                 |             | 8.3.1.5.3     | Load Microsoft CA and Trusted Root Certificates to | PSTN        |
|    |                                                                           | 022             | Configur    |               | Gateway                                            |             |
|    | 8.4                                                                       | 0.3.2<br>Config |             | cure Real-    | Time Transport Protocol                            | 101         |
|    | 0.4                                                                       | Config          |             | ico Codore    |                                                    | 102         |
|    | 0.0                                                                       | Config          | uring VO    | mfort Nois    | a and Cain Control                                 | 104         |
|    | 0.0                                                                       | Config          |             | rhy Modio     | e and Gain Control                                 |             |
|    | 0.1                                                                       | Config          | uning Ea    |               | 、<br>、                                             | 100         |
|    | 0.0                                                                       |                 | Enabling    | n Trunke      |                                                    | 108         |
|    |                                                                           | 8.8.2           | Configur    | ing Channel   | I Select Method                                    |             |
|    |                                                                           | 8.8.3           | Configur    | ing IP-to-Tru | unk Group Routing                                  | 110         |
|    |                                                                           | 8.8.4           | Configur    | ing FXS Po    | rt Transfer Behavior                               |             |
|    |                                                                           | 8.8.5           | Configur    | ing the I run | ገK<br>4 Rus                                        |             |
|    | 80                                                                        | Config          |             | ing the TDN   | Pules for E 164 Format for PBX/PSTN Connec         | stivity 115 |
|    | 0.9                                                                       | 8 0 1           | Number      | Normalization | on Examples                                        | 118 June 1  |
|    |                                                                           | 0.0.1           | 8.9.1.1     | Modifying I   | E.164 Numbers to PBX / PSTN Format for Outbound    | Calls .118  |
|    | 8.9.1.2 Modifying PBX, Local, and National Calls to E.164 Format for Inbo |                 |             |               |                                                    | nbound      |
|    |                                                                           |                 | Calls       | 120           |                                                    |             |
| 9  | Test                                                                      | ing SE          | BA Calls    | s             |                                                    | 121         |
|    | 9.1                                                                       | Testin          | g Gatewa    | av Calls      |                                                    |             |
|    | 9.2                                                                       | Testin          | g<br>Lync C | alls          |                                                    | 123         |
|    |                                                                           | 9.2.1           | Test Pre    | requisites    |                                                    | 123         |
|    |                                                                           | 9.2.2           | Running     | the Lync Ca   | all Test                                           | 124         |
| 10 | Com                                                                       | pletin          | g SBA S     | Setup         |                                                    |             |
| 11 | Misc                                                                      | ellane          | ous SB      | A Proced      | lures                                              |             |
|    | 11 1                                                                      | Viewin          | a Gener     | al SBA Sta    | atus in the Home Page                              | 127         |
|    | 11.2                                                                      | Startin         | and St      | opping SB     | A Services                                         | 128         |
|    | 11.3                                                                      | Undati          | ing SRA     | Componen      | nts                                                | 120         |
|    | 11.0                                                                      | Viewin          |             | d Events      |                                                    | 133         |
|    | 11.5                                                                      |                 | na Out      |               |                                                    | 133         |
|    |                                                                           |                 |             |               |                                                    |             |

## List of Figures

| Figure 1.1: Mediant 200 SPA in Lune Server 2010 Environment     | 10                |
|-----------------------------------------------------------------|-------------------|
| Figure 1-1. Mediant 600 SDA In Lync Server 2010 Environment     | 12                |
| Figure 1-2: Summary of Steps for Installing and Configuring SBA | 13                |
| Figure 3-1: Physical Description                                | .17               |
| Figure 3-2: LAN Port-Pair Groups and web Interface String Names | .18               |
| Figure 3-3: Mediant 800 Rear Panel                              | .18               |
| Figure 4-1: Connecting Mediant 800 SBA LAN Port 1 (Front Panel) | .23               |
| Figure 4-2: Login Screen                                        | .24               |
| Figure 4-3: Physical Ports Settings Page                        | .25               |
| Figure 4-4: IP Settings Screen                                  | .27               |
| Figure 4-5: Maintenance Actions: Reset Gateway                  | .27               |
| Figure 5-1: New Object – Computer Dialog Box                    | .29               |
| Figure 5-2: RTC Universal Read Only Admins Properties           | .30               |
| Figure 5-3: Menu Path to Topology Builder Program               | .31               |
| Figure 5-4: Topology Builder                                    | .32               |
| Figure 5-5: Lync Server 2010 Topology Builder                   | 32                |
| Figure 5-6: Identify the Site                                   | 33                |
| Figure 5-7: Specify Site Details                                | 34                |
| Figure 5-8: New Branch Site Successfully Defined                | 34                |
| Figure 5-0. New Didner Site Successfully Defined                | 25                |
| Figure 5-9. Define the Survivable Dranch Appliance FQDN         | .00               |
| Figure 5-10: Select the Front End Pool                          | 30                |
| Figure 5-11: Select an Edge Server                              | .37               |
| Figure 5-12: Define the PSTN Gateway                            | .37               |
| Figure 5-13: Publish Topology Selection                         | .39               |
| Figure 5-14: Publish the Topology                               | .39               |
| Figure 5-15: Publish Wizard Complete                            | .40               |
| Figure 6-1: Connecting to the OSN Server                        | .42               |
| Figure 6-2: SBA Login Screen                                    | .42               |
| Figure 6-3: SBA Home Screen                                     | .43               |
| Figure 7-1: Setup Tab Displaying Tasks                          | .46               |
| Figure 7-2: Set IP Configuration Page                           | .47               |
| Figure 7-3: IP Settings – Login Again                           | .48               |
| Figure 7-4: Alert - Login                                       | .48               |
| Figure 7-5: Login Screen                                        | .49               |
| Figure 7-6: IP Settings - Complete                              | .49               |
| Figure 7-7: Change Computer Name Screen                         | .50               |
| Figure 7-8: Change Computer Name - Reboot                       | .51               |
| Figure 7-9: Change Computer Name – Applied Changes              | .51               |
| Figure 7-10: Server Re-booting                                  | 52                |
| Figure 7-11: Login Screen                                       | 52                |
| Figure 7-12: Change Computer Name – Completed Successfully      | 53                |
| Figure 7-12: Change Admin Password Screen                       | 54                |
| Figure 7-10: Change Admin Password – Applied Changes            | 54                |
| Figure 7-14. Change Admin Password – Applied Changes            | 54                |
| Figure 7-15. Change Aumin Passworu – Completeu Successiuny      | 50                |
| Figure 7-16: Set Date and Time Screen                           | 00                |
| Figure 7-17: Set Date and Time - Time Zone                      | 00                |
| Figure 7-18: Set Date and Time – Notification Message           | .57               |
| Figure 7-19: Set Date and Time – Applied Changes                | .57               |
| Figure 7-20: Set Date and Time - Completed Successfully         | .58               |
| Figure 7-21: Join to a Domain Screen                            | .59               |
| Figure 7-22: Join to a Domain – Reboot Message Box              | .59               |
| Figure 7-23: Join to a Domain – Applied Changes                 | . <mark>60</mark> |
| Figure 7-24: Server Rebooting                                   | . <mark>60</mark> |
| Figure 7-25: Welcome to SBA                                     | .61               |
| Figure 7-26: Join to a Domain - Completed Successfully          | .61               |
| Figure 7-27: Device Preparation Screen                          | .62               |
| Figure 7-28: Device Preparation - Started                       | .62               |
| Figure 7-29: Device Preparation – SQL Installation              | .63               |
|                                                                 |                   |

| Figure 7-30: Device Preparation – Ocscore Installation                 | .63  |
|------------------------------------------------------------------------|------|
| Figure 7-31: Device Preparation – Server Installation                  | .64  |
| Figure 7-32: Device Preparation – Mediation Server Installation        | .64  |
| Figure 7-33: Device Preparation – Restart Message Box                  | .65  |
| Figure 7-34: Device Preparation – Restart                              | .65  |
| Figure 7-35: Login Screen                                              | .66  |
| Figure 7-36: Device Preparation – Completed Successfully               | .67  |
| Figure 7-37: Configuration Screen                                      | .68  |
| Figure 7-38: Configuration – Applied Successfully                      | .68  |
| Figure 7-39: Configuration – Completed Successfully                    | .69  |
| Figure 7-40: Enable Replication Screen                                 | .70  |
| Figure 7-41: Enable Replication – Applied Successfully                 | .70  |
| Figure 7-42: Enable Replication – Completed Successfully               | .71  |
| Figure 7-43: Activate MCS Screen                                       | .72  |
| Figure 7-44: Activate MCS – Applied Successfully                       | .72  |
| Figure 7-45: Activate MCS – Completed Successfully                     | .73  |
| Figure 7-46: MCS Certificate Screen                                    | .74  |
| Figure 7-47: Request Certificate                                       | .75  |
| Figure 7-48: MCS Certificate – Detailed Log                            | .76  |
| Figure 7-49: MCS Certificate – Download Enrolled Certificate           | .76  |
| Figure 7-50: MCS Certificate – Download Enrolled Certificate           | .77  |
| Figure 7-51: MCS Certificate – File Download                           | .77  |
| Figure 7-52: MCS Certificate – File Upload                             | .78  |
| Figure 7-53: MCS Certificate – Detail Log                              | .78  |
| Figure 7-54: MCS Certificate – Complete                                | .79  |
| Figure 7-55: Start MCS Services Screen                                 | .80  |
| Figure 7-56: Start MCS Services – Completed Successfully               | .80  |
| Figure 7-57: Gateway Configuration Screen                              | .81  |
| Figure 7-58: Gateway Configuration – Manual Gateway                    | .82  |
| Figure 8-1: Proxy & Registration Page                                  | .84  |
| Figure 8-2: Proxy Sets Table Page                                      | .85  |
| Figure 8-3: Reasons for Alternative Routing Page                       | .86  |
| Figure 8-4: SIP General Parameters Page                                | .87  |
| Figure 8-5: Advanced Parameters Page                                   | .88. |
| Figure 8-6: Outbound IP Routing Table                                  | .89  |
| Figure 8-7: SIP General Parameters Page                                | .90  |
| Figure 8-8: Application Settings Page                                  | .91  |
| Figure 8-9: DNS Server Settings                                        | .92  |
| Figure 8-10: Proxy & Registration Page                                 | .93  |
| Figure 8-11: Certificates Page                                         | .94  |
| Figure 8-12: Microsoft Certificate Services Web Page                   | .95  |
| Figure 8-13: Request a Certificate Page                                | .96  |
| Figure 8-14: Advanced Certificate Request Page                         | .96  |
| Figure 8-15: Submit a Certificate Request or Renewal Request Page      | .97  |
| Figure 8-16: Download a CA Certificate, Certificate Chain, or CRL Page | .98  |
| Figure 8-17: Certificates Page                                         | .99  |
| Figure 8-18: SIP General Parameters Page1                              | 100  |
| Figure 8-19: Media Security Page1                                      | 101  |
| Figure 8-20: Coders Table Page1                                        | 103  |
| Figure 8-21: RTP/RTCP Settings Page1                                   | 104  |
| Figure 8-22: IPMedia Settings Page1                                    | 105  |
| Figure 8-23: SIP General Parameters Page (1)1                          | 106  |
| Figure 8-24: SIP General Parameters Page (2)1                          | 107  |
| Figure 8-25: Advanced Parameters Page                                  | 107  |
| Figure 8-26: Trunk Group Table Page                                    | 108  |
| Figure 8-27: Trunk Group Settings Page1                                | 109  |
| Figure 8-28: Inbound IP Routing Table Page1                            | 110  |
| Figure 8-29: Enable Call Transfer Using Reinvites1                     | 111  |
| Figure 8-30: Trunk Settings Page                                       | 112  |

| Figure 8-31: TDM Bus Settings Page                                        | 114 |
|---------------------------------------------------------------------------|-----|
| Figure 8-32: Source Phone Number Manipulation Table for Tel-to-IP Calls   | 115 |
| Figure 8-33: Destination Phone Number Manipulation Table for IP→Tel Calls | 119 |
| Figure 8-34: Destination Phone Number Manipulation Table for Tel→IP Calls | 120 |
| Figure 9-1: Enabling Telnet                                               | 121 |
| Figure 9-2: Gateway Configuration – Calling the Phone                     | 122 |
| Figure 9-3: Gateway Configuration – Call Answered                         | 122 |
| Figure 9-4: OCS Test Call Screen                                          | 124 |
| Figure 9-5: OCS Test Call – Logged Call Test Result                       | 124 |
| Figure 10-1: Complete Setup Screen                                        | 125 |
| Figure 10-2: Complete Setup – Setup Completed                             | 125 |
| Figure 10-3: Complete Setup – Completed Successfully                      | 126 |
| Figure 11-1: Home Page                                                    | 127 |
| Figure 11-2: Start and Stop Service Page                                  | 128 |
| Figure 11-3: Tools-System Update Menu                                     | 129 |
| Figure 11-4:System Update Screen                                          | 130 |
| Figure 11-5:System Update Timestamp and Message                           | 130 |
| Figure 11-6: System Update Message-SBA System Components                  | 131 |
| Figure 11-7: Login Screen after Automatic Log Out                         | 131 |
| Figure 11-8: Logs Screen Displaying Logged Events                         | 133 |
| Figure 11-9: Detailed Log Display                                         | 133 |

## List of Tables

| Table 3-1: Mediant 800 Front Panel                    | 17  |
|-------------------------------------------------------|-----|
| Table 3-2: Mediant 800 Rear Panel                     | 19  |
| Table 3-3: LAN LEDs Description                       | 20  |
| Table 3-4: FXS LEDs Description                       | 20  |
| Table 3-5: FXO LEDs Description                       | 21  |
| Table 3-6: E&M LEDs Description                       | 21  |
| Table 3-7: BRI LEDs Description                       | 21  |
| Table 3-8: E1/T1 LEDs Description                     | 22  |
| Table 3-9: STATUS LEDs Description                    | 22  |
| Table 3-10: POWER LEDs Description                    | 22  |
| Table 8-1: Number Manipulation Parameters Description | 116 |

## Notice

This document describes how to install and configure the Mediant 800 Survivable Branch Appliance (SBA), located at the remote branch office and deployed in the Microsoft Lync Server 2010 environment.

Information contained in this document is believed to be accurate and reliable at the time of printing. However, due to ongoing product improvements and revisions, AudioCodes cannot guarantee the accuracy of printed material after the Date Published nor can it accept responsibility for errors or omissions. Updates to this document and other documents, as well as software files can be viewed by registered customers at http://www.audiocodes.com/downloads.

© Copyright 2013 AudioCodes Ltd. All rights reserved. This document is subject to change without notice. Date Published: April-10-2013

## **Trademarks**

AudioCodes, AC, AudioCoded, Ardito, CTI2, CTI<sup>2</sup>, CTI Squared, HD VoIP, HD VoIP Sounds Better, InTouch, IPmedia, Mediant, MediaPack, NetCoder, Netrake, Nuera, Open Solutions Network, OSN, Stretto, TrunkPack, VMAS, VoicePacketizer, VoIPerfect, VoIPerfectHD, What's Inside Matters, Your Gateway To VoIP and 3GX are trademarks or registered trademarks of AudioCodes Limited. All other products or trademarks are property of their respective owners. Product specifications are subject to change without notice.

## WEEE EU Directive

Pursuant to the WEEE EU Directive, electronic and electrical waste must not be disposed of with unsorted waste. Please contact your local recycling authority for disposal of this product.

## **Customer Support**

Customer technical support and service are generally provided by AudioCodes' Distributors, Partners, and Resellers from whom the product was purchased. For technical support for products purchased directly from AudioCodes, or for customers subscribed to AudioCodes Customer Technical Support (ACTS), contact <a href="mailto:support@audiocodes.com">support@audiocodes.com</a>.

## Abbreviations and Terminology

Each abbreviation, unless widely used, is spelled out in full when first used.

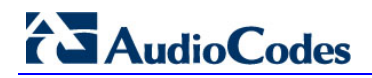

## **Related Documentation**

Mediant 800 SBA Quick Guide

Mediant 800 Enhanced Gateway and Analog Devices for Lync Installation Manual

Mediant 800 SBA Software Upgrade and Recovery for MS Lync Configuration Note

AudioCodes SCOM MP User Guide

## 1 Introduction

This document provides step-by-step instructions on installing and configuring the Survivable Branch Appliance (SBA) application running on AudioCodes Mediant 800 SBA, located at the remote branch office and deployed in the Lync Server 2010 environment. The Mediant 800 SBA includes an OSN Server platform with Windows Server 2008 R2 operating system, and with preinstalled Lync Server 2010 Registrar and Mediation Server software installation (MSI), and a PSTN gateway, all in a single appliance chassis.

In the Lync Server 2010 environment, given the centralized deployment model, Unified Communication (UC) users in a remote site are dependent on the servers in the enterprise's data center (typically at headquarters) for their communication, and hence are vulnerable to losing communication capabilities when the WAN is unavailable. Given the always-available expectation for voice, it is imperative that the UC solution continues to provide the ability for branch users to make and receive calls when the WAN from the branch to the primary data center is unavailable.

To provide voice services to branch users during a WAN outage, a branch office survivability solution-the Survivable Branch Appliance (SBA) application-is hosted on the OSN Server platform running on AudioCodes Mediant 800 SBA located at the branch office. During a WAN connectivity failure, Mediant 800 SBA maintains call connectivity among Microsoft users located at the branch office-Lync Server 2010 clients (for example, Microsoft Lync clients) and devices (for example, IP phones)-and between these users and the public switched telephone network (PSTN).

The figure below illustrates the integration of the Mediant 800 SBA in the Lync Server 2010 environment.

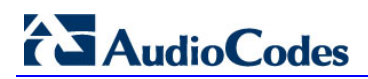

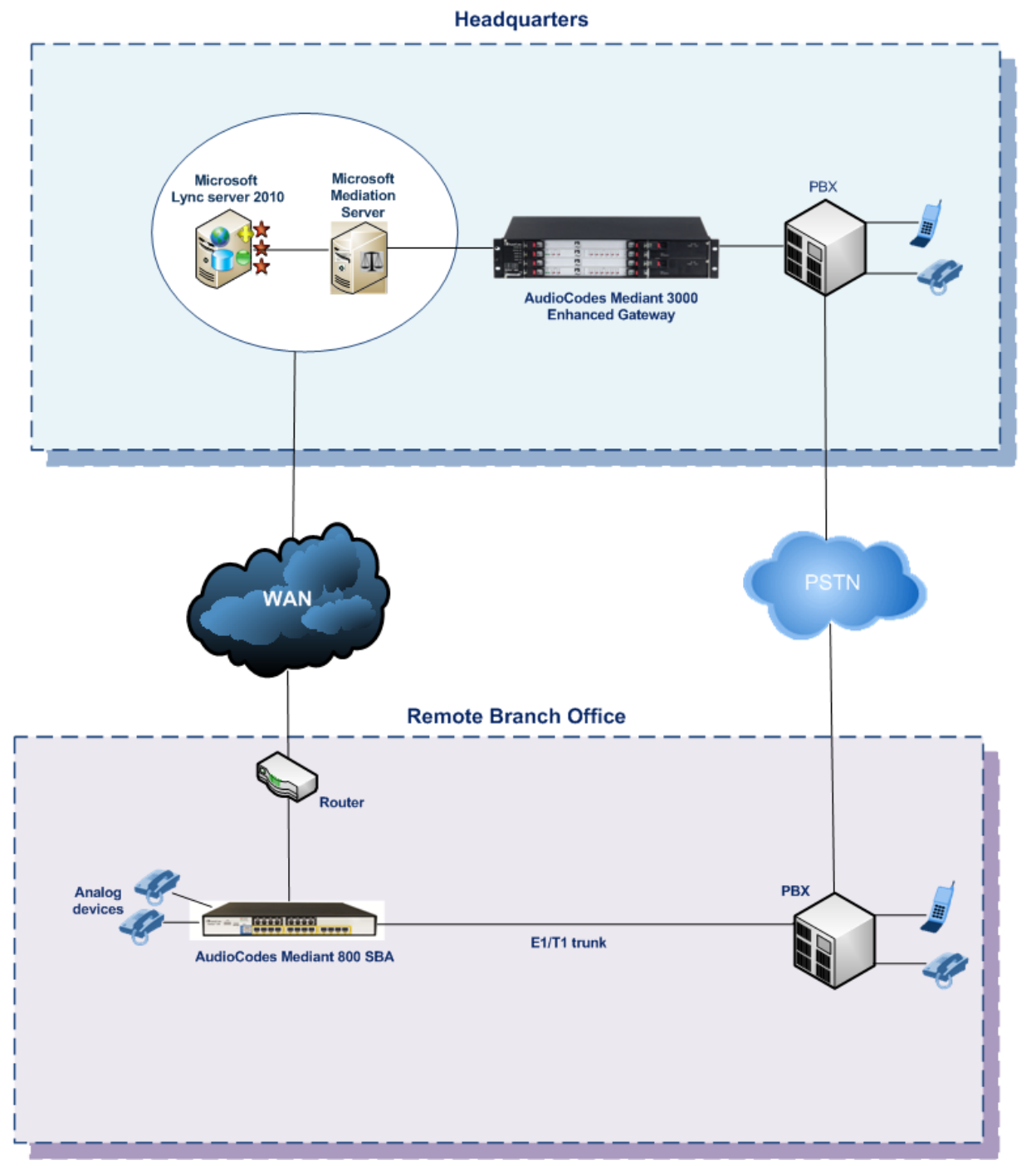

Figure 1-1: Mediant 800 SBA in Lync Server 2010 Environment

The summary of the steps required to install the Mediant 800 SBA is shown in the figure below:

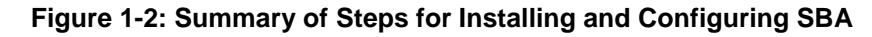

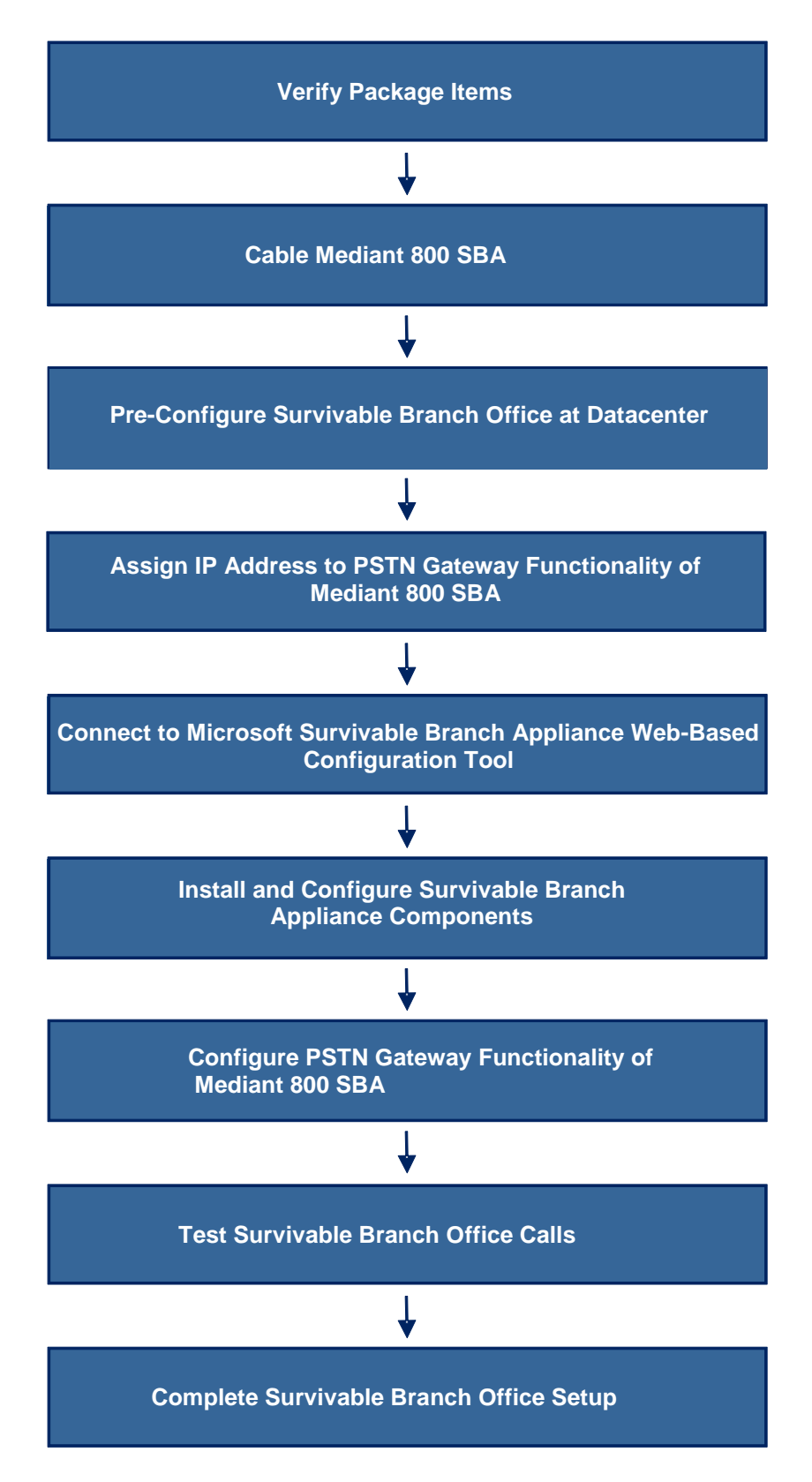

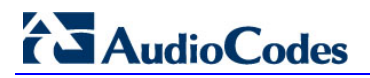

**Reader's Notes** 

## 2 Verifying Package Contents

Ensure that your Mediant 800 SBA package is shipped with the following items:

- Four anti-slide bumpers for desktop installation
- 19-inch rack mounting kit (two flanges and six screws)
- RS-232 serial cable adaptor for serial communication between the Mediant 800 PSTN gateway functionality (flat connector) and a computer (red DB-9 connector)
- Two mounting brackets for 19-inch rack mounting
- One FXS Lifeline cable adapter (only for models with FXS interfaces)
- One AC power cable
- USB tool for SBA software upgrade and recovery procedure
- Microsoft Windows 2008 license document (envelope)

Check, retain and process any documents. If any items are missing or damaged, please contact your AudioCodes sales representative.

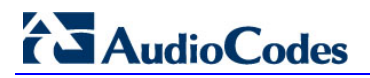

**Reader's Notes** 

## 3 Mediant 800 SBA Hardware Description

This section provides a hardware description overview of the Mediant 800 SBA and instructions on how to cable the Mediant 800 SBA.

## 3.1 **Physical Description**

## 3.1.1 Front Panel Description

The Mediant 800 front panel is shown below and described in the subsequent table:

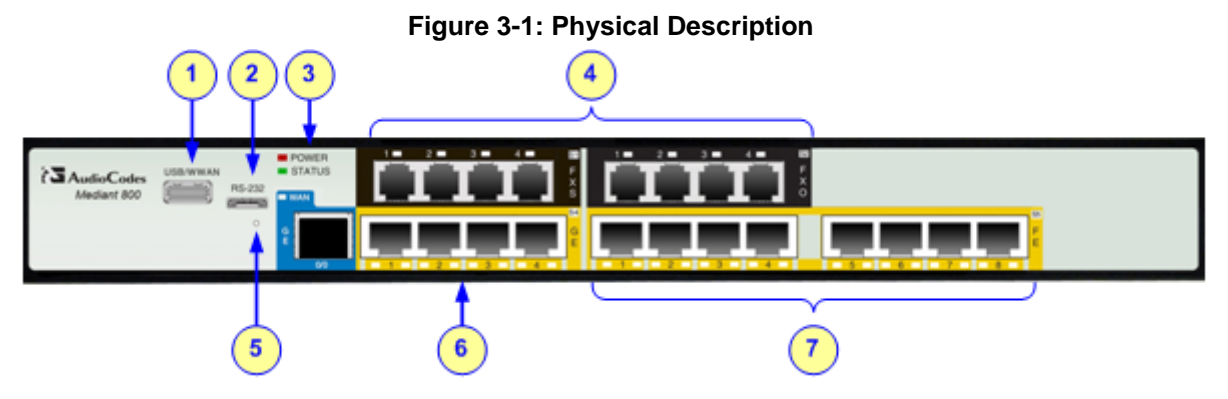

#### Table 3-1: Mediant 800 Front Panel

| ltem | Label                              | Description                                                                                                    |
|------|------------------------------------|----------------------------------------------------------------------------------------------------|
| 1    | USB/WWAN                           | Not Applicable                                                                                                    |
| 2    | RS-232                             | RS-232 port for serial communication.                                                                                                    |
| 3    | POWER / STATUS                     | LEDs indicating the status of the power, reboot/initialization                                                                                                    |
| 4    | FXS / FXO / BRI /<br>E&M / Digital | <ul> <li>Optional telephony interfaces:</li> <li>FXS interfaces (RJ-11 port)</li> <li>FXO interfaces (RJ-11 port)</li> <li>BRI interfaces (RJ-45 port)</li> <li>E&amp;M interfaces (RJ-45 port)</li> <li>E1/T1 PSTN interface (RJ-48 port)</li> </ul>                                                                                                    |
| 5    | -                                  | Reset pinhole button for resetting the device and restoring it to factory defaults                                                                                                    |
| 6    | GE                                 | Up to four 10/100/1000Base-T (Gigabit Ethernet)<br>RJ-45 LAN ports for connecting IP phones,<br>computers, or switches. These ports support<br>half- and full-duplex modes, auto-negotiation,<br>straight or crossover cable detection, and Power<br>over Ethernet (PoE).<br><b>1+1 LAN port redundancy:</b> These ports are<br>grouped in pairs, where one port is active and the<br>other redundant. When a failure occurs in the<br>active port, a switchover is done to the redundant<br>port. |

| ltem | Label | Description                                                                                                    |
|------|-------|----------------------------------------------------------------------------------------------------|
| 7    | FE    | Eight 10/100Base-TX (Fast Ethernet) RJ-45 LAN<br>ports for connecting IP phones, computers, or<br>switches. These ports support half- and full-duplex<br>modes, auto-negotiation, straight or crossover<br>cable detection, and PoE. |
|      |       | <b>1+1 LAN port redundancy:</b> These ports are grouped in pairs, where one port is active and the other redundant. When a failure occurs in the active port, a switchover is done to the redundant port.                            |

The device provides up to four 10/100/1000Base-T (Gigabit Ethernet) RJ-45 ports and up to eight 10/100Base-TX (Fast Ethernet) RJ-45 ports for connection to the LAN.

These LAN ports operate in pairs (*groups*) to provide LAN port 1+1 redundancy. In each pair, one port serves as the active LAN port while the other as standby. When the active port fails, the device switches to the standby LAN port.

The figure below shows the LAN port-pair groups and the name of the ports and groups as displayed in the Web interface for configuring the port groups and assigning them to IP network interfaces (refer to the *User's Manual* for more information):

Figure 3-2: LAN Port-Pair Groups and Web Interface String Names

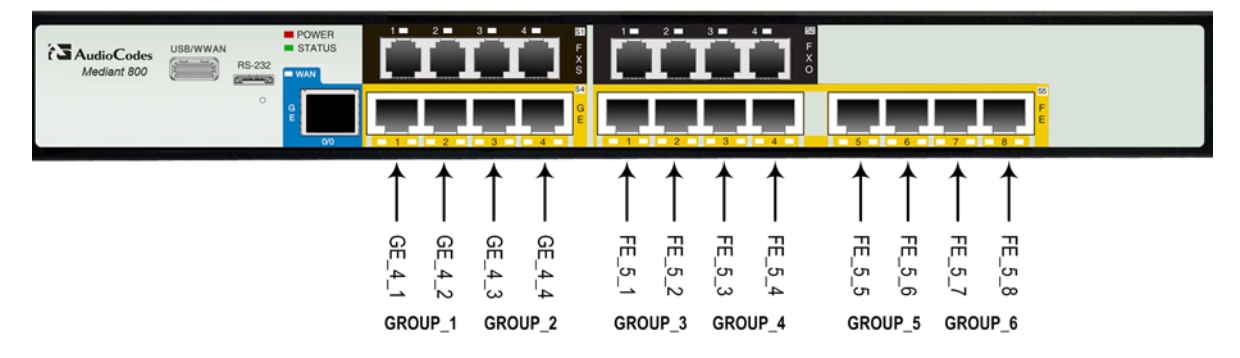

## 3.1.2 Rear Panel Description

The Mediant 800 rear panel is shown below and described in the subsequent table:

Figure 3-3: Mediant 800 Rear Panel

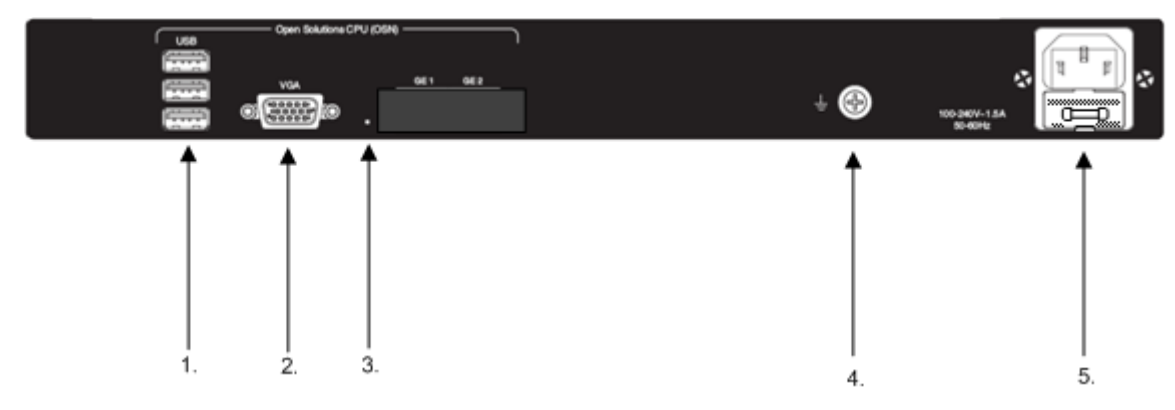

| Item | Label                            | Description                                                                                                    |
|------|----------------------------------|----------------------------------------------------------------------------------------------------|
| 1    | OSN<br>USB                       | Three USB ports (Standard-A type) for connecting computer peripherals (e.g., mouse and keyboard) when using the OSN Server platform. |
| 2    | OSN<br>VGA                       | 15-Pin DB-type female VGA port for connecting to a monitor (screen) when using the OSN Server platform.                              |
| 3    |                                  | Reset pinhole button for resetting the OSN Server.                                                                                   |
| 4    | Ţ                                | Protective earthing screw.                                                                                                    |
| 5    | 100-<br>240V<br>~1.5A<br>50-60Hz | 3-Prong AC power supply entry.                                                                                                    |

#### Table 3-2: Mediant 800 Rear Panel

## 3.1.3 LEDs Description

The front panel provides various LEDs depending on the device's hardware configuration (e.g., the available telephony interfaces). These LEDs are described in the subsequent subsections.

### 3.1.3.1 LAN Interface LED

Each LAN port provides a LED (located on its left) for indicating LAN operating status, as described in the table below.

| LED<br>Color | LED<br>State | Description                            |
|--------------|--------------|----------------------------------------|
| Green        | On           | Ethernet link established.             |
|              | Flashing     | Data is being received or transmitted. |
| -            | Off          | No Ethernet link.                      |

Table 3-3: LAN LEDs Description

#### 3.1.3.2 FXS LED

Each FXS port provides a LED for indicating operating status, as described in the table below.

| LED Color | LED<br>State | Description                                                                                     |
|-----------|--------------|-------------------------------------------------------------------------------------------------|
| Green     | On           | Phone is off-hooked.                                                                            |
|           | Flashing     | Rings the extension line.                                                                       |
| Red       | On           | Error - malfunction in line or out of service due to Serial Peripheral Interface (SPI) failure. |
| -         | Off          | Phone is on hook.                                                                               |
| -         | Off          | No power received by the device.                                                                |

#### Table 3-4: FXS LEDs Description

### 3.1.3.3 FXO LED

Each FXO port provides a LED for indicating operating status, as described in the table below.

| LED Color | LED<br>State | Description                                                                                     |  |  |
|-----------|--------------|-------------------------------------------------------------------------------------------------|--|--|
| Green     | On           | FXO line is off-hooked toward the PBX.                                                          |  |  |
|           | Flashing     | Ring signal detected from the PBX.                                                              |  |  |
| Red       | On           | Error - malfunction in line or out of service due to Serial Peripheral Interface (SPI) failure. |  |  |
| -         | Off          | Line is on hook.                                                                                |  |  |
| -         | Off          | No power received by the device.                                                                |  |  |

| Table | 3-5: | FXO | LEDs | Description |
|-------|------|-----|------|-------------|
| IUNIO | •••  |     |      | Dooonplion  |

#### 3.1.3.4 E&M LED

Each E&M port provides a LED for indicating operating status, as described in the table below.

| LED Color | LED<br>State | Description                |  |  |  |
|-----------|--------------|----------------------------|--|--|--|
| Green     | On           | On Off-hook (default)      |  |  |  |
| -         | Off          | On-hook                    |  |  |  |
| Red       | On           | Line malfunction (default) |  |  |  |
|           | Off          | Normal operation           |  |  |  |

### 3.1.3.5 BRI LED Description

Each BRI port provides a LED for indicating operating status, as described in the table below:

| LED Color | LED<br>State | Description                                                  |  |  |
|-----------|--------------|--------------------------------------------------------------|--|--|
| Green     | On           | Physical layer (Layer 1) is synchronized (normal operation). |  |  |
| Red       | On           | Physical layer (Layer 1) is not synchronized.                |  |  |
| -         | Off          | Trunk is not active.                                         |  |  |

### 3.1.3.6 E1/T1 LED Description

Each trunk port provides a LED for indicating operating status, as described in the table below:

| LED Color | LED<br>State | Description                                                                                                    |  |  |
|-----------|--------------|----------------------------------------------------------------------------------------------------|--|--|
| Green     | On           | Trunk is synchronized (normal operation).                                                                                                    |  |  |
| Red       | On           | <ul> <li>Loss due to any of the following signals:</li> <li>LOS - Loss of Signal</li> <li>LOF - Loss of Frame</li> <li>AIS - Alarm Indication Signal (the Blue Alarm)</li> <li>RAI - Remote Alarm Indication (the Yellow Alarm)</li> </ul> |  |  |
| -         | Off          | Failure / disruption in the AC power supply or the power is currently not being supplied to the device through the AC power supply entry.                                                                                                  |  |  |

| Table | 3-8: | E1/T1 | LEDs | Description |
|-------|------|-------|------|-------------|
|-------|------|-------|------|-------------|

#### 3.1.3.7 Operational Status LED

The **STATUS** LED indicates the operating status, as described in the table below.

Table 3-9: STATUS LEDs Description

| LED Color | LED<br>State | Description                |  |  |
|-----------|--------------|----------------------------|--|--|
| Green     | On           | The device is operational. |  |  |
|           | Flashing     | The device is rebooting.   |  |  |
| Red       | On           | Boot failure.              |  |  |

#### 3.1.3.8 Power LED

The **POWER** LED indicates the operating status, as described in the table below.

#### Table 3-10: POWER LEDs Description

| LED Color | LED<br>State | Description                      |  |  |
|-----------|--------------|----------------------------------|--|--|
| Green     | On           | Power is received by the device. |  |  |
| -         | Off          | No power received by the device. |  |  |

## 4 Assigning IP Address to PSTN Gateway

The Mediant 800 SBA includes an embedded Web server (*Web interface*), providing a user-friendly graphical user interface (GUI) for configuring PSTN gateway-related functionality (*PSTN Gateway*). Before you can configure the PSTN gateway, you need to first access it with the default VoIP / Management LAN IP address, which must then be changed to suit the networking scheme in which your Mediant 800 SBA is deployed. In addition, you need to configure the LAN port redundancy.

## 4.1 Initial Access PSTN Gateway with Default IP Address

You need to initially access the PSTN gateway with the device's default IP address.

#### To initially access the PSTN gateway:

1. Connect LAN port 1 (located on the front panel of Mediant 800) directly to a computer, using a straight through Ethernet cable.

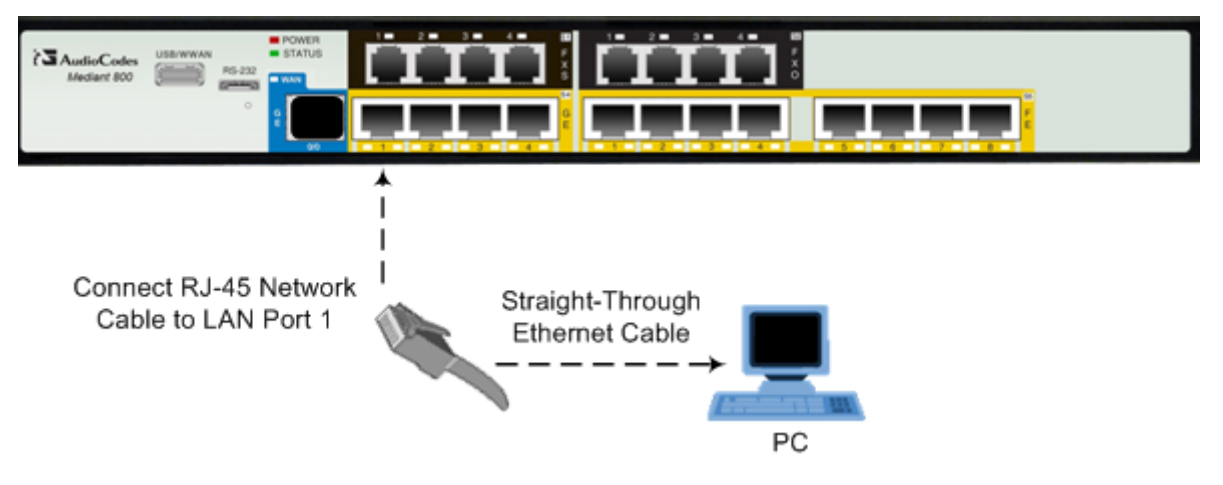

#### Figure 4-1: Connecting Mediant 800 SBA LAN Port 1 (Front Panel)

- 2. Ensure that your computer is configured to automatically obtain an IP address. The Mediant 800 embedded DHCP server (enabled by default) allocates an IP address to the computer when connected to it.
- **3.** Open a standard Web browser, and then in the URL address field, enter the Mediant 800 default PSTN gateway LAN IP address (i.e., 192.168.0.2):

http://192.168.0.2

# AudioCodes

4. The following login screen appears, prompting you to log in with your login credentials:

#### Figure 4-2: Login Screen

| The server 10.1 | A.12 at Realm1 requires a username and password. |
|-----------------|--------------------------------------------------|
|                 | OK Cancel                                        |

5. Log in with the default, case-sensitive user name ("Admin") and password ("Admin"), and then click **OK**; the Web interface appears, displaying the Home page.

## 4.2 **Configuring Physical LAN Ports Pair**

The device's physical LAN ports are grouped into pairs, where each group consists of an active port and a standby port. This provides LAN port redundancy within a group, whereby if an active port is disconnected and the other port is connected, the device switches over to the standby port, making it active and the previously active port becomes non-active. These port groups can be assigned to IP network interfaces in the Multiple Interface table, thereby allowing physical separation of network interfaces. Each port group can be assigned to up to 32 interfaces. By the means of physical separation of interfaces, the administrator can gain higher level of segregation of sub-networks. Equipment connected to different physical ports are not accessible to one other. The only connection between them can be established by cross connecting them with media stream (a VoIP call).

For each LAN port, you can configure the speed, duplex mode, native VLAN (PVID), and provide a brief description. Up to six port-pair redundancy groups are supported.

#### > To configure the physical Ethernet ports:

1. Open the Physical Ports Settings page (Configuration tab > VoIP menu > Network submenu > Physical Ports Settings).

| Index | Port   | Mode   | Native Vlan | Speed&Duplex     | Description   | Group Member | Group Status |
|-------|--------|--------|-------------|------------------|---------------|--------------|--------------|
| 1 0   | GE_4_1 | Enable | 1           | Auto Negotiation | User Port #0  | GROUP_1      | Active       |
| 2 🔘   | GE_4_2 | Enable | 1           | Auto Negotiation | User Port #1  | GROUP_1      | Redundant    |
| 3 🔘   | GE_4_3 | Enable | 1           | Auto Negotiation | User Port #2  | GROUP_2      | Active       |
| 4 🔘   | GE_4_4 | Enable | 1           | Auto Negotiation | User Port #3  | GROUP_2      | Redundant    |
| 5 🔘   | FE_5_1 | Enable | 1           | Auto Negotiation | User Port #4  | GROUP_3      | Active       |
| 6 🔘   | FE_5_2 | Enable | 1           | Auto Negotiation | User Port #5  | GROUP_3      | Redundant    |
| 7 🔘   | FE_5_3 | Enable | 1           | Auto Negotiation | User Port #6  | GROUP_4      | Active       |
| 8 🔘   | FE_5_4 | Enable | 1           | Auto Negotiation | User Port #7  | GROUP_4      | Redundant    |
| 9 🔘   | FE_5_5 | Enable | 1           | Auto Negotiation | User Port #8  | GROUP_5      | Active       |
| 10 🔘  | FE_5_6 | Enable | 1           | Auto Negotiation | User Port #9  | GROUP_5      | Redundant    |
| 11 🔘  | FE_5_7 | Enable | 1           | Auto Negotiation | User Port #10 | GROUP_6      | Active       |
| 12 🔘  | FE_5_8 | Enable | 1           | Auto Negotiation | User Port #11 | GROUP_6      | Redundant    |

#### Figure 4-3: Physical Ports Settings Page

- 2. Select the 'Index' radio button corresponding to the port that you want to configure.
- 3. Click the **Edit** button.
- 4. Configure the ports (see the table below for a description of the parameters).
- 5. Click **Apply** and then **Done**.

#### **Physical Port Settings Parameters Description**

| Parameter | Description                                                                                                    |  |  |  |  |
|-----------|----------------------------------------------------------------------------------------------------|--|--|--|--|
| Port      | (Read-only field) Displays the port number. The string values displayed on the Web page represent the physical ports, as shown below:                                         |  |  |  |  |
|           |                                                                                                    |  |  |  |  |
|           | $\uparrow \uparrow \uparrow \uparrow \uparrow \uparrow \uparrow \uparrow \uparrow \uparrow \uparrow \uparrow \uparrow \uparrow \uparrow \uparrow \uparrow \uparrow \uparrow $ |  |  |  |  |

# AudioCodes

| Parameter      | Description                                                                                                    |
|----------------|----------------------------------------------------------------------------------------------------|
| Mode           | <ul><li>(Read-only field) Displays the mode of the port:</li><li>[0] Disable</li><li>[1] Enable (default)</li></ul>                                                                                                    |
| Native Vlan    | Defines the Native VLAN or PVID of the port. Incoming packets without a VLAN ID are tagged with this VLAN. For outgoing packets, if the VLAN ID as defined in the Multiple Interface table is the same as the Native VLAN ID, the device sends the packet without a VLAN; otherwise, the VLAN ID as defined in the Multiple Interface table takes precedence.<br>The valid value range is 1 to 4096. The default is 1. |
| Speed & Duplex | <ul> <li>Defines the speed and duplex mode of the port.</li> <li>[0] 10BaseT Half Duplex</li> <li>[1] 10BaseT Full Duplex</li> <li>[2] 100BaseT Half Duplex</li> <li>[3] 100BaseT Full Duplex</li> <li>[4] Auto Negotiation (default)</li> <li>[6] 1000BaseT Half Duplex</li> <li>[7] 1000BaseT Full Duplex</li> </ul>                                                                                                 |
| Description    | Defines an arbitrary description of the port.                                                                                                    |
| Group Member   | (Read-only field) Displays the group to which the port belongs.                                                                                                    |
| Group Status   | <ul> <li>(Read-only field) Displays the status of the port:</li> <li>"Active" - the active port</li> <li>"Redundant" - the standby (redundant) port</li> </ul>                                                                                                    |

\_\_\_\_

## 4.3 Configuring an IP Address

This section describes how to change the device's default IP address to match the site's IP addressing scheme.

1. Open the 'Multiple Interface Table' page (**Configuration** tab > **VoIP** menu > **Network** sub-menu > **IP Settings**), as shown below:

Figure 4-4: IP Settings Screen

| ex                 |                 |                                                              | Done                                                                              |                                                                                                 |                                                                                                    |                                                                                                    |                                                                                                    |                                                                                                    |                                                                                                    |
|--------------------|-----------------|--------------------------------------------------------------|-----------------------------------------------------------------------------------|-------------------------------------------------------------------------------------------------|----------------------------------------------------------------------------------------------------|----------------------------------------------------------------------------------------------------|----------------------------------------------------------------------------------------------------|----------------------------------------------------------------------------------------------------|----------------------------------------------------------------------------------------------------|
| Application Type   | Interface Mode  | IP Address                                                   | Prefix Length                                                                     | Gateway                                                                                         | VLAN ID                                                                                                    | Interface Name                                                                                                    | Primary DNS Server IP Address                                                                                                    | Secondary DNS Server IP Address                                                                                                    | Underlying Interface                                                                                                    |
| P + Media + Corbel | IPv4 Manual     | 10.8.5:84                                                    | 15                                                                                | 10.8.0.1                                                                                        | (1)                                                                                                    | Voice                                                                                                    | 10                                                                                                    |                                                                                                    | GROUP_1                                                                                                    |
| 1 P.4 10.1         | pplication Type | pplication Type Interface Mode + Media + Central IPv8 Manual | pplication Type Interface Mode IP Address 2+ Media + Carbol Prv8 Manual 10.8.5.84 | pelication Type Interface Mode IP Address Prefix Length + Mode + Corted Pv4 Manual 10.8.5.84 16 | Interface Hode         IP Address         Prefix Length         Gateway           + Mode + Carteril         Pv4 Manual         108.584         15         108.01 | Interface Mode         IP Address         Prefix Length         Gateway         VLAN ID           + Moda + Carteri         Pv4 Monual         108.584         (*) 15         108.01         (*) | Interface Mode         IP Address         Prefix Length         Gateway         VLAN ID         Interface Name           + Moda + Carted         Pvd Monal         10.8.5.8.4         15         10.8.0.1         1         Vece | polication Type Interface Mode IP Address Prefix Length Gateway VLAN ID Interface Name Primary DNS Server IP Address + Moda + Carded Pv4 Manual 10.8.5.84 116 113.0.1 11 Vaces | polication Type Interface Mode IIP Address Prefix Length Gateway VLAN ID Interface Name Primary DNS Server IP Address Secondary DNS Server IP Address Secondary DNS Server IP Addres Secondary DNS Server IP Address Secondary DNS Server IP Address Secondary DNS Server IP Address Secondary DNS Server IP Address Secondary DNS Server IP Address Secondary DNS Server IP Address Secondary DNS Server IP Addres Secondary |

- Select the 'Index' radio button corresponding to the Application Type "OAMP + Media + Control" (i.e., the VoIP and Management LAN interface), and then click Edit.
- 3. Configure the OAMP LAN network address so that it corresponds to your network IP addressing scheme.
- 4. From the 'Underlying Interface' drop-down list, select the physical LAN port group (which you configured in Section 4.2 on page 25) to which you wish to assign the OAMP interface.
- 5. Configure any additional required interfaces for Media and Control and assign them to the required LAN port group.
- 6. Click **Apply**, and then click **Done** to apply and validate your settings.
- 7. On the toolbar, from the Device Actions drop-down list, choose Reset, and then in the Maintenance Actions' page, click the Reset button; the Mediant 800 resets and your settings are saved to the flash memory.

| Figure 4-5:  | Maintenance | Actions: | Reset | Gateway |
|--------------|-------------|----------|-------|---------|
| i iguic + J. | Maintenance | Actions. | Neger | Gateway |

| <ul> <li>Reset Configuration</li> </ul> |          |   |  |
|-----------------------------------------|----------|---|--|
| Reset Board                             | Reset    |   |  |
| Burn To FLASH                           | Yes      | • |  |
| Graceful Option                         | No       | • |  |
| ✓ LOCK / UNLOCK                         |          |   |  |
| Lock                                    | LOCK     |   |  |
| Graceful Option                         | No       | - |  |
| Gateway Operational State               | UNLOCKED |   |  |

8. Maintain the cabled connection between the Mediant 800 LAN port and the computer.

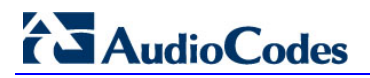

**Reader's Notes** 

## 5 **Pre-Configuring SBA at Datacenter**

Prior to installing the SBA at the branch office (as described later in Section 7 on page 45), you must perform the following at the datacenter (typically, located at headquarters):

- Add the SBA Device to the Active Directory (AD).
- Create a user account on the AD belonging to the RTCUniversalSBATechnicians group. This user performs the SBA deployment (Domain Admin account can also perform SBA deployment, by default).
- Add (publish) the SBA Device to your topology.

## 5.1 Adding the SBA Device to the Active Directory

The procedure below describes how to add the SBA device to the AD.

- > To add the SBA device to the Active Directory:
- 1. Add the planned Survivable Branch Appliance device name to the Active Directory Domain Services:
  - a. Start the Active Directory Users and Computers program (Start > Administrative Tools > Active Directory Users and Computers).
  - **b.** Add the Survivable Branch Appliance device name to the domain computers (right-click **Computers**, choose **New**, and then click **Computer**).

Figure 5-1: New Object – Computer Dialog Box

| compacer rightes                         |             |  |
|------------------------------------------|-------------|--|
| BranchOffice1                            |             |  |
| Computer name (pre-Win                   | dows 2000): |  |
| BRANCHOFFICE1                            |             |  |
|                                          |             |  |
| Jser or group:                           |             |  |
| Jser or group:<br>Default: Domain Admins |             |  |

- c. Click **Change** to add a user or group that can insert this specific SBA server to the domain. (if you working with the Domain Administrator, do not change the "Domain Admin" group, if you working with another user, specify the name of a user or group that is allowed to join this computer to the domain.
- d. Add the Survivable Branch Appliance computer object to the RTCUniversalReadOnlyAdmins group (Users > RTCUniversalReadOnlyAdmins (right-click,and choose Properties, then choose the Numbers tab and Add).

| Object              | Security            | UNIX Attributes     | Attribute Editor  |
|---------------------|---------------------|---------------------|-------------------|
| General             | Members             | Member Of           | Managed By        |
| <u>d</u> embers:    |                     |                     |                   |
| Name                |                     | Active Directory Do | main Services Fol |
| & RTCSB/            | AUniversalServices  | Lync.local/Users    |                   |
| 🍇 RTCUni            | versalSBATechniciar | ns Lync.local/Users |                   |
| 🎎 RTCUni            | versalUserAdmins    | Lync.local/Users    |                   |
| 🌉 SBA-22            |                     | Lync.local/Compute  | ers               |
| 🍋 SBA-24            |                     | Lync.local/Compute  | ers               |
| 🍋 SBA-30            |                     | Lync.local/Compute  | ers               |
| 👰 SBA-Inte          | elePeer             | Lync.local/Compute  | ers               |
|                     |                     |                     |                   |
| •                   |                     |                     |                   |
| ٩[                  | 1 - 1               |                     |                   |
| ▲  <br>A <u>d</u> d | <u>R</u> emove      |                     |                   |

Figure 5-2: RTC Universal Read Only Admins Properties

- e. Start the ADSI Edit program (Start > Administrative Tools > ADSI Edit).
- f. Right-click the Survivable Branch Appliance computer name (that you created in step 'b' above), and then choose **Properties**.
- **g.** In the Attributes list, set **servicePrincipalName** to "HOST/<SBA FQDN>", where *SBA FQDN* is the FQDN of your Survivable Branch Appliance (e.g., HOST/SBA.Lync.local).
- 2. Create a user account on Active Directory Services belonging to the **RTCUniversalSBATechnicians** group. This user performs the Survivable Branch Appliance deployment.

## 5.2 Defining the Branch Office Topology using Topology Builder

This section describes how to add the Survivable Branch Appliance to your topology, using Lync Server 2010 Topology Builder. This configuration includes the following main steps:

- Defining the branch office see Section 5.2.1.
- Publishing the topology see Section 5.2.2 on page 39.

### 5.2.1 Defining the Branch Office

The procedure below describes how to create and define the branch office.

#### **To create branch sites:**

 Start the Lync Server 2010 Topology Builder program (Start menu > All Programs > Microsoft Lync Server 2010, Lync Server Topology Builder), as shown below:

Figure 5-3: Menu Path to Topology Builder Program

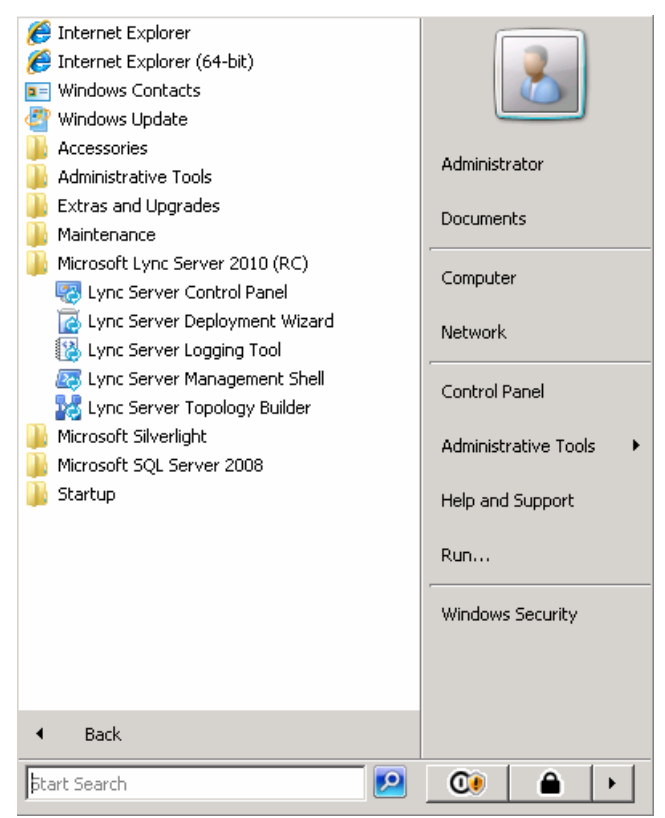

# AudioCodes

Topology Builder opens, as shown below:

#### Figure 5-4: Topology Builder

| 🔜 Topology Builder                                                                                                    | x |
|----------------------------------------------------------------------------------------------------|---|
| Welcome to Topology Builder. Select the source of the Lync Server 2010 (RC) topology document.                                                                                    |   |
| Download Topology from existing deployment                                                                                                    | 7 |
| Retrieve a copy of the current topology from the Central Management Store<br>database and save it as a local file. Use this option if you are editing an existing<br>deployment.  |   |
| Open Topology from a local file<br>Open an existing Topology Builder file. Use this option if you have work in<br>progress or if you have exported a topology from Planning Tool. |   |
| New Topology<br>Create a blank topology and save it to a local file. Use this option for defining<br>new deployments from scratch.                                                |   |
| OK Cancel                                                                                                    |   |

- 2. Select the **Download Topology from existing deployment** option (assuming your Lync Server 2010 deployment already has a topology), and then click **OK**; a dialog box opens, prompting you to save the existing topology file.
- 3. Save the topology; the following screen appears:

| Lync Server 2010 (RC), Topology Builder                                                               |                               |                                        | _ 🗆 🛆                                 |
|----------------------------------------------------------------------------------------------------|-------------------------------|----------------------------------------|---------------------------------------|
| Eile Action View Help                                                                                 |                               |                                        |                                       |
|                                                                                                    |                               |                                        |                                       |
| Lync Server 2010 (RC)                                                                                 | cra densia                    |                                        | Actions                               |
| Interop      Image: Standard Edition Front End Servers      Image: Standard Edition Front End Servers | 51P domain                    | <b>A</b>                               | Lync Server 2010 (RC)                 |
| Enterprise Edition Front End pools                                                                    | Default SIP domain:           | Octivit4 local                         | 🔢 New Central Site                    |
| Director pools     O/V Conferencing pools                                                             | Additional supported SIP      | Not configured                         | Edit Properties                       |
|                                                                                                    | domains:                      |                                        | New Topology                          |
| File stores      Madiation and a                                                                      |                               |                                        | Open Topology                         |
|                                                                                                    | Simple IIPI c                 |                                        | Download Topology                     |
|                                                                                                    |                               |                                        | Save a copy of Topology               |
|                                                                                                    | Phone access URLs:            | Active Simple LIRI                     | Publish Topology                      |
| Trusted application servers                                                                           |                               | https://dialin.Ocsw14.local            | Install Database 😑                    |
| Branch sites                                                                                          | Meeting URLs:                 | Active Simple URL SIP domain           | Merge 2007 or 2007 R2 T               |
|                                                                                                    |                               | https://meet.Ocsw14.local Ocsw14.local | Remove Deployment                     |
|                                                                                                    | Administrative access         | Not configured                         | View                                  |
|                                                                                                    | UKL.                          |                                        | 7 Help                                |
|                                                                                                    |                               |                                        |                                       |
|                                                                                                    | Central Management Serve      | er 🔺                                   |                                       |
|                                                                                                    |                               |                                        |                                       |
|                                                                                                    | Central Management<br>Server: | fe-ocsw14.ocsw14.local (Interop)       |                                       |
|                                                                                                    |                               |                                        |                                       |
|                                                                                                    |                               |                                        |                                       |
|                                                                                                    |                               |                                        |                                       |
|                                                                                                    |                               |                                        |                                       |
|                                                                                                    |                               |                                        |                                       |
|                                                                                                    |                               |                                        |                                       |
|                                                                                                    |                               |                                        |                                       |
|                                                                                                    |                               |                                        | · · · · · · · · · · · · · · · · · · · |

#### Figure 5-5: Lync Server 2010 Topology Builder

- 4. From the Topology Builder console tree, do one of the following:
  - If you used the Planning tool to design your Enterprise Voice topology, expand the **Branch sites** node, and then expand the name of the branch site you specified in the tool. To modify each section of the branch office, right-click the branch site, and then from the shortcut menu, choose **Edit Properties**.
  - If you did not use the Planning tool, right-click the **Branch sites** node, and then from the shortcut menu, choose **New Branch Site**; the following dialog box appears:

| Define New Branch Site for Site Interop  | ×                |
|------------------------------------------|------------------|
| Identify the site                        |                  |
| Give your site a name and a description. |                  |
| Name: *                                  |                  |
|                                          |                  |
| Description:                             |                  |
|                                          |                  |
|                                          |                  |
|                                          |                  |
|                                          |                  |
|                                          |                  |
|                                          |                  |
|                                          |                  |
|                                          |                  |
| Help                                     | Back Next Cancel |

#### Figure 5-6: Identify the Site

- **5.** In the dialog box, do the following:
  - **a.** In the 'Name' field, type the name of the branch site. Only this field is required, the other fields are optional.
  - **b.** In the 'Description' field, type a meaningful description of the branch site.
  - c. Click **Next**; the following dialog box appears:

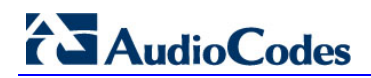

#### Figure 5-7: Specify Site Details

| Define New Branch Site for Site Interop            | ×                |
|----------------------------------------------------|------------------|
| Specify site details                               |                  |
| Provide additional location details for your site. |                  |
| City:                                              |                  |
|                                                    |                  |
| State/Province:                                    |                  |
| 1                                                  |                  |
| Country/Region Code:                               |                  |
|                                                    |                  |
|                                                    |                  |
|                                                    |                  |
|                                                    |                  |
|                                                    |                  |
|                                                    |                  |
|                                                    |                  |
| Help                                               | Back Next Cancel |

6. In the dialog box, do the following:

- a. In the 'City' field, type the name of the city in which the branch site is located.
- **b.** In the 'State/Province' field, type the name of the state or region in which the branch site is located.
- **c.** In the 'Country/Region Code' field, type the two-digit calling code for the country in which the branch site is located.
- d. Click **Next**; the following dialog box appears:

Figure 5-8: New Branch Site Successfully Defined

| Define New            | Branch Site for Site In                                                              | terop                                                                           |                                                                          |                                          | ×                       |
|-----------------------|--------------------------------------------------------------------------------------|---------------------------------------------------------------------------------|--------------------------------------------------------------------------|------------------------------------------|-------------------------|
|                       | New Branch si                                                                        | te was successf                                                                 | ully defined                                                             |                                          |                         |
| You have<br>If you wa | successfully completed th<br>nt to define the Survivable<br>the New Survivable Branc | e Branch Site Wizard. Eac<br>Branch Appliance now, s<br>h Appliance Wizard when | h branch site can have<br>elect the check box bel<br>this wizard closes. | a Survivable Brand<br>ow, and then click | h Appliance.<br>Finish. |
| To close t            | he wizard, click Finish.                                                             |                                                                                 |                                                                          |                                          |                         |
|                       |                                                                                      |                                                                                 |                                                                          |                                          |                         |
|                       |                                                                                      |                                                                                 |                                                                          |                                          |                         |
|                       |                                                                                      |                                                                                 |                                                                          |                                          |                         |
|                       |                                                                                      |                                                                                 |                                                                          |                                          |                         |
|                       |                                                                                      |                                                                                 | Back                                                                     | Finish                                   | Cancel                  |

I

7. Select the check-box, **Open the New Survivable Branch Appliance Wizard when this wizard closes**, and then click **Finish**; the following dialog box appears:

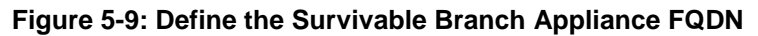

| Define New Survivable Branch Appliance |                                                                           |  |  |  |
|----------------------------------------|---------------------------------------------------------------------------|--|--|--|
|                                        | Define the Survivable Branch Appliance FQDN                               |  |  |  |
| Define the                             | e fully qualified domain name (FQDN) for the Survivable Branch Appliance. |  |  |  |
| Help                                   | Back Next Cancel                                                          |  |  |  |

8. In the 'FQDN' field, type the FQDN of the SBA, and then click **Next**; the following dialog box appears:

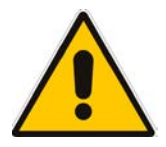

**Note:** The Survivable Branch Appliance FQDN that you configured in the 'FQDN' field must be the same as the FQDN that you configured using the ADSI Edit program in Section 5.1 on page 29.

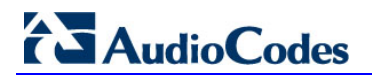

#### Figure 5-10: Select the Front End Pool

| Define New Survivable Branch Applia                                                                                          | nce                                                                                                    | ×                                                             |
|----------------------------------------------------------------------------------------------------|----------------------------------------------------------------------------------------------------|---------------------------------------------------------------|
| Select the Front I                                                                                                    | End pool                                                                                                    |                                                               |
| Select the Front End pool to be used wi<br>services such as presence. The Survival<br>the Front End pool, but you can change | th this Survivable Branch Appliance. The Fro<br>le Branch Appliance will inherit the archiving<br>the local settings later. | nt End pool will provide user<br>and monitoring settings from |
| Front End pool:                                                                                                    |                                                                                                    |                                                               |
| fe-ocsw14.ocsw14.local Interop                                                                                               |                                                                                                    | -                                                             |
| ,                                                                                                    |                                                                                                    |                                                               |
|                                                                                                    |                                                                                                    |                                                               |
|                                                                                                    |                                                                                                    |                                                               |
|                                                                                                    |                                                                                                    |                                                               |
|                                                                                                    |                                                                                                    |                                                               |
|                                                                                                    |                                                                                                    |                                                               |
|                                                                                                    |                                                                                                    |                                                               |
|                                                                                                    |                                                                                                    |                                                               |
|                                                                                                    |                                                                                                    |                                                               |
|                                                                                                    |                                                                                                    |                                                               |
|                                                                                                    |                                                                                                    |                                                               |
|                                                                                                    |                                                                                                    |                                                               |
| usta 1                                                                                                    | Park 1                                                                                                    | Nut Could                                                     |
| Help                                                                                                    | Back                                                                                                    | Next Cancel                                                   |
**9.** From the 'Front End pool' drop-down list, select the Front End pool to be used with this SBA, and then click **Next**; the following dialog box appears:

| Define New             | Survivable Branch Ap    | pliance                |                          |          | ×      |
|------------------------|-------------------------|------------------------|--------------------------|----------|--------|
|                        | Select an Edge          | e Server               |                          |          |        |
| Select an<br>Edge pool | Edge pool to be used by | media components on ti | nis Survivable Branch Ap | pliance. |        |
|                        |                         |                        |                          |          | •      |
|                        |                         |                        |                          |          |        |
|                        |                         |                        |                          |          |        |
|                        |                         |                        |                          |          |        |
| Help                   |                         |                        | Back                     | Next     | Cancel |

Figure 5-11: Select an Edge Server

From the 'Edge pool' drop-down list, select the Edge pool to be used with this SBA (optional), and then click Next; the following dialog box appears:

Figure 5-12: Define the PSTN Gateway

| Define New              | Survivable Branch Appliance                                                                                             | x |
|-------------------------|----------------------------------------------------------------------------------------------------|---|
|                         | Define the PSTN Gateway                                                                                                 |   |
| Define the<br>Gateway f | e PSTN Gateway to be used by the Mediation server component of the Survivable Branch Appliance.<br>FQDN or IP Address * |   |
|                         |                                                                                                    |   |
| Listening (             | port for IP/PSTN gateway: *                                                                                             |   |
| 5067                    |                                                                                                    |   |
| Sip Transp<br>C TCP     | sport Protocol:                                                                                                    |   |
| TLS                     |                                                                                                    |   |
|                         |                                                                                                    |   |
|                         |                                                                                                    |   |
|                         |                                                                                                    |   |
|                         |                                                                                                    |   |
|                         |                                                                                                    |   |
| Help                    | Back Finish Cancel                                                                                                    |   |

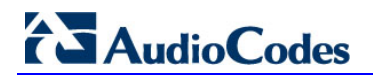

### **11.** Do the following:

- a. In the 'Gateway FQDN or IP Address' field, type the PSTN gateway FQDN or IP address on which the Mediation Server component of the SBA is running. This is the IP address as configured for the PSTN gateway in Section 4 on page 23. If you are using FQDN, ensure that your DNS server is configured to resolve the FQDN into this IP address.
- b. In the 'Listening port for IP/PSTN gateway' field, type the gateway listening port. This must be the same port as configured in the PSTN gateway, as described in Section 8.3 on page 90.
- **c.** Under the **Sip Transport Protocol** group, select the **SIP Transport Protocol** option. This must be the same transport type as configured in the PSTN gateway, as described in Section 8.3 on page 90.

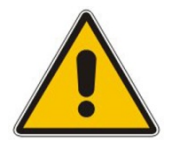

**Note:** For call security, it is highly recommended that you deploy a Survivable Branch Appliance using TLS.

d. Click Finish.

### 5.2.2 Publishing the Topology

Once you have defined the Branch Office (as described in the previous section), you need to publish this new topology, as described below.

- To publish the topology:
- 1. Right-click the root of the Lync Server 2010 node, and then choose Publish Topology.

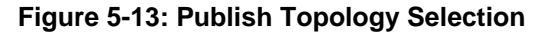

| 💑 Lync Server 2010 (RC), Topology Builder 📃 🧢        |                       |  |  |  |  |  |  |
|------------------------------------------------------|-----------------------|--|--|--|--|--|--|
| ≅le Action View Help                                 |                       |  |  |  |  |  |  |
| 🗢 🔿 🗡 📧 🛛 😰 🗊                                        |                       |  |  |  |  |  |  |
| Lync Server 2010 (P.C)                               | Vync Server 2010 (9C) |  |  |  |  |  |  |
| E Interop New Central Site                           | File stores           |  |  |  |  |  |  |
|                                                      | 🔞 New File Store      |  |  |  |  |  |  |
|                                                      | Topology              |  |  |  |  |  |  |
|                                                      | - Topology            |  |  |  |  |  |  |
|                                                      | View                  |  |  |  |  |  |  |
| Save a copy or Topology As      Med Rublish Topology | 🛛 🔀 Help              |  |  |  |  |  |  |
| PSTI Install Database                                |                       |  |  |  |  |  |  |
| 🕀 🦰 Mon Merge 2007 or 2007 R2 Topology               |                       |  |  |  |  |  |  |
| Arcn Remove Deployment      Flor                     |                       |  |  |  |  |  |  |
| E Cos                                                |                       |  |  |  |  |  |  |
| Branch sites                                         |                       |  |  |  |  |  |  |
|                                                      |                       |  |  |  |  |  |  |

The following screen appears:

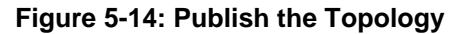

| Publish Topology Publish Topology                                                                                                    | × |
|----------------------------------------------------------------------------------------------------|---|
| Publish the topology                                                                                                    |   |
| <ul> <li>In order for Lync Server 2010 (RC) to correctly route messages in your deployment, you must publish your topology. Before you publish the topology, ensure that the following tasks have been completed:</li> <li>A validation check on the root node did not return any errors.</li> <li>A file share has been created for all file stores that you have configured in this topology.</li> <li>All simple URLs have been defined.</li> <li>For Enterprise Edition Front End pools and for Monitoring Servers and Archiving Servers: All SQL stores are installed and accessible remotely; firewall exceptions for remote access to SQL Server are configured.</li> <li>For a single Standard Edition server: The task "Prepare first Standard Edition server" was run.</li> <li>You are currently logged on as a SQL administrator, for example, as a member of the SQL sysadmin role.</li> <li>If you are removing a Front End pool, all users, common area phones, analog devices, application contact objects, and conference directories have been removed from the pool.</li> </ul> |   |
| Help Back Next Cancel                                                                                                    |   |

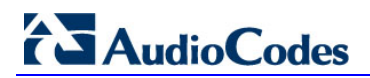

2. Click **Next**; the following screen appears:

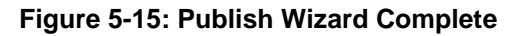

| Publish Topology                                                                                                    |                                                     |                             | ×                 |
|----------------------------------------------------------------------------------------------------|-----------------------------------------------------|-----------------------------|-------------------|
| Publishing wizard complete                                                                                                    |                                                     |                             |                   |
| Your topology was successfully published.                                                                                                    |                                                     |                             |                   |
| Step                                                                                                    | Status                                              |                             |                   |
| <ul> <li>Publishing topology</li> <li>Downloading topology</li> <li>Downloading global simple URL settings.</li> <li>Enabling topology</li> </ul> | Success<br>Success<br>Success<br>Success<br>Success |                             | <u>V</u> iew Logs |
| To close the wizard, click Finish.                                                                                                    |                                                     |                             |                   |
| Help                                                                                                    |                                                     | <u>B</u> ack <u>F</u> inish | Cancel            |

3. Verify that all steps display the 'Success' status, and then click **Finish**.

## 6 Connecting to the SBA Web-Based Tool

The SBA Web-based, graphical user interface (GUI) tool is used for installing and configuring the SBA application running on the Mediant 800 SBA OSN Server. You can connect and log in to the SBA Web-based tool using the default LAN IP address of the OSN Server, or by using a different IP address that suites your environment (The IP address of the OSN Server is in effect the IP address of the SBA.)

If you have recently changed the IP address of the OSN Server, then you need to use this new address to login to SBA; otherwise, you need to use the default IP address, **192.168.0.20**.

| Note: | The SBA Web-based tool is supported only by Internet Explorer 8 (Compatibility disabled), Firefox, and Google Chrome.<br>Internet Explorer 8 compatibility can be disabled by selecting <b>Tools</b> > <b>Compatibility View Settings</b> . The <b>Display all websites in Compatibility</b>                                                                                                    |
|-------|----------------------------------------------------------------------------------------------------|
|       | Compatibility View Settings. The Display all websites in Compatibility<br>View check box must be unchecked (cleared). The SBA server must not<br>appear in the list of "Websites you've added to Compatibility View".<br>Compatibility View Settings<br>You can add and remove websites to be displayed in<br>Compatibility View.<br>Add this website:<br>10.15.4.84<br>Websites you've added to Compatibility View:<br>Remove<br>Include updated website lists from Microsoft<br>Display intranet sites in Compatibility View<br>Cose |

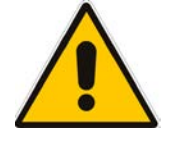

**Note:** If the SBA was recovered or upgraded using the AudioCodes Upgrade and Recovery USB tool, the IP address of the OSN Server is received from the DHCP server and therefore, the default IP address (**192.168.0.20**) is no longer applicable.

### > To log in to the SBA wizard:

1. If not yet connected, connect LAN port 1 on the Mediant 800 front panel directly to a computer, using a straight-through Ethernet cable.

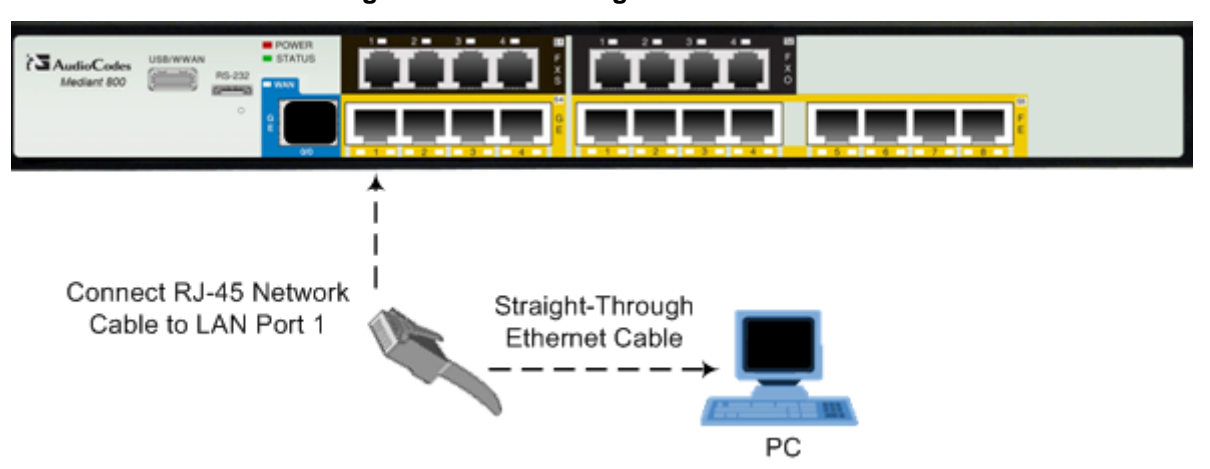

- 2. The default IP address of the OSN server hosting the SBA is **192.168.0.20**. If not done already, ensure that the IP address of your computer is in the same subnet as this default IP address.
- Open a standard Web browser (Firefox, Google Chrome, or Internet Explorer 8 and later), and then in the URL address field, enter the default IP address of the OSN Server (<u>http://192.168.0.20</u>).

http://192.168.0.20/

The Welcome to SBA login screen appears:

Figure 6-2: SBA Login Screen

| Lync AudioCodes | Survivable Branch Appliance<br>Microsoft <sup>®</sup> Lync <sup>™</sup> helps users connect in new ways, anytime, anywhere |  |  |
|-----------------|----------------------------------------------------------------------------------------------------|--|--|
|                 | Welcome to SBA                                                                                                    |  |  |
|                 | Username:                                                                                                    |  |  |
|                 | Password:                                                                                                    |  |  |
|                 | Yes, Laccept the terms & condition                                                                                         |  |  |
|                 | Login                                                                                                    |  |  |
|                 | SBA Version 1.1.10.23                                                                                                    |  |  |
|                 |                                                                                                    |  |  |

### Figure 6-1: Connecting to the OSN Server

н

**4.** Log in with the default username ("Administrator") and password ("Pass123"), accept the terms and conditions, and then click **Login**; the Home screen appears.

|                                                                                                | Microsoft <sup>®</sup> Lync <sup>™</sup> helps users connect in ne | ew ways, anytime, anywhere              |       |
|------------------------------------------------------------------------------------------------|--------------------------------------------------------------------|-----------------------------------------|-------|
|                                                                                                | Welcome Administrator 9/19/2010                                    | Ø 1:36 PM         SBA Version 1.0.22.46 | Logou |
| Home                                                                                           | Central Management Store Location                                  | MCS Services                            |       |
| Seup                                                                                           |                                                                    | Front-End Server                        | O     |
|                                                                                                | Upable to retrieve status                                          | Mediation Server                        | 0     |
| Change Computer Name                                                                           | Unable to retrieve status                                          | Replica Replicator Agent                | C     |
| <ul> <li>Change Admin Password</li> <li>Set Date and Time</li> <li>Join to a Domain</li> </ul> |                                                                    | Replica Status                          | G     |
| Tools<br>Logs                                                                                  | 25 0 % 100<br>CPU                                                  | 25 31 % 100<br>Memory                   |       |
|                                                                                                | Total 743.4 bytes per second                                       | Incoming calls 0<br>Outgoing calls 0    |       |
|                                                                                                |                                                                    |                                         |       |

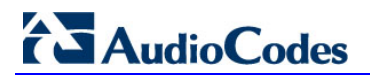

**Reader's Notes** 

## 7 Installing and Configuring the SBA

Once you are logged in to the SBA Web-based tool, you can start configuring SBA, as described in this section.

The SBA configuration is done in the **Setup** tab. For the configuration to be successful, it is imperative that all **Setup** options are performed correctly and **in sequence** (according to their order of appearance in the graphical user interface / GUI):

- 1. IP Settings. See Section 7.1 on page 47.
- 2. Change Computer Name. See Section 7.2 on page 50.
- **3.** Change Admin Password. See Section 7.3 on page 54.
- 4. Set Date and Time. See Section 7.4 on page 56.
- 5. Join to a Domain. See Section 7.5 on page 59.
- 6. Device Preparation. See Section 7.6 on page 62.
- 7. Configuration. See Section 7.7 on page 687.7.
- 8. Enable Replication. See Section 7.8 on page 70.
- 9. Activate MCS. See Section 7.9 on page 72.
- **10.** MCS Certificate. See Section 7.10 on page 74.
- 11. Start MCS Services. See Section 7.11 on page 80.
- **12.** Gateway Configuration. See Section 7.12 on page 81.

If a task fails, ensure you correct it before continuing with additional tasks. When a task is configured successfully, a check mark (green) appears alongside the option.

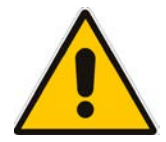

**Note:** Initially, the **Setup** menu displays only the first few options (up till **Join to a Domain**). The remaining options appear only after you successfully define the **Joint to a Domain** option.

# AudioCodes

|                                         | Survivable Branch App<br>Microsoft <sup>*</sup> Lync <sup>**</sup> helps users connect in ner | oliance<br>w ways, anytime, anywhere           |        |
|-----------------------------------------|-----------------------------------------------------------------------------------------------|------------------------------------------------|--------|
|                                         | Welcome Administrator                                                                         | Image: SBA Version 1.0.22.46                   | Logout |
| Home                                    | Central Management Store Location                                                             | MCS Services                                   |        |
| Seup                                    |                                                                                               | Front-End Server                               | ٥      |
| V<br>D ID Cattings                      | Unable to retrieve status                                                                     | Mediation Server                               | 0      |
| Change Computer Name                    | onable to retrieve status                                                                     | Replica Replicator Agent                       | 0      |
| Change Admin Password Set Date and Time |                                                                                               | Replica Status                                 | 0      |
| Tools<br>Logs                           | CPU<br>Total 743.4 bytes per second                                                           | Memory<br>Incoming calls 0<br>Outgoing calls 0 |        |

### Figure 7-1: Setup Tab Displaying Tasks

In each of the configuration menu screens, the current CPU and memory utilization of the OSN module is displayed. In the Setup pane, a list of all the configurable items is displayed.

| Setup Pane<br>Icon | Description                                         |  |  |
|--------------------|-----------------------------------------------------|--|--|
| 1                  | Indicates a successfully configured item.           |  |  |
| •                  | Indicates an item that has not yet been configured. |  |  |
| 0                  | Indicates an item whose configuration has failed.   |  |  |

×

### 7.1 Step 1: IP Settings

The **IP Settings** option defines the IP address and domain name server (DNS).In addition, this menu enables you to configure whether to use an internal or external NIC on the SBA device.

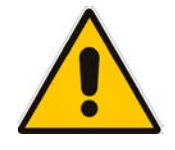

**Note:** If you previously changed the IP Settings (see Section 7.1 on page 47), then you can skip this section. However, ensure that a check mark appears alongside the **IP Settings** option under the **Setup** menu. If not, you must perform the procedure described below.

### **To set the IP address and DNS:**

1. On the Setup menu, click **IP Settings**; the following screen appears:

| Figure | 7-2: | Set | IP | Configuration | Page |
|--------|------|-----|----|---------------|------|
|--------|------|-----|----|---------------|------|

| Central Management Store Location<br>IP Settings                                               | MCS Services Pred                                                                                                    | ous   Next |
|------------------------------------------------------------------------------------------------|----------------------------------------------------------------------------------------------------|------------|
| IP address and DNS setup                                                                       |                                                                                                    |            |
| Select a Network Interface Card GE1 💌                                                          |                                                                                                    |            |
| Enable DHCP     GE2                                                                            |                                                                                                    |            |
| Use following IP                                                                               |                                                                                                    |            |
| IP Address 10 . 13 . 2 . 59                                                                    |                                                                                                    |            |
| IP Mask 255 . 255 . 0 . 0                                                                      |                                                                                                    |            |
| IP Gateway 10 . 13 . 0 . 1                                                                     |                                                                                                    |            |
| <ul> <li>Obtain an DNS address automatically</li> <li>Use the following DNS address</li> </ul> | 22 %                                                                                                    |            |
| Preffered DNS server 10 . 1 . 1 . 11                                                           |                                                                                                    |            |
| Alternate DNS server 10 . 1 . 1 . 10                                                           | Concession of the local division of the local division of the loca |            |
| Apply CPU                                                                                      | Memory                                                                                                    |            |
| Total 378.4 bytes per second                                                                   | Incoming calls 0                                                                                                    |            |

- 2. From the drop-down list, select one of the following NIC interface options:
  - Internal Internal port that connects to the Mediant 800 switch.
  - GE1-Gigabit Ethernet Port 1
  - GE2-Gigabit Ethernet Port 2
- 3. Confirm/change the IP mask.
- 4. Confirm/change default IP gateway.
- 5. Click **Apply**. If the IP address has changed, you will be required to login again.

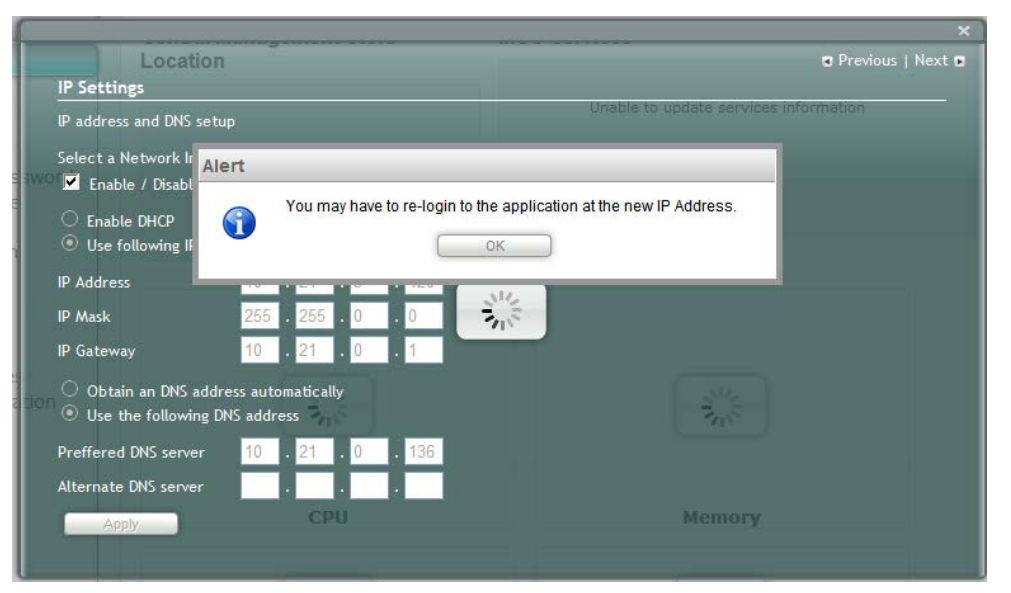

Figure 7-3: IP Settings – Login Again

6. Click **OK**; the following screen appears:

Figure 7-4: Alert - Login

| lext 🖬 |
|--------|
|        |
|        |
|        |
|        |
|        |
|        |
|        |
|        |
|        |
|        |
|        |
|        |
|        |
|        |
|        |
|        |

7. Click OK.

Figure 7-5: Login Screen

| Welco     | ome to SBA |
|-----------|------------|
| Username: |            |
| Password: |            |
|           | Login      |
|           |            |
|           |            |
|           |            |

8. Enter the Username, Password and click Login.

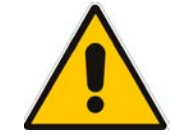

**Note:** The system logs in with the new IP address.

### Figure 7-6: IP Settings - Complete

| Home                                                                 | Welcome Administrator     | MCS Services             | Logo |
|----------------------------------------------------------------------|---------------------------|--------------------------|------|
| Setup                                                                |                           | Front-End Server         | 6    |
| 9                                                                    | Unable to retrieve status | Mediation Server         | G    |
| <ul> <li>IP Settings</li> <li>Change Computer Name</li> </ul>        |                           | Replica Replicator Agent | c    |
| <ul> <li>Change Admin Password</li> <li>Set Date and Time</li> </ul> |                           | Replica Status           | C    |
| D Join to a Domain                                                   |                           |                          |      |

### 7.2 Step 2: Change Computer Name

The Change Computer Name option defines the computer name of the SBA.

- To change the computer name:
- 1. Under the **Setup** menu tab, click the **Change Computer Name** option; the following screen appears:

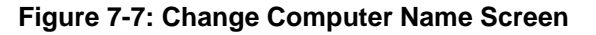

|                                     | and the second second s | moo ocriticos                 | Previous   Next |
|-------------------------------------|----------------------------------------------------------------------------------------------------|-------------------------------|-----------------|
| Change Computer                     | Name                                                                                                    | Front-End Server              |                 |
| Computer name setu<br>MCS topology. | p - The name must be the same us                                                                                                    | ed on the<br>Mediation Server |                 |
| Computer Name                       | M-800-Test                                                                                                    | Replice Replicator Agent      |                 |
| Apply                               |                                                                                                    |                               |                 |
|                                     |                                                                                                    |                               |                 |

2. In the **Computer Name** field, enter the computer name.

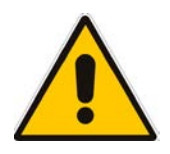

**Note:** The Computer Name must be the same as that used for the SBA in the Microsoft Active Directory (AD) and Topology during the pre-configuration steps done at the datacenter (see Section 5).

3. Click **Apply**; the "Operation Completed Successfully" message appears on the bottom of the screen. A message also appears to advise that a re-boot is necessary for the setting to take effect:

| Change Computer I                    | Name                                    | Front-End S         | × © Previous   Next ©   |
|--------------------------------------|-----------------------------------------|---------------------|-------------------------|
| Computer name setup<br>MCS topology. | - The name must be the same used on the | <b>√</b> 1:40:53 PM | Change Computer Name    |
| Computer Name                        | Change Computer Name                    |                     |                         |
| Time<br>ain                          | Please press the Reboot button to       | restart the server  |                         |
|                                      | 50<br>25<br>0%<br>100                   |                     | 25 50 75<br>31 %<br>100 |
|                                      | СРИ                                     |                     | Memory                  |

### Figure 7-8: Change Computer Name - Reboot

4. Click **OK**; the following screen appears:

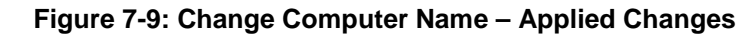

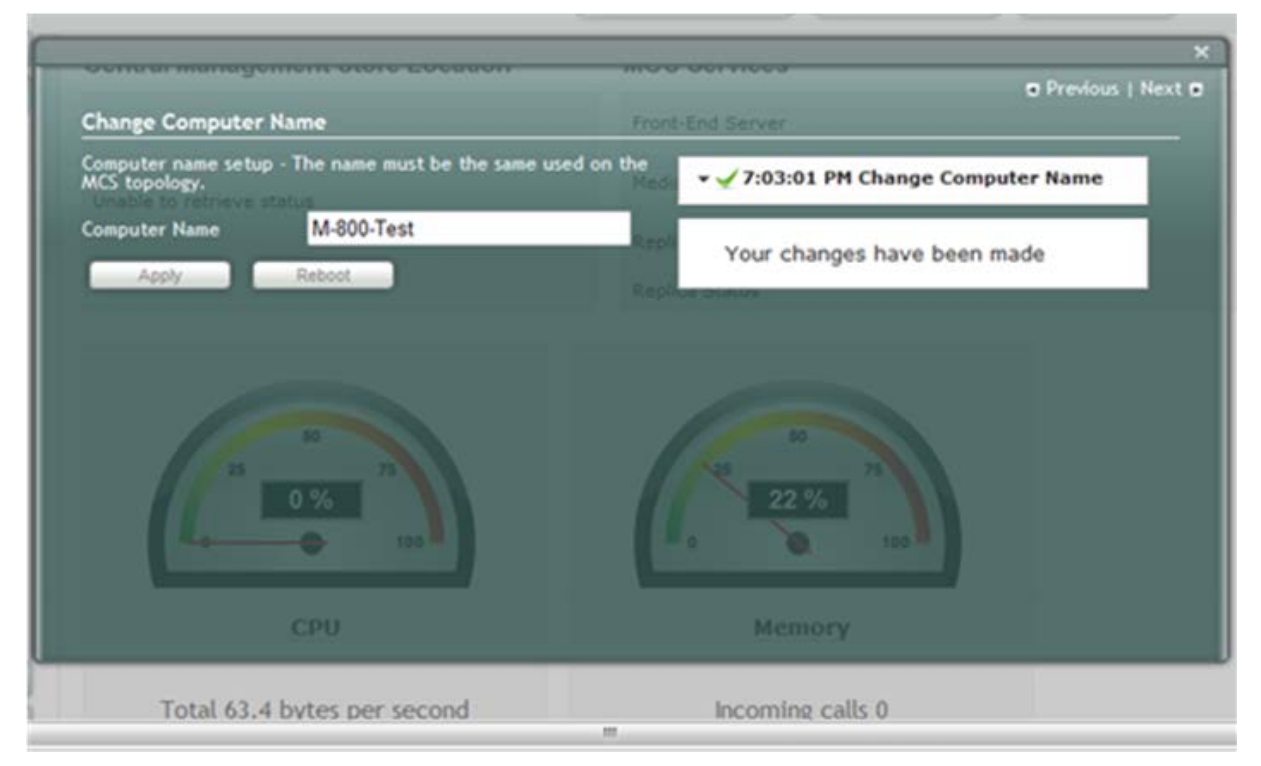

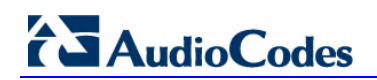

5. Click **Reboot**; the SBA reboots and the following screen appears:

### Figure 7-10: Server Re-booting

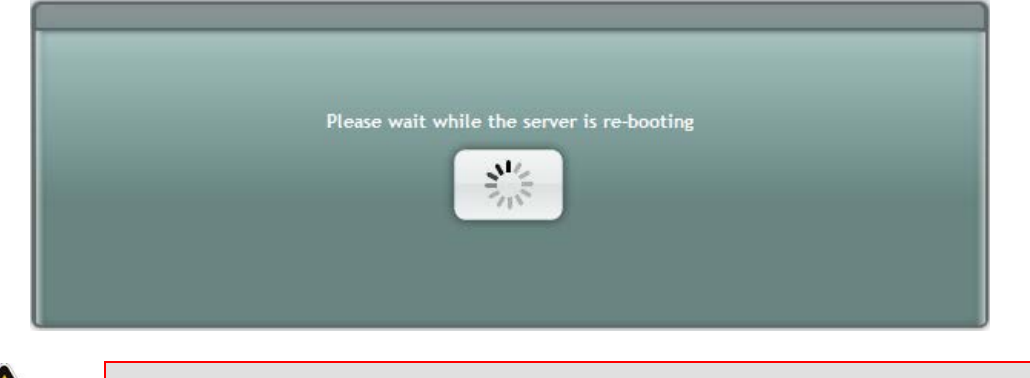

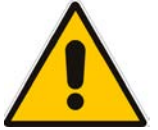

**Note:** The re-boot process takes approximately five minutes.

When the SBA completes its reboot, the Welcome to SBA screen appears again.

### Figure 7-11: Login Screen

| Welcome to SBA |  |
|----------------|--|
| Username:      |  |
| Login          |  |
|                |  |

6. Enter your username and password and then click **Login** to log in once again to the SBA Web-based tool; the **Setup** menu tab appears, displaying a green check mark alongside the **Change Computer Name** option, as shown below:

Figure 7-12: Change Computer Name – Completed Successfully

|                                                                                                    | Survivable Branch App<br>Microsoft*Lync <sup>™</sup> helps users connect in ne | pliance<br>w ways, anytime, anywhere                                               |             |
|----------------------------------------------------------------------------------------------------|--------------------------------------------------------------------------------|------------------------------------------------------------------------------------|-------------|
| Home                                                                                                    | Welcome Administrator                                                          | I:49 PM     SBA Version 1.0.22.46       MCS Services                               | ( Logout    |
| Setup<br>♥<br>♥<br>■ IP Settings<br>♥ □ Change Computer Name<br>● □ Change Admin Password<br>● □ Set Date and Time | Unable to retrieve status                                                      | Front-End Server<br>Mediation Server<br>Replica Replicator Agent<br>Replica Status | 0<br>0<br>0 |
| 😟 🗅 Join to a Domain                                                                                               | 25 0 %<br>0 %<br>100                                                           | 25 50 75<br>33 %<br>0 100                                                          |             |

### 7.3 Step 3: Change Admin Password

The Change Admin Password option resets the local Administrator password.

- > To change the Administrator password:
- 1. Under the **Setup** menu tab, click the **Change Admin Password** option; the following screen appears:

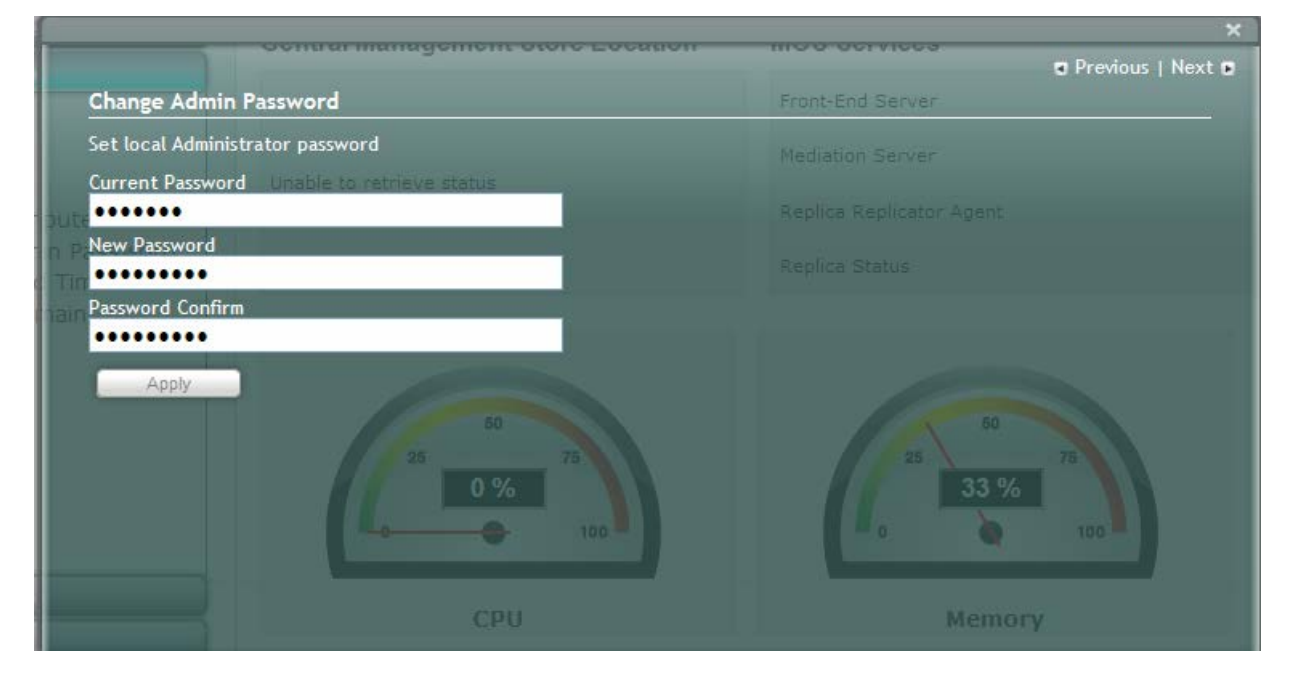

#### Figure 7-13: Change Admin Password Screen

- 2. In the 'Current Password' field, enter the current password.
- **3.** In the 'New Password' field', enter a new password, and then in the 'Password Confirm' field, enter the new password again.
- 4. Click **Apply**; the following screen appears:

### Figure 7-14: Change Admin Password – Applied Changes

| Contral Management otoro Location          | Previous   Next                   |
|--------------------------------------------|-----------------------------------|
| Change Admin Password                      | Front-End Server                  |
| Set local Administrator password           | 1:50:01 PM Change Admin Password  |
| Current Password Unable to retrieve status |                                   |
| oute                                       |                                   |
| New Password                               | Combra Charles                    |
| Tim                                        |                                   |
| Password Confirm                           |                                   |
| Apply<br>25 0 %<br>100<br>CPU              | 25 50 75<br>33 %<br>100<br>Memory |

5. Click **Next** to proceed to the next setup task; a green check mark appears alongside the **Change Admin Password** option under the **Setup** menu tab, as shown below:

Figure 7-15: Change Admin Password – Completed Successfully

|                                                                      | Welcome 🚇 Administrator 🕅 🗰 9/19/2010 | (C 1:50 PM SBA Version 1.0.22.46                                                                                                    | Logout |
|----------------------------------------------------------------------|---------------------------------------|----------------------------------------------------------------------------------------------------|--------|
| Home                                                                 | Central Management Store Location     | MCS Services                                                                                                    |        |
| Setup                                                                |                                       | Front-End Server                                                                                                    | Q      |
|                                                                      | Unable to retrieve status             | Mediation Server                                                                                                    | 0      |
| Change Computer Name                                                 |                                       | Replica Replicator Agent                                                                                                    | Q      |
| <ul> <li>Change Admin Password</li> <li>Set Date and Time</li> </ul> |                                       | Replica Status                                                                                                    | 0      |
| Tools                                                                | 25 0 %<br>100<br>CPU                  | 60 50 75 100 To 100 To |        |

## AudioCodes

### 7.4 Step 4: Set Date and Time

The Set Date and Time option resets the date and time zone.

- To set the date and time:
- 1. Under the **Setup** menu tab, select the **Set Date and Time** option; the following screen appears:

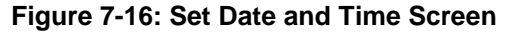

|     |      | 0          |                   |     |    |      |         |  |
|-----|------|------------|-------------------|-----|----|------|---------|--|
| Dat | te   | <b>Y</b> T | ime Z             | one |    | _    |         |  |
|     | Sep  |            | <mark>♥</mark> 20 | 10  | ~  |      |         |  |
| Su  | Мо   | Tu         | We                | Th  | Fr | Sa   |         |  |
|     |      |            | 1                 | 2   | 3  | 4    |         |  |
| 5   | 6    | 7          | 8                 | 9   | 10 | 11   |         |  |
| 12  | 13   | 14         | 15                | 16  | 17 | 18   |         |  |
| 19  | 20   | 21         | 22                | 23  | 24 | 25   |         |  |
| 26  | 27   | 28         | 29                | 30  |    |      | 33 %    |  |
| New | time | 01         | : 5               | 0:  | 39 | PM V | 0 0 100 |  |

- 2. Select the **Date** tab, and then define the date and time.
- 3. Click **Apply**; the "Operation Completed Successfully" message appears on the bottom of the screen.
- 4. Select the **Time Zone** tab; the following screen appears:

### Figure 7-17: Set Date and Time - Time Zone

| Central Management Store Location      | MCS Services               | 🕿 Previous   Next 🕿 |
|----------------------------------------|----------------------------|---------------------|
| Set date and time zone                 | Front-End Server           | <i>1</i> 7-         |
| Date Time Zone                         |                            |                     |
|                                        |                            |                     |
| (UTC-08:00) Pacific Time (US & Canada) |                            |                     |
| Ann<br>Apply                           | 50<br>25<br>33 %<br>Memory | 73                  |

5. From the drop-down list, select the appropriate time zone.

6. Click **Apply**; a notification message box appears:

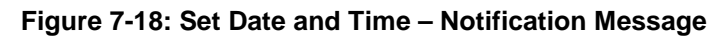

| <b>j</b> Da | te  | Se | t Date | e and | i Tim | e     | Mediation Server               |
|-------------|-----|----|--------|-------|-------|-------|--------------------------------|
| 1           | Sep |    | 0      | The   | se ch | anges | to re-login to the application |
| Su          | Мо  |    |        |       |       |       |                                |
| -           | -   |    | 1      | 4     | 3     |       |                                |
| 5           | 0   | /  | 8      | 9     | 10    | 11    |                                |
| 12          | 13  | 14 | 15     | 16    | 1/    | 18    | 50                             |
| 19          | 20  | 21 | 22     | 23    | 24    | 25    | 25 75                          |
| 26          | 27  | 28 | 29     | 30    |       |       | 33 %                           |
|             |     |    |        | 13    | r-    | -     |                                |

7. Click **OK**; the following confirmation screen appears:

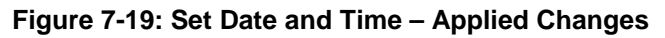

|     |        | <b>@</b> - |             |     |    |      | Visite PM Set Date and Time                                                                                      |
|-----|--------|------------|-------------|-----|----|------|----------------------------------------------------------------------------------------------------|
| )Da | te     |            | ime Z       | one |    | - 12 | Your changes have been made.                                                                                     |
|     | Sep    |            | <b>~</b> 20 | 10  | ~  |      | Replica Status                                                                                                   |
| Su  | Мо     | Tu         | We          | Th  | Fr | Sa   |                                                                                                    |
|     |        |            | 1           | 2   | 3  | 4    |                                                                                                    |
| 5   | 6      | 7          | 8           | 9   | 10 | 11   | and the second second second second second second second second second second second second second second second |
| 12  | 13     | 14         | 15          | 16  | 17 | 18   | 50                                                                                                    |
| 19  | 20     | 21         | 22          | 23  | 24 | 25   | 25 25                                                                                                    |
| 26  | 27     | 28         | 29          | 30  |    |      | 33 %                                                                                                    |
| lew | time [ | 01         | : 5         | 3 : | 17 | PM   | a 100                                                                                                    |

8. Click **Next** to proceed to the next setup task.

# AudioCodes

A green check mark appears alongside the **Set Date and Time** option under the **Setup** menu tab, as shown below:

Figure 7-20: Set Date and Time - Completed Successfully

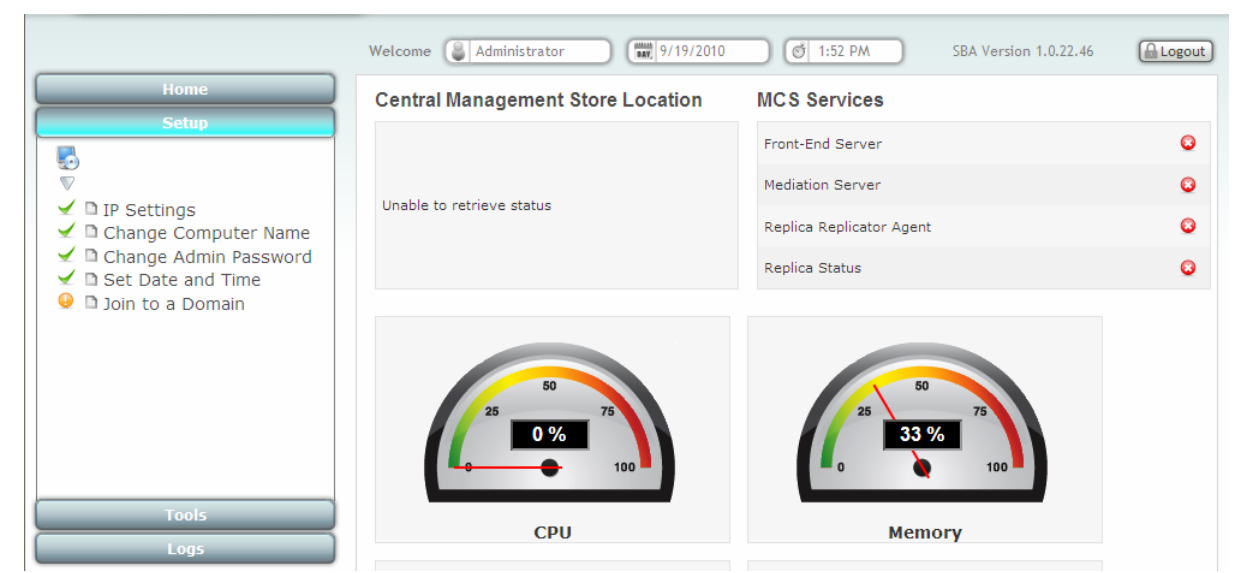

### 7.5 Step 5: Join to a Domain

The Join to Domain option enables you to join the SBA application to a domain.

- **To join a domain:**
- 1. Under the **Setup** menu, click the **Join to a Domain** option; the following screen appears:

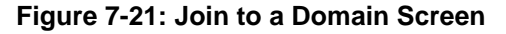

|                       |                            | Front-End Server | 🛛 Previous   Next 🖬 |
|-----------------------|----------------------------|------------------|---------------------|
| Join to domain        |                            | Mediation Server |                     |
| Current member of Wo  | rkgroup: WORKGROUP         |                  |                     |
| 🔍 🔍 Workgroup 💿 Dor   | nain                       |                  |                     |
| Domain Name           |                            |                  |                     |
| lain User             |                            |                  |                     |
| Password              |                            |                  |                     |
| Provide full access t | o local machine            |                  |                     |
| Group name            | RTCUniversalSBATechnicians |                  |                     |
| Apply                 | 1.70                       | 33 %             |                     |
|                       |                            |                  |                     |
|                       |                            |                  |                     |
|                       | CPU                        | Memory           |                     |

- 2. In the 'Domain Name' field, enter the domain name.
- 3. In the 'User' and 'Password' fields, enter the user and password of an account that has permission to join the SBA to the domain as configured in Section 5.1 on page 29.
- 4. In the 'Group name' field, ensure that the **RTCUniversalSBATechnicians** value is selected.
- 5. Click **Apply**; a message box appears requesting you to confirm reboot:

Figure 7-22: Join to a Domain – Reboot Message Box

|                                    |                                       |                            | ×               |
|------------------------------------|---------------------------------------|----------------------------|-----------------|
|                                    |                                       | Front-End Server           | Previous   Next |
| Join to domain                     |                                       | ✓ 1:54:02 PM Join to a Dom | ain             |
| Current member of W                | Alert                                 |                            |                 |
| oute●NWorkgroup ● Dc<br>n Password | Please press the Reboot button to res | tart the server ave been r | made            |
| Domain Name                        | ОК                                    |                            |                 |
| Password                           | •••••                                 |                            |                 |
| Provide full access t              | o local machine 50                    |                            |                 |
| Group name                         | RTCUniversalSBATechnicians            |                            |                 |
| Apply                              | Reboot 100                            |                            | 100             |
|                                    | СРИ                                   | Memo                       | ry              |

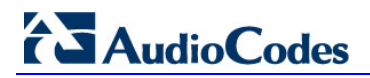

6. Click **OK**; the following screen appears:

Figure 7-23: Join to a Domain – Applied Changes

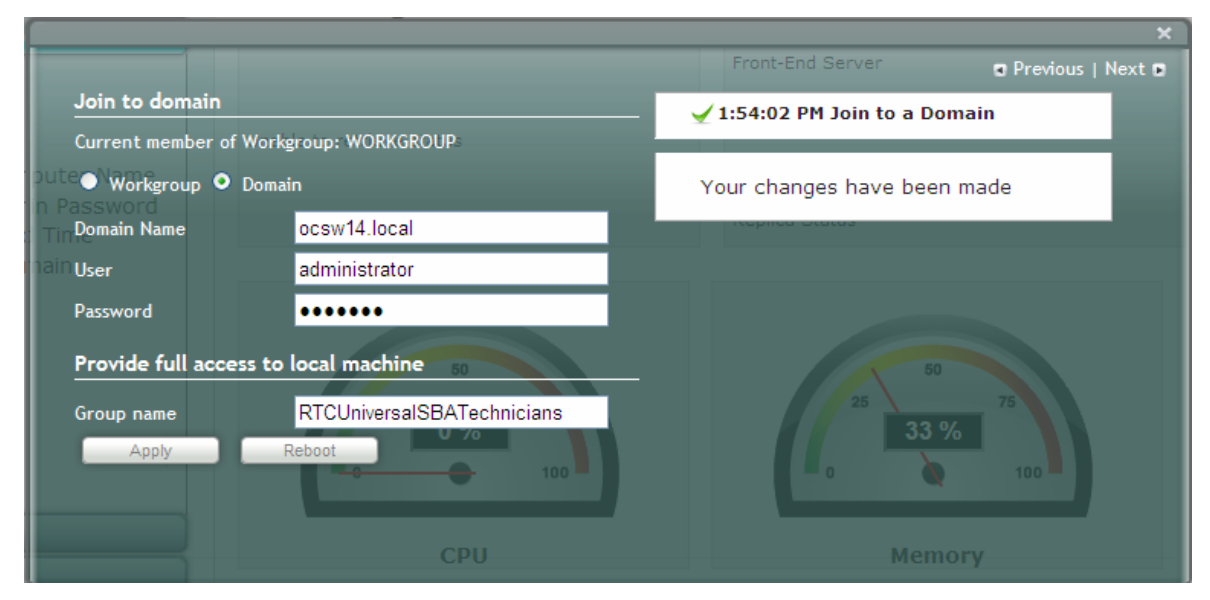

7. Click **Reboot** to reboot the OSN server; the following screen appears:

### Figure 7-24: Server Rebooting

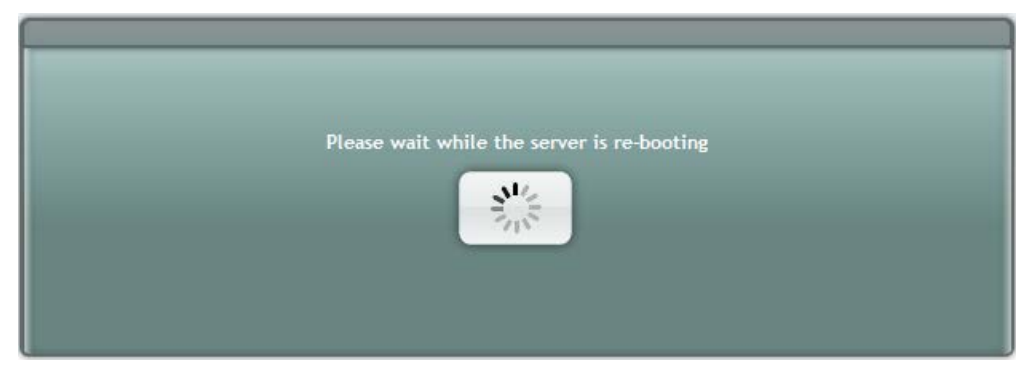

8. When the reboot completes, the Welcome to SBA login screen appears, now displaying a **Domain user** check box (which is selected by default):

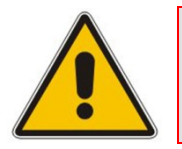

**Note:** When logging in to SBA with a username that belongs to a different domain than the SBA, enter domain\user as the username field in the login page.

Figure 7-25: Welcome to SBA

| Welcome to SBA                          |  |
|-----------------------------------------|--|
| Username: Domain2\SbaAdmin<br>Password: |  |
| Domain user                             |  |
| SBA Version 1.1.10.60                   |  |
|                                         |  |

9. Log in with the Domain user username and password, and then click Login; a green check mark is displayed alongside the Join to a Domain option under the Setup menu tab, as shown below. In addition, the Setup menu now displays the remaining menu options.

### Figure 7-26: Join to a Domain - Completed Successfully

|                                                                                                    | Survivable Branch App<br>Microsoft' Lync <sup>™</sup> helps users connect in ne | pliance<br>w ways, anytime, anywhere                                               |             |
|----------------------------------------------------------------------------------------------------|---------------------------------------------------------------------------------|------------------------------------------------------------------------------------|-------------|
| Home                                                                                                    | Welcome administrator                                                           | Image: SBA Version 1.0.22.46                                                       | Logout      |
| Setup                                                                                                    | Unable to retrieve status                                                       | Front-End Server<br>Mediation Server<br>Replica Replicator Agent<br>Replica Status | 0<br>0<br>0 |
| <ul> <li>Don to a Domain</li> <li>Device Preparation</li> <li>Configuration</li> <li>Enable Replication</li> <li>Activate MCS</li> <li>MCS Certificate</li> <li>Start MCS Services</li> <li>Gateway Configuration</li> <li>OCS Test Call</li> <li>Apply Security</li> </ul> | 25 50<br>75<br>1 %<br>100                                                       | 25 50 75<br>28 %<br>0 100                                                          |             |

### 7.6 Step 6: Device Preparation

The **Device Preparation** menu option completes the SQL preparation and installs the Lync Server 2010 components.

- To prepare the device:
- 1. Under the **Setup** menu, click the **Device Preparation** option; the following screen appears:

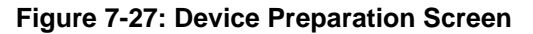

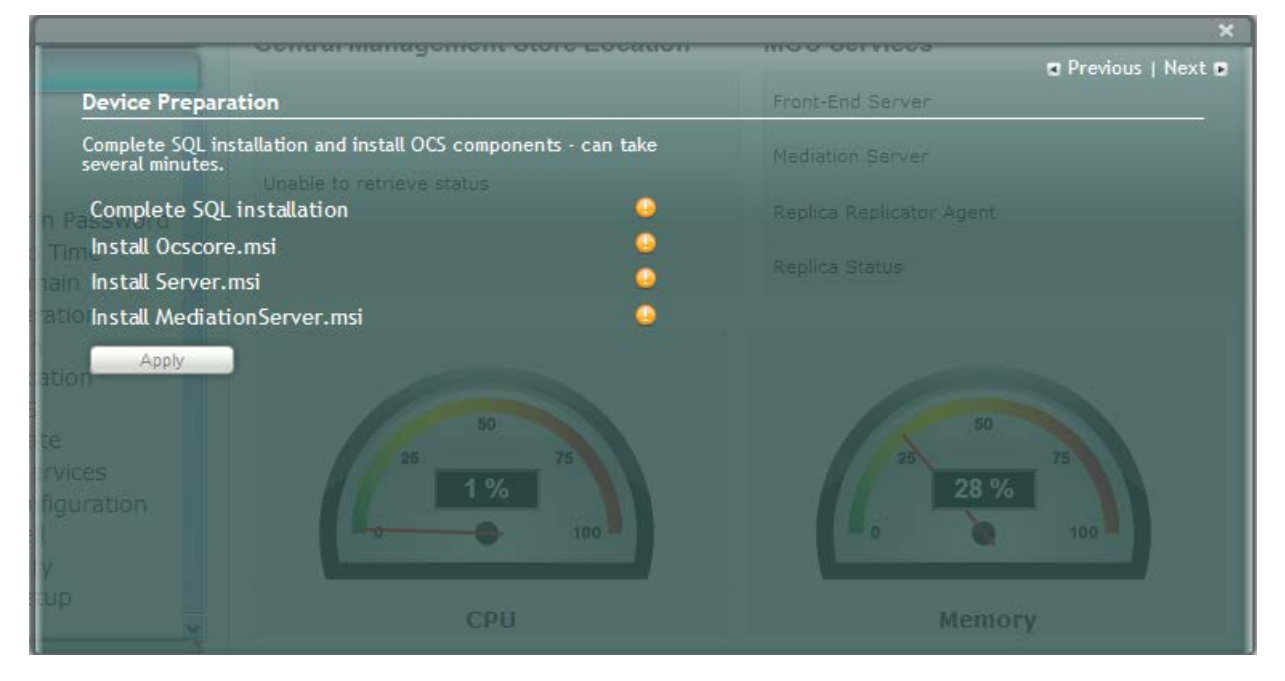

2. Click **Apply**; the SQL installation begins, and the following screens appear in sequence as the SQL installation progresses. You can view a detailed log after each installation phase, by clicking the **Detailed Log** link.

Figure 7-28: Device Preparation - Started

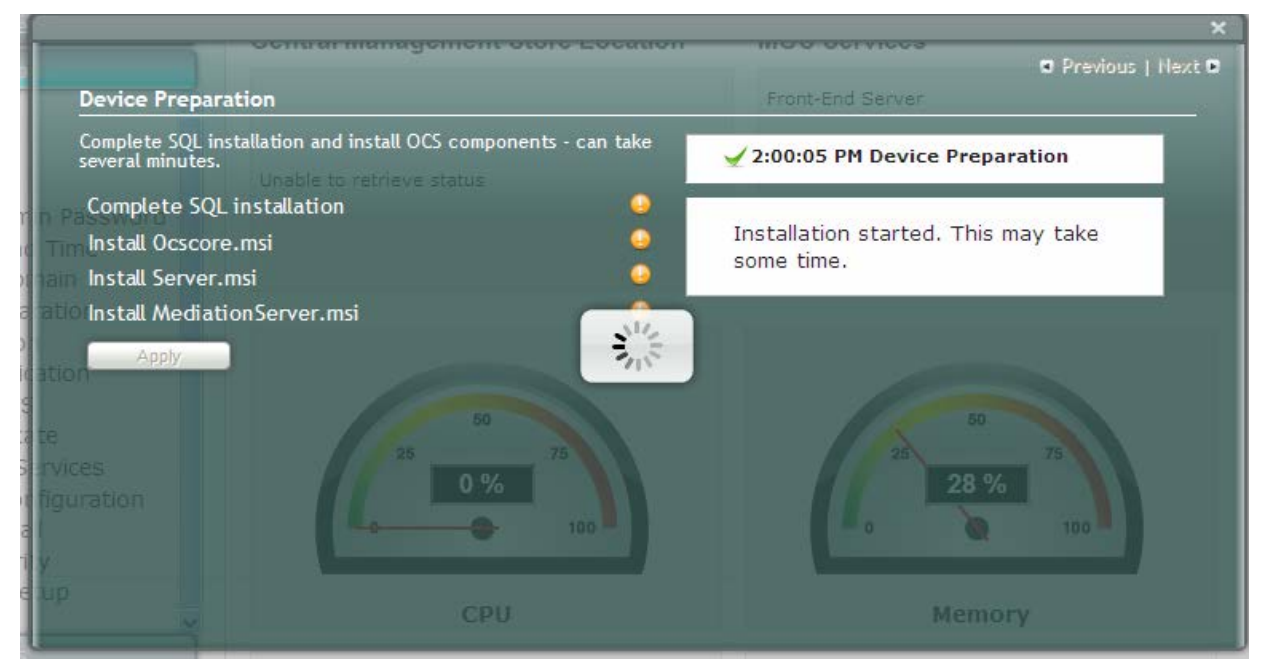

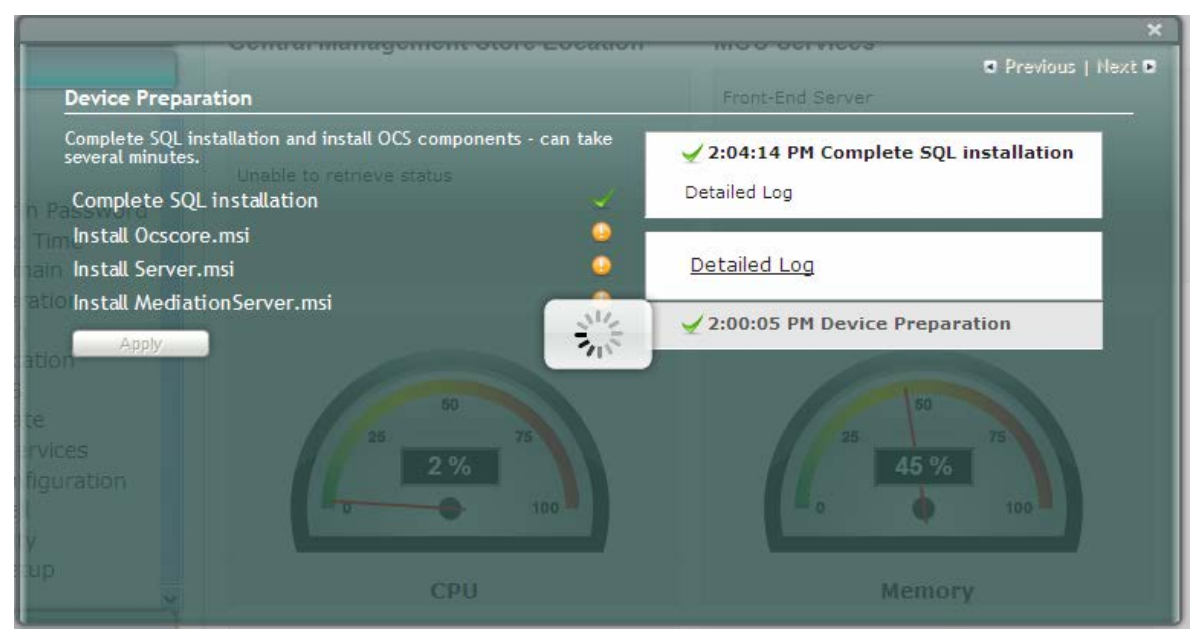

### Figure 7-29: Device Preparation – SQL Installation

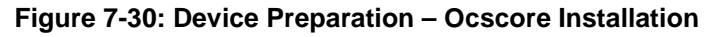

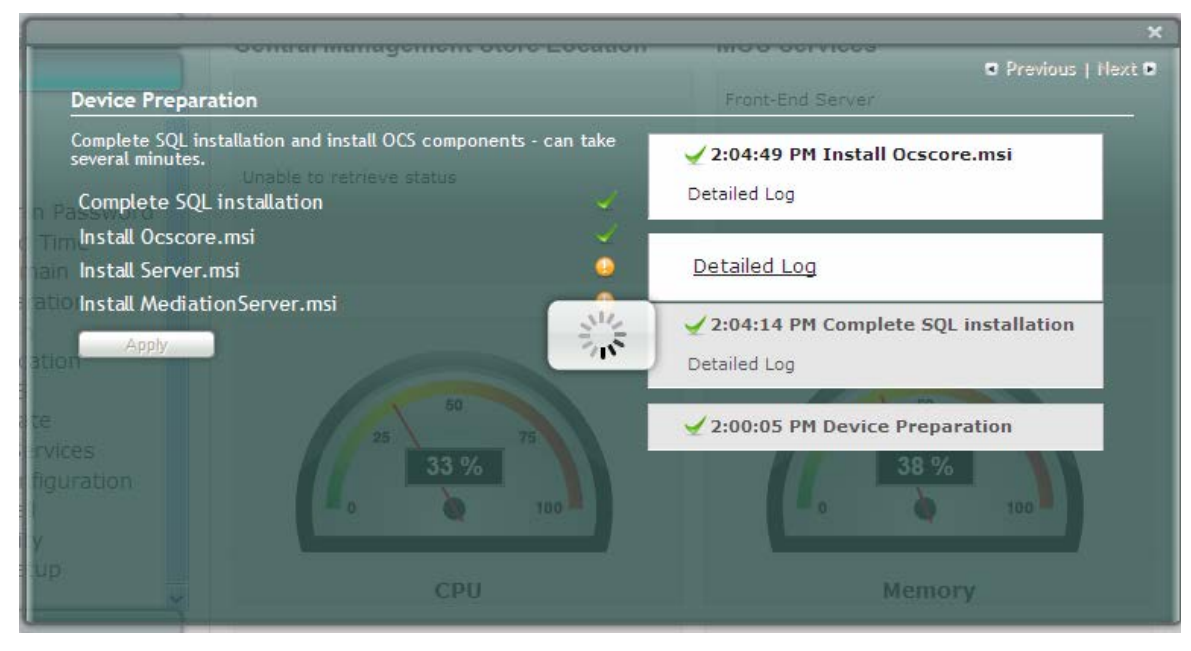

# AudioCodes

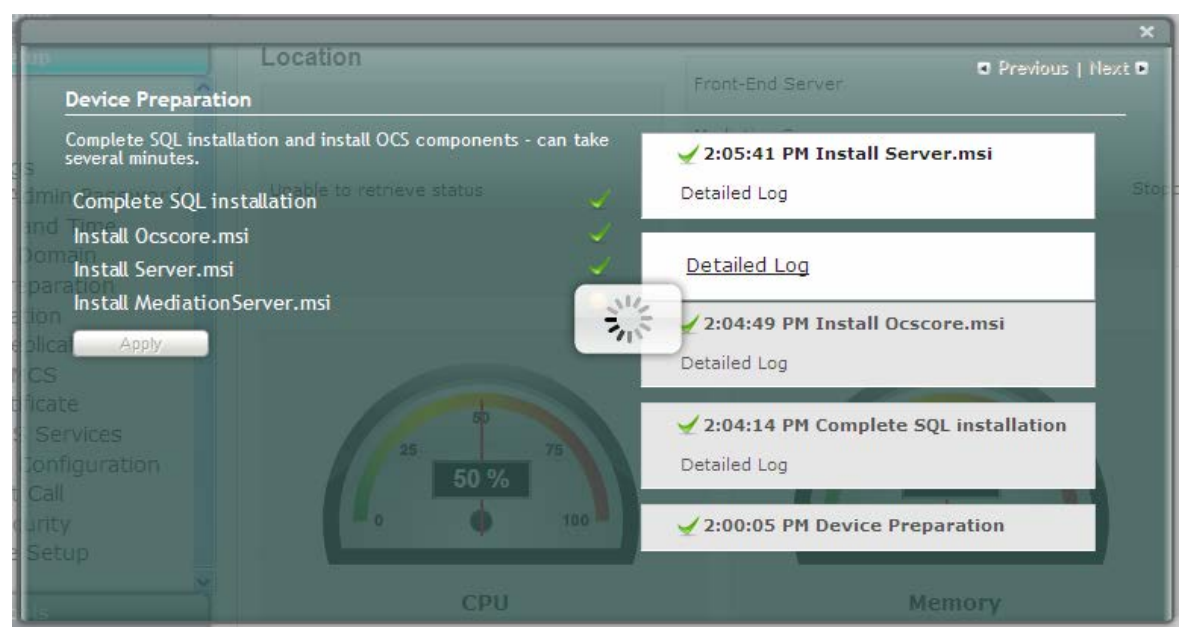

### Figure 7-31: Device Preparation – Server Installation

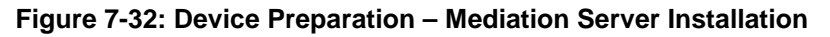

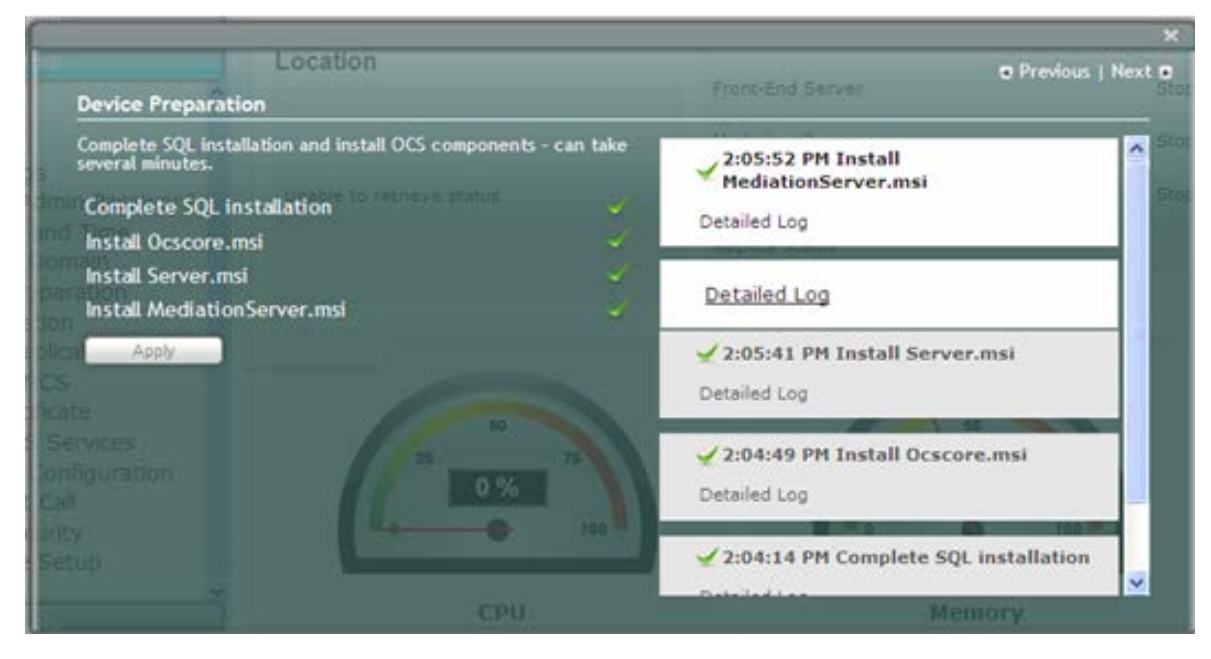

When installation completes, you are notified to click the **Restart** button to restart the server services:

|                                                                                                    |                                                                |                                     |                             |                 | ×           |
|----------------------------------------------------------------------------------------------------|----------------------------------------------------------------|-------------------------------------|-----------------------------|-----------------|-------------|
| Device Preparat                                                                                                    | Location<br>ion                                                | Fre                                 | ont-End Server              | Previous   Next | t 🗩<br>Stop |
| Complete SQL insta<br>several minutes.<br>Complete SQL ir<br>Install Ocscore.r<br>Install Server.ms<br>Install Mediation | allation and install OCS cor<br>nstalla<br>msi<br>si<br>nServe | e press the Restart button to resta | art the service             |                 | Sto         |
| olica Apply<br>CS<br>ficate                                                                                              | Restart                                                        | Z 2<br>Deta                         | :05:41 PM Install Server.m  | si              |             |
| Services<br>Configuration<br>Call<br>urity                                                                               |                                                                | 1 % 22<br>100                       | :04:49 PM Install Ocscore.r | nsi<br>100      |             |

Figure 7-33: Device Preparation – Restart Message Box

3. Click **OK**; the following screen appears:

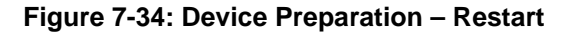

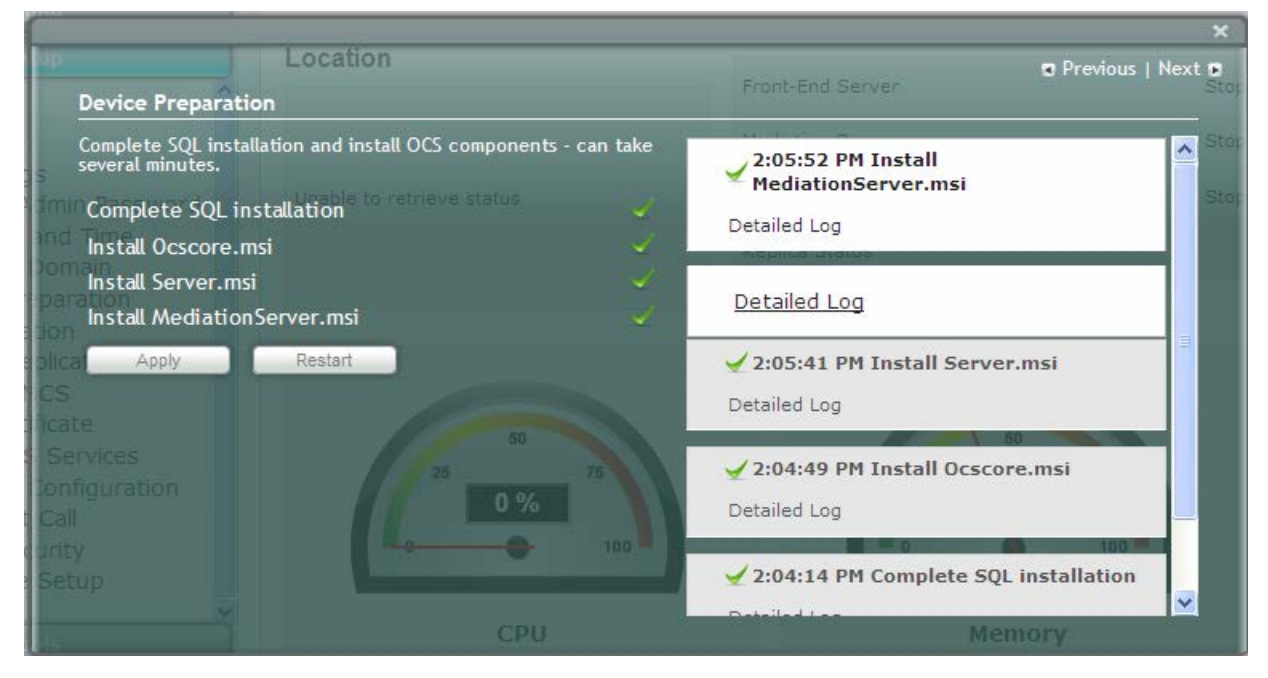

**4.** If all steps have been completed successfully, click **Restart**. If not, refer to the Detailed Log for corrective information, rectify the problem, and then click **Apply** to install the remaining components.

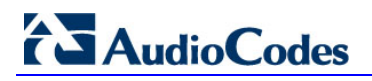

### Figure 7-35: Login Screen

| _ |                         |
|---|-------------------------|
|   | Welcome to SBA          |
|   | Username: Administrator |
|   | Password: ••••••        |
|   | Login                   |
|   | SBA Version 1.1.10.23   |
|   |                         |

5. Log in with the Domain user username and password, and then click **Login**; a green check mark appears alongside the **Device Preparation** option under the Setup menu (as shown below). In addition, the **Setup** menu now displays the remaining menu options.

| options.                                                               |                                                                              |                                                      |                       |      |
|------------------------------------------------------------------------|------------------------------------------------------------------------------|------------------------------------------------------|-----------------------|------|
| Figure 7-                                                              | 36: Device Preparation                                                       | n – Completed Success                                | sfully                |      |
|                                                                        | Survivable Branc<br>Microsoft <sup>*</sup> Lync <sup>™</sup> helps users cor | ch Appliance<br>nnect in new ways, anytime, anywhere |                       |      |
|                                                                        | Welcome 🟮 administrator 🗰                                                    | 9/19/2010 Ø 2:15 PM                                  | SBA Version 1.0.22.46 | gout |
| Home                                                                   | Central Management Store                                                     | MCS Services                                         |                       |      |
| Setup                                                                  | Location                                                                     | Front-End Server                                     | Stopped               | 0    |
|                                                                        |                                                                              | Mediation Server                                     | Stopped               | 0    |
| <ul> <li>✓ □ IP Settings</li> <li>✓ □ Change Admin Password</li> </ul> | Unable to retrieve status                                                    | Replica Replicator Agent                             | Stopped               | 0    |
| ✓ □ Set Date and Time ✓ □ Join to a Domain                             |                                                                              | Replica Status                                       |                       | 0    |
| Device Preparation     Configuration                                   |                                                                              |                                                      |                       |      |
| D Enable Replication                                                   |                                                                              |                                                      |                       |      |
| Contract Mes                                                           | 50                                                                           | 50                                                   |                       |      |
| Gateway Configuration                                                  | 25 75                                                                        | 25                                                   | 75                    |      |
| <ul> <li>Q □ OCS Test Call</li> <li>Q □ Apply Security</li> </ul>      |                                                                              |                                                      | 100                   |      |
| 🥥 🗅 Complete Setup                                                     |                                                                              |                                                      |                       |      |

### 7.7 Step 7: Configuration

The **Configuration** option creates a backup copy of the Central Management Server on the SBA server.

- > To create a backup of the Central Management Server:
- 1. Under the **Setup** menu, click the **Configuration** option; the following screen appears:

Figure 7-37: Configuration Screen

|                                                                             | ×                                |
|-----------------------------------------------------------------------------|----------------------------------|
| Configuration                                                               | Front-End Server                 |
| Creates a backup copy of the Central Management Server and restored to SBA. | Mediation Server Stopper         |
| n Par Anny Unable to retrieve status                                        | Replica Replicator Agent Stopped |
| Time                                                                        |                                  |
| ation                                                                       |                                  |
| ation<br>re<br>rvices                                                       |                                  |
| riguration<br>y<br>up                                                       | 39 %                             |
| СРИ                                                                         | Memory                           |

2. Click **Apply**; the following screen appears:

### Figure 7-38: Configuration – Applied Successfully

|                                         | OCHINA MANAGAMENCOULE FOCUL                                                                               | MOD OCTVICES               |
|-----------------------------------------|----------------------------------------------------------------------------------------------------|----------------------------|
|                                         | ,                                                                                                    | Previous   Next            |
| Configuration                           |                                                                                                    | Front-End Server           |
| Creates a backup co<br>restored to SBA. | ppy of the Central Management Server and<br>Data Source=Terocsw14.cosw14.docal.rtc<br>Initial Catalog=xds | 🖌 2:19:07 PM Configuration |
| Apply                                   | Integrated Security=True                                                                                  |                            |
|                                         |                                                                                                    |                            |
|                                         |                                                                                                    |                            |
|                                         |                                                                                                    |                            |
|                                         |                                                                                                    |                            |
|                                         |                                                                                                    |                            |
|                                         |                                                                                                    | 50                         |
|                                         |                                                                                                    |                            |
|                                         |                                                                                                    |                            |
|                                         |                                                                                                    |                            |
|                                         |                                                                                                    |                            |
| Setup                                   |                                                                                                    |                            |
|                                         | CPU                                                                                                    | Memory                     |

A green check mark appears alongside the **Configuration** option under the **Setup** menu, as shown below:

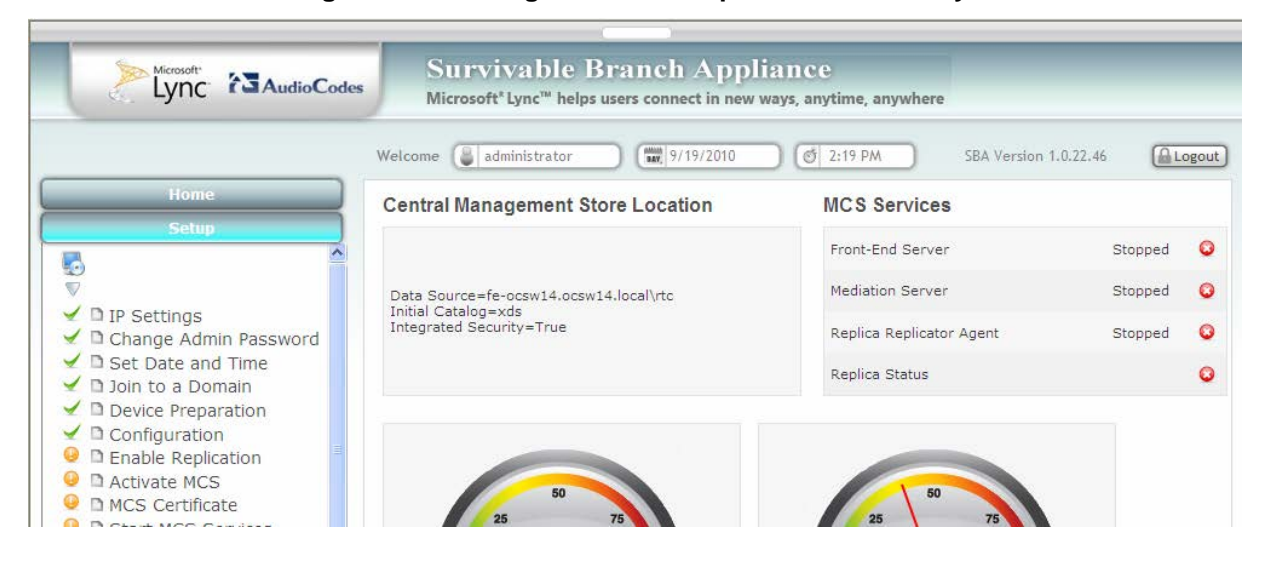

#### Figure 7-39: Configuration – Completed Successfully

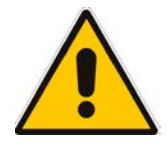

**Note:** If the backup procedure fails, reboot the SBA server manually using the **Tools** menu option (see Section 11.2 on page 128), and then repeat the procedure above.

### 7.8 Step 8: Enable Replication

The Enable Replication option activates the replication process for the Lync Server 2010.

- > To enable replication:
- 1. Under the **Setup** menu, click the **Enable Replication** option; the following screen appears:

Figure 7-40: Enable Replication Screen

|                       | Contrat management otore Eocation                                                   | Previous   No    | ext 🖬 |
|-----------------------|-------------------------------------------------------------------------------------|------------------|-------|
| Enable Replic         | ation                                                                               | Front-End Server | Ste   |
| Activates the re      | eplication process<br>Data Source=fe-ocsw14.ocsw14.local\rtc<br>Initial Catalog=xds |                  | Ste   |
| n Password            | Integrated Security=True                                                            |                  | Sto   |
| Time<br>Tain<br>ation |                                                                                     |                  |       |
| ation                 |                                                                                     | 50<br>25 79      |       |
| figuration<br>y       |                                                                                     | 39 %             |       |

2. Click **Apply**; the following screen appears:

### Figure 7-41: Enable Replication – Applied Successfully

| Enable Replic                    | ation                                                                                                    | Previous   N<br>Front-End Server                                                                                                    | lext |
|----------------------------------|----------------------------------------------------------------------------------------------------|----------------------------------------------------------------------------------------------------|------|
| Activates the re                 | plication process<br>Data Source=fe-ocsw14.ocsw14.local\rtc<br>Initial Catalog=xds<br>Integrated Security=True | ✓ 2:21:46 PM Enable Replication                                                                                                    | ^    |
| ation<br>recession<br>figuration | 25 50 75<br>44 %<br>0 100                                                                                      | VERBOSE: Creating new log file<br>"C:\Windows\TEMP\Enable-<br>CSReplica-d52fcff1-58e1-4d6a-<br>88a1-caaa1ca3ff46.xml". VERBOSE:<br>Enable replica service for the Lync<br>Server computer. VERBOSE:<br>Creating new log file<br>"c:\sba\temp\Enable-<br>CSReplica.html". VERBOSE: "Enable-<br>CSReplica" processing has<br>completed successfully. VERBOSE:<br>Detailed results can be found at<br>"c:\sba\temp\Enable-<br>COMPUTER html" | III  |
| up                               | CDU                                                                                                    | CSReplica.ntml".                                                                                                    | ~    |

A green check mark appears alongside the **Enable Replication** option under the **Setup** menu, as shown below:

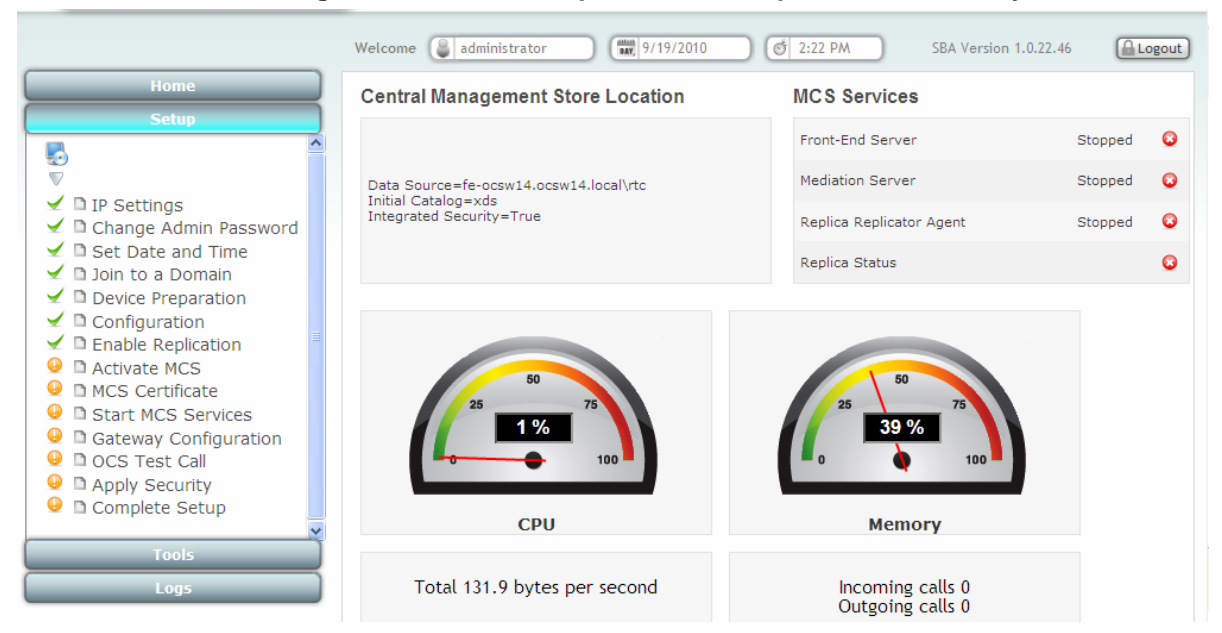

#### Figure 7-42: Enable Replication – Completed Successfully

### 7.9 Step 9: Activate MCS

The **Activate MCS** option activates a computer running a Lync Server 2010 service role. Installing the required software does not automatically cause a computer to adopt a new service role; instead, that computer must be activated before it actually begins to function in its new role.

#### To activate MCS:

1. Under the **Setup** menu, click the **Activate MCS** option; the following screen appears:

#### Figure 7-43: Activate MCS Screen

|                                          |                                                                                                    | WALLER SHOP WHERE         | ×      |
|------------------------------------------|----------------------------------------------------------------------------------------------------|---------------------------|--------|
|                                          |                                                                                                    | Previous                  | Next 🗉 |
| Activate MCS                             |                                                                                                    | Front-End Server          | Sto    |
| Activates Micros<br>the SBA              | oft Communications Server 2010 service role on<br>Data Source = fe-ocsw14 docsw14 local to<br>Initial Catalog = xds |                           | Stc    |
| n Pa Apply                               | Integrated Security=True                                                                                            |                           |        |
| Time                                     |                                                                                                    |                           |        |
| ation                                    |                                                                                                    |                           |        |
| ation<br>te<br>rvices<br>figuration<br>L | 50<br>25<br>75<br>1%<br>100                                                                                         | 25 50 75<br>41 %<br>0 100 | )      |
| up                                       | CPU                                                                                                    | Memory                    |        |

#### 2. Click **Apply**; the following screen appears:

### Figure 7-44: Activate MCS – Applied Successfully

| Activate MCS                   |                                                                                                    | Front-End Server                                                                                                    | Next | C |
|--------------------------------|----------------------------------------------------------------------------------------------------|----------------------------------------------------------------------------------------------------|------|---|
| Activates Microsof<br>the SBA  | t Communications Server 2010 service role on<br>Data Source=fe-ocsw14.ocsw14.local\rtc<br>Initial Catalog=xds | 🖌 2:23:42 PM Activate MCS                                                                                                    | ^    |   |
| Pa, Apply<br>ime<br>in<br>tion | Integrated Security=True                                                                                      | VERBOSE: Creating new log file<br>"C:\Windows\TEMP\Enable-<br>CSComputer-ae819f17-9cba-4ae4-<br>9549-53bb35f04577.xml". VERBOSE:<br>Epable new or undated convices for |      |   |
|                                | 50<br>25 75                                                                                                   | the Lync Server computer.<br>VERBOSE: No changes were made<br>to the Central Management Store.<br>VERBOSE: Creating new log file<br>"C:\Windows\TEMP\Enable-           |      |   |
|                                |                                                                                                    | CSComputer-ae819f17-9cba-4ae4-<br>9549-53bb35f04577.html".<br>VERBOSE: "Enable-CSComputer"<br>processing has completed                                                 | ~    |   |
A green check mark appears alongside the **Activate MCS** option under the **Setup** menu, as shown below:

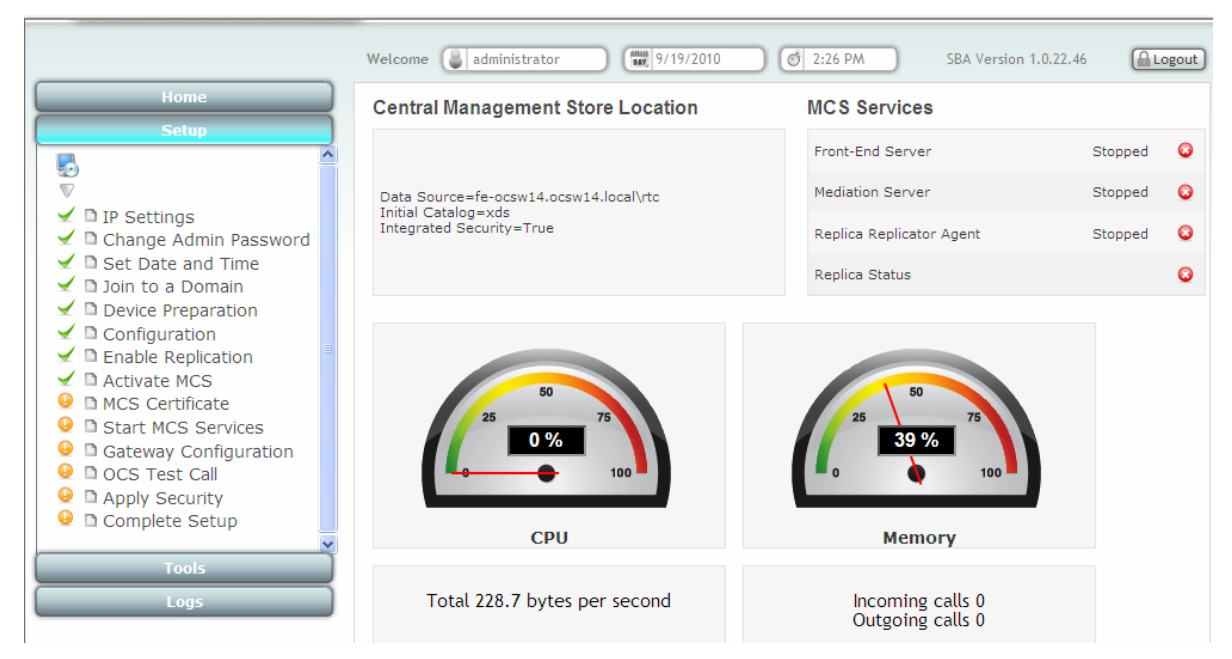

Figure 7-45: Activate MCS – Completed Successfully

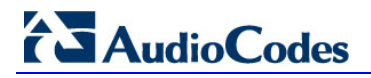

### 7.10 Step 10: MCS Certificate

The MCS Certificate option installs a certificate from the domain's certificate authority.

- To install a Certificate:
- Under the Setup menu, click the MCS Certificate option; the following screen appears:

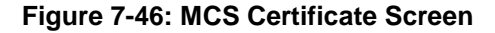

|                                                                                             |                                                                                                    | and the second second second | ×      |
|---------------------------------------------------------------------------------------------|----------------------------------------------------------------------------------------------------|------------------------------|--------|
| Contra                                                                                      | an management otoro Loodaon                                                                                                | Previous                     | Next 🗉 |
| MCS Certificate                                                                             |                                                                                                    | Front-End Server             | Sto    |
| Installing a certificate can I<br>a certificate. Requesting a<br>providing a Username and P | be done either importing or requesting<br>certificate support Auto Enrollment by<br>Password otherwise the the certificate |                              |        |
| will be available for downlo                                                                | ad.d Security=True                                                                                                    |                              | Sta    |
| Import certification 🔍                                                                      | Request Certificate                                                                                                    |                              |        |
| File to upload                                                                              | Browse                                                                                                    |                              |        |
| PrivateKeyExportable                                                                        |                                                                                                    |                              |        |
| Password                                                                                    |                                                                                                    |                              |        |
| Apply                                                                                       |                                                                                                    |                              |        |
| te                                                                                          |                                                                                                    |                              |        |
| rvices                                                                                      |                                                                                                    | 39 %                         |        |
| nguration                                                                                   |                                                                                                    |                              |        |
| v                                                                                           |                                                                                                    |                              |        |
| up                                                                                          |                                                                                                    |                              |        |
| ×                                                                                           | CPU                                                                                                    | Memory                       |        |

Certificates can be installed either by importing an existing certificate or requesting a new certificate.

- To import an existing certificate:
- 1. Select the Import Certification radio button.
- 2. Click Browse to select the File to Upload.
- 3. Enter the **Password** (optional) of the certificates.
- 4. Click Apply.

#### > To request a new certificate:

1. Select the **Request Certificate** radio button.

| Figure  | 7-47: | Request  | Certificate |
|---------|-------|----------|-------------|
| i igaio |       | 1.094000 | oontinouto  |

|                                                                                                    | ×                                  |
|----------------------------------------------------------------------------------------------------|------------------------------------|
| NCS Cartificate                                                                                                    | Front-End Server   Previous   Next |
| Data Source=EETel voc-int Op-DC localydo                                                                                                    | Mediation Server                   |
| Installing a certificate can be done either importing or requesting<br>a certificate. Requesting a certificate support Auto Enrollment by<br>providing a Username and Password otherwise the the certificate<br>will be available for download. | Replica Replicator Agent           |
| Import certification • Request Certificate                                                                                                    |                                    |
| CA                                                                                                    |                                    |
| CaAccount                                                                                                    |                                    |
| CaPassword                                                                                                    |                                    |
| FriendlyName                                                                                                    |                                    |
| DomainName                                                                                                    |                                    |
| Org Unit                                                                                                    |                                    |
| Organization                                                                                                    |                                    |
| City                                                                                                    | Mamony                             |
| State                                                                                                    | Mentory                            |
| Country                                                                                                    |                                    |
| Certification Total 3272 bytes per second                                                                                                    | Incoming calls 0                   |
|                                                                                                    | Outgoing caus o                    |
|                                                                                                    | 11 M 12 M                          |
|                                                                                                    | Mediation Server                   |
|                                                                                                    |                                    |
| Apply                                                                                                    |                                    |
|                                                                                                    |                                    |

2. Requesting a certificate supports Auto-enrollment. Enter all fields. Those fields beginning with a CA prefix are mandatory. The correct Certificate Authority (CA), User and Password must also be supplied.

The CA field contains the <CA FQDN>\<CA Name> (e.g., CA.Lync.local\CA-DC-Lync-CA).

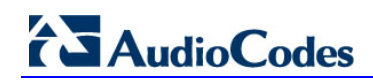

|      |                                                                                        |                                                                                                    | Front-End Server  Previous   N                              | lext 🗉 |
|------|----------------------------------------------------------------------------------------|----------------------------------------------------------------------------------------------------|-------------------------------------------------------------|--------|
|      | MCS Certificate                                                                        | 2                                                                                                    | Mediation Server                                            |        |
| swo  | Installing a certifi<br>a certificate. Rec<br>providing a Usern<br>will be available f | a Source=FE1-Lync-Int.OA-DC.localinto<br>icate can be done either importing or requesting<br>juesting a certificate support Auto Enrollment by<br>iame and Password otherwise the the certificate<br>or download. | ✓ 3:11:57 PM MCS Certificate                                | ^      |
|      | Import certifi                                                                         | ication 💿 Request Certificate                                                                                                    | VERBOSE: Creating new log file<br>"C:\Windows\TEMP\Request- |        |
|      | СА                                                                                     | Sw14.local\OCSw14-DC-OCSw14-CA                                                                                                    | CSCertificate-09d28f28-3974-4e5f-                           |        |
|      | CaAccount                                                                              | administrator                                                                                                    | ba39-679c2e920cc2.xml".<br>VERPOSE: Create a certificate    |        |
|      | CaPassword                                                                             | •••••                                                                                                    | request based on Lync Server                                |        |
|      | FriendlyName                                                                           | SBA certificate                                                                                                    | configuration for this computer.                            |        |
| lion | DomainName                                                                             |                                                                                                    | 65A02E8766243A1518F98C5F822B1C4B                            |        |
| 101  | Org Unit                                                                               |                                                                                                    | for use "Default" by "DC-                                   |        |
|      | Organization                                                                           |                                                                                                    | OCSW14.OCSw14.local\OCSw14-DC<br>-OCSW14-CA", VERBOSE: No   |        |
|      | City                                                                                   |                                                                                                    | changes were made to the Central                            |        |
|      | State                                                                                  |                                                                                                    | Management Store, VERBOSE:                                  | ~      |
|      | Country<br>Certification<br>Template                                                   | Total 7096.8 hytes per second                                                                                                    | Incoming calls 0<br>Outgoing calls 0                        |        |
|      | 🔲 PrivateKeyE                                                                          | kportable                                                                                                    |                                                             |        |
|      | KeySize                                                                                | 2048 🕶 stwork Utilization                                                                                                    | Mediation Server                                            |        |
|      | KeyAlg                                                                                 | RSA 🕶                                                                                                    |                                                             |        |
|      | Apply                                                                                  |                                                                                                    |                                                             |        |

Figure 7-48: MCS Certificate – Detailed Log

**3.** If the CA field is not entered, the system creates an enrollment certificate, which can be downloaded.

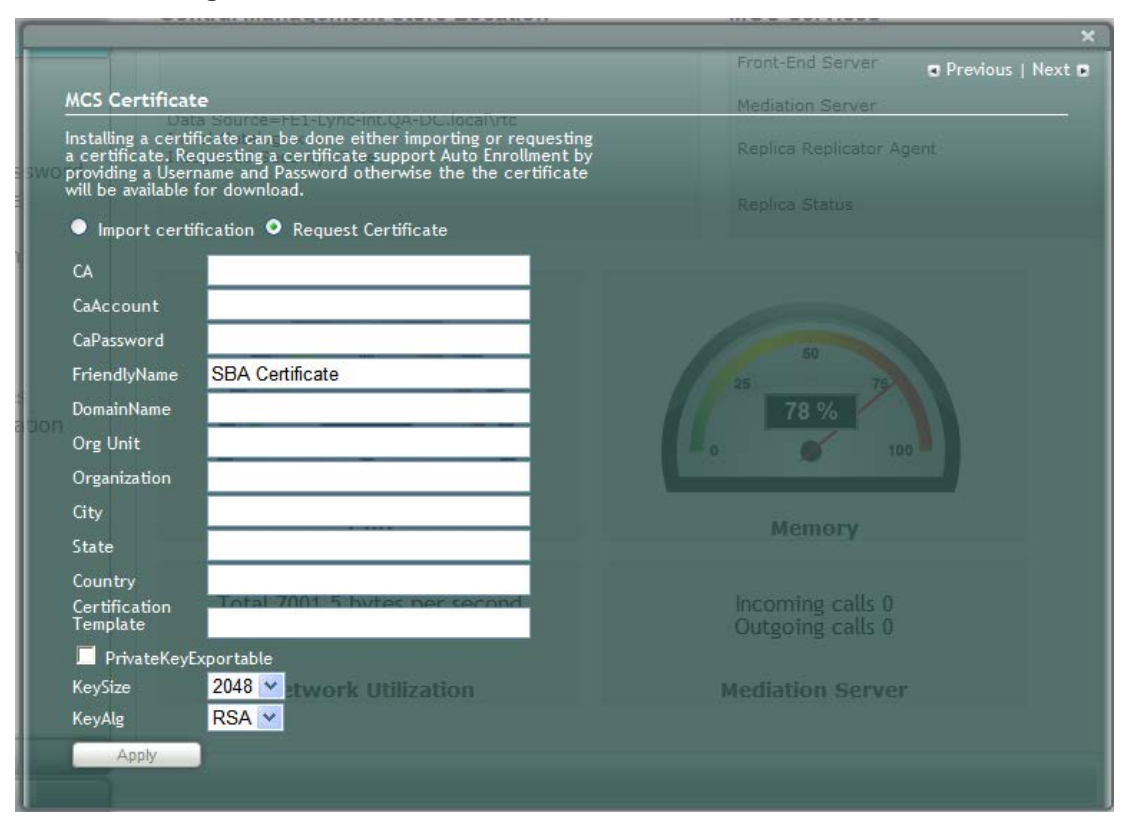

Figure 7-49: MCS Certificate – Download Enrolled Certificate

4. Click **Apply**; the following screen appears.

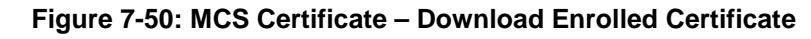

|                                                                                                    | Front-End Server   Previous   Next                                                                                                    |
|----------------------------------------------------------------------------------------------------|----------------------------------------------------------------------------------------------------|
| MCS Certificate                                                                                                    | Mediation Server                                                                                                    |
| Installing a certificate can be done either importing or requesting<br>a certificate. Requesting a certificate support Auto Enrollment by<br>providing a Username and Password otherwise the the certificate<br>will be available for download.<br>Import certification Request Certificate | C:\Windows\TEMP\Kequest-<br>CSCertificate-f710c005-5357-415e<br>-ad92-8894ea849594.html".<br>VERBOSE: "Request-CSCertificate"<br>processing has completed<br>successfully. VERBOSE: Detailed |
| CaAccount<br>CaPassword                                                                                                    | results can be found at<br>"C:\Windows\TEMP\Request-<br>CSCertificate-f710c005-5357-415e                                                                                                    |
| FriendlyName SBA Certificate DomainName Ore Unit                                                                                                    | -ad92-8894ea849594.html".<br>RunspaceId : 9da5c8d4-e143-4660<br>-92c7-e420505df42c<br>RequestStatus : Offine Ca :                                                                            |
| Organization<br>City                                                                                                    | Thumbprint : RequestId :<br>CertificateUses : {Default}<br>Detailed Log                                                                                                    |
| State                                                                                                    | Download Enrolled Certificate                                                                                                    |
| Country<br>Certification<br>Template                                                                                                    | Incoming calls 0<br>Outgoing calls 0                                                                                                    |
| PrivateKeyExportable                                                                                                    |                                                                                                    |
| KeySize 2048 vetwork Utilization                                                                                                    | Mediation Server                                                                                                    |
| KeyAlg RSA 🛩                                                                                                    |                                                                                                    |
| Anthe                                                                                                    |                                                                                                    |
| OPPT                                                                                                    |                                                                                                    |

5. Click the **Download Enrolled Certificate** link; the following screen appears.

Figure 7-51: MCS Certificate – File Download

| File Dov      | File Download - Security Warning                                                                                                    |  |  |  |  |
|---------------|----------------------------------------------------------------------------------------------------|--|--|--|--|
| <b>Do you</b> | Do you want to open or save this file?                                                                                                    |  |  |  |  |
|               | Name: Certificate.crt<br>Type: Security Certificate, 1.38KB<br>From: <b>10.15.4.84</b>                                                                                                    |  |  |  |  |
|               | Open Save Cancel                                                                                                    |  |  |  |  |
| ۲             | While files from the Internet can be useful, this file type can<br>potentially harm your computer. If you do not trust the source, do not<br>open or save this software. <u>What's the risk?</u> |  |  |  |  |

- 6. Click Save.
- 7. Once the Enrollment Certificate has been signed, select the **Import Certification** radio button as shown below and upload the signed certificate to be uploaded by using the **Browse** and **File to Upload** fields.

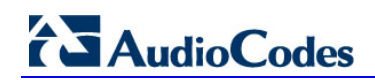

#### Figure 7-52: MCS Certificate – File Upload

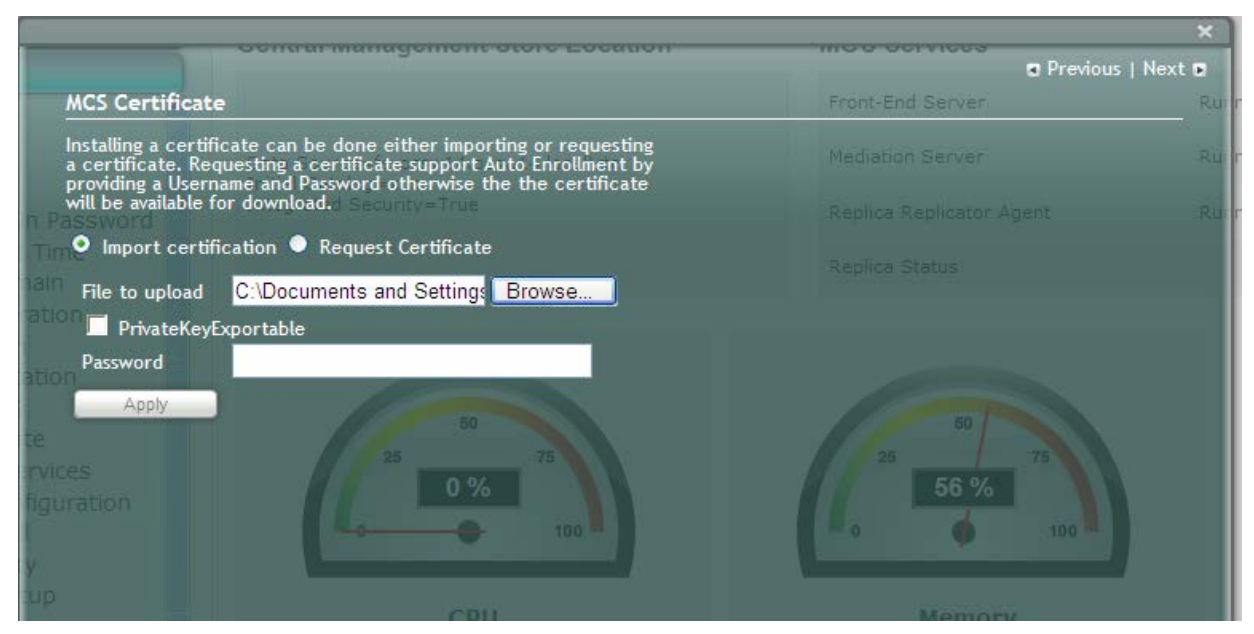

8. Click **Apply**; the following screen appears:

#### Figure 7-53: MCS Certificate – Detail Log

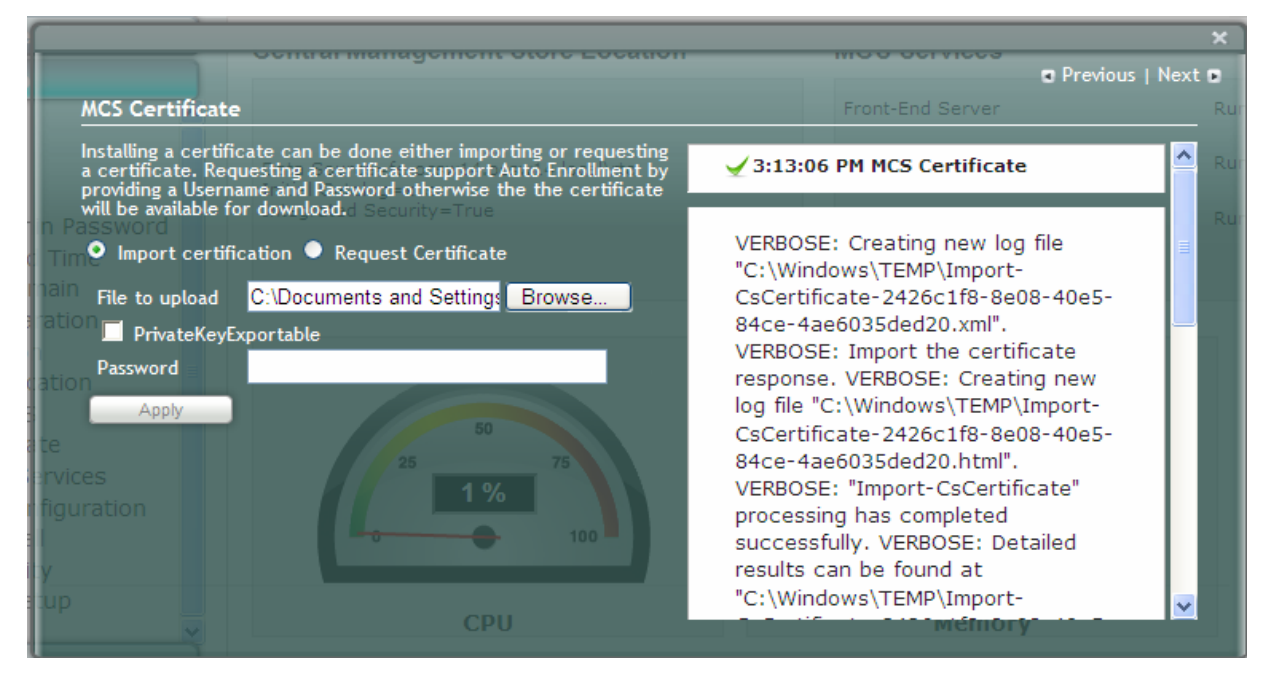

A green check mark appears adjacent to the completed menu item.

#### Figure 7-54: MCS Certificate – Complete

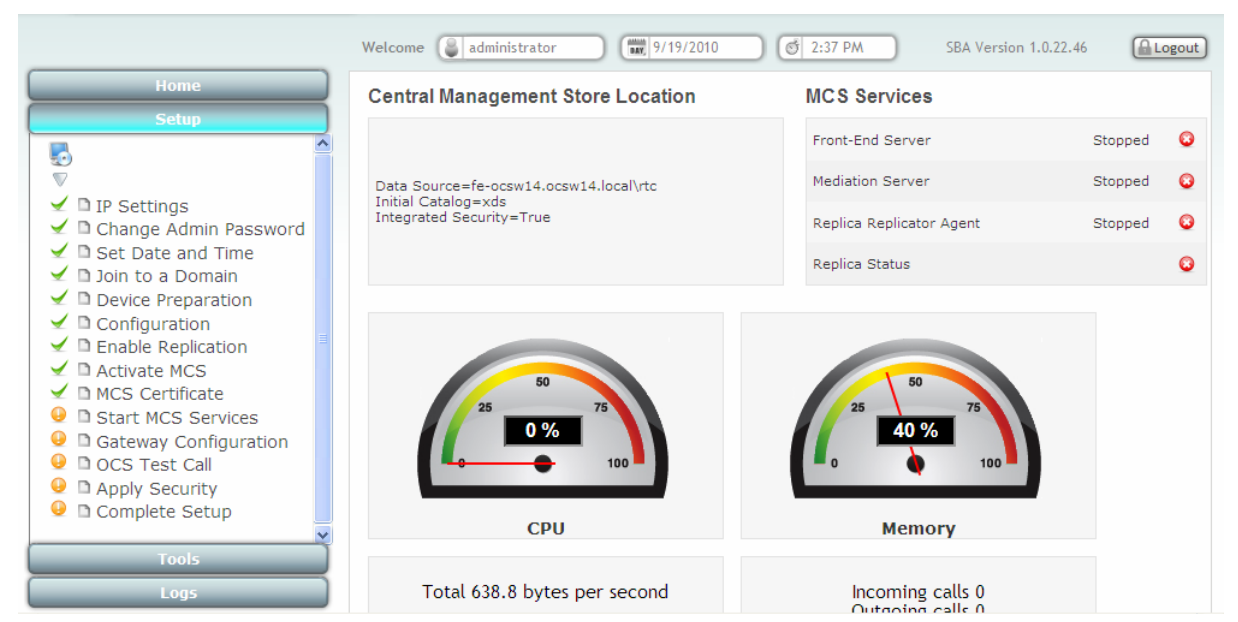

## 7.11 Step 11: Start MCS Services

The **Start MCS Services** option enables you to start a Lync Server 2010 (formerly, termed *Communications Server*) component that runs as a Windows service.

- **To start MCS services:**
- 1. Under the **Setup** menu, click the **Start MCS Services** option; the following screen appears:

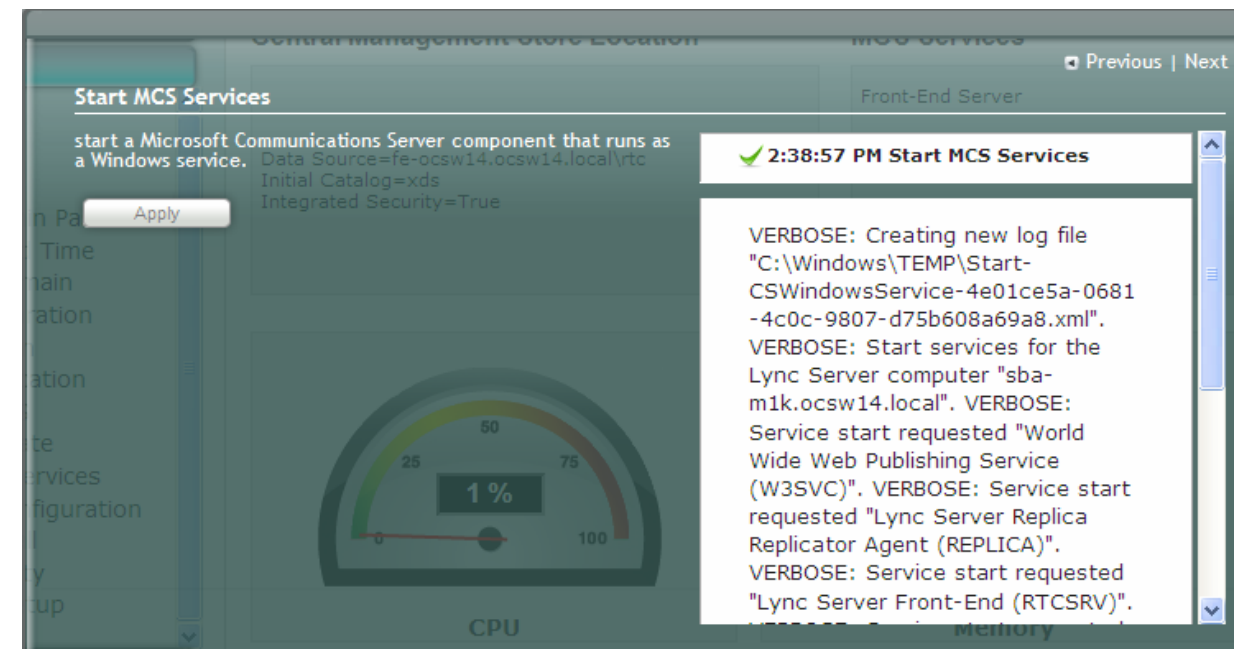

Figure 7-55: Start MCS Services Screen

2. Click **Apply** to start the services as per the MCS configuration settings; a green check mark appears alongside the **Start MCS Services** option under the **Setup** menu, as shown below:

#### Figure 7-56: Start MCS Services – Completed Successfully

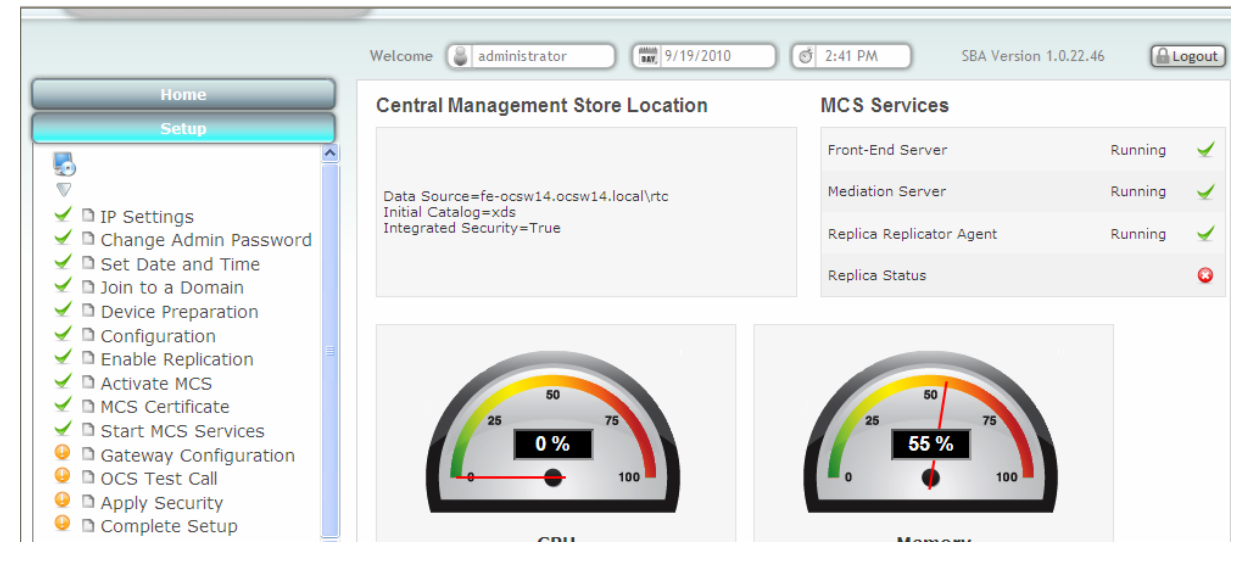

## 7.12 Step 12: Gateway Configuration

The **Gateway Configuration** option connects you to the Web-based interface of the PSTN gateway functionality of Mediant 800 SBA.

#### To configure the gateway:

1. Under the **Setup** menu, click the **Gateway Configuration** option; the following screen appears:

#### Figure 7-57: Gateway Configuration Screen

|                                                                               |                                                                                                    | THE CONTRACTOR   | ×      |
|-------------------------------------------------------------------------------|----------------------------------------------------------------------------------------------------|------------------|--------|
|                                                                               |                                                                                                    | Previous         | Next 🖬 |
| Gateway Configurati                                                           | on / Test Call                                                                                          | Front-End Server | Ru     |
| Set the GW via its Web a<br>the right GW. Pay atten<br>GW to perform the test | admin by pressing connect after selecting<br>tion that telnet must be enabled on the<br>call analog=xds |                  |        |
| n Password                                                                    |                                                                                                    |                  |        |
| List of gateways 🔍                                                            | Manual gateway                                                                                          |                  |        |
| Gateway                                                                       | 10.15.7.55 💌 Refresh List                                                                               |                  |        |
| Connect                                                                       |                                                                                                    |                  |        |
| Phone Number                                                                  |                                                                                                    |                  |        |
| DTMF                                                                          |                                                                                                    |                  |        |
| Username                                                                      |                                                                                                    | 25 56 %          |        |
| figuration<br>Password                                                        |                                                                                                    |                  |        |
| Test call                                                                     |                                                                                                    |                  |        |
| up                                                                            | CPU                                                                                                    | Memory           |        |
| M.                                                                            | Cro                                                                                                    | Incino12         |        |

#### Version 6.4

## AudioCodes

2. Select the **Manual Gateway** option and then in the 'Gateway' field, enter the IP address or DNS name as shown below:

Figure 7-58: Gateway Configuration – Manual Gateway

|                  | ×                                                                                                  |
|------------------|----------------------------------------------------------------------------------------------------|
| Previous   N     | lext 🗉                                                                                             |
| Front-End Server | Ru                                                                                                 |
|                  | Ru                                                                                                 |
|                  | Ru                                                                                                 |
|                  |                                                                                                    |
|                  |                                                                                                    |
|                  |                                                                                                    |
|                  |                                                                                                    |
|                  |                                                                                                    |
|                  |                                                                                                    |
| 56.%             |                                                                                                    |
|                  |                                                                                                    |
|                  |                                                                                                    |
| Memory           |                                                                                                    |
|                  | Previous   N<br>Front-End Server<br>Mediation Server<br>Replica Replicator Agent<br>Replica Status |

- 3. Click Connect.
- 4. Configure the PSTN gateway as described in Section 8 on page 83.

## 8 **Configuring the PSTN Gateway**

This section provides step-by-step procedures for configuring the PSTN gateway functionality of the Mediant 800 SBA located at the branch office. In addition to connecting the SBA gateway to PBX\PSTN using E1/T1, this configuration also includes an embedded FXS port for analog devices. The configuration is performed through the embedded Web server (*Web interface*) of the PSTN gateway.

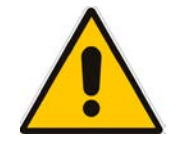

- **Note:** Before configuring the PSTN gateway, ensure the following:
  - The PSTN gateway is running SIP firmware version SIP\_F6.40A.019.008 or later.
  - The PSTN gateway must be installed with the following feature keys:
    - MSFT enables working with Microsoft Lync
    - IPSEC, MediaEncryption, StrongEncryption, and EncryptControlProtocol - enable working with TLS
    - SBC enables the SBC feature

## 8.1 Configuring the Mediation Server

The procedure below describes how to configure the address (IP address or FQDN) of the Mediation Server through which the PSTN gateway communicates with Lync. The PSTN gateway forwards all telephone calls (PBX/PSTN and analog devices) to the Mediation Server using this configured address. The address is configured in the PSTN gateway as a proxy server. In other words, the Mediation Server acts as a proxy server (without registration) for the PSTN gateway.

If you have more than one Mediation Server in the cluster, proxy redundancy functionality can also be configured. If the Mediation Server running on the Mediant 800 SBA is unavailable (i.e., a SIP 503 is received in response to an INVITE), then the PSTN gateway re-sends the INVITE to the next Mediation Server (located at the datacenter).

- > To configure the Mediation Server:
- Open the 'Proxy & Registration' page (Configuration tab > VolP menu > SIP Definitions sub-menu > Proxy & Registration).

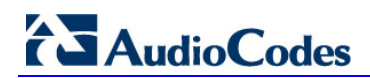

| Proxy 8 | & Registration                         |           |               |   |
|---------|----------------------------------------|-----------|---------------|---|
|         | _                                      |           |               |   |
|         | Use Default Proxy                      |           | Yes           | - |
|         | Proxy Set Table                        |           |               |   |
|         | Proxy Name                             |           |               |   |
|         | Redundancy Mode                        |           | Homing        | - |
|         | Proxy IP List Refresh Time             |           | 60            |   |
|         | Enable Fallback to Routing             | Table     | Disable       | - |
|         | Prefer Routing Table                   |           | No            | - |
|         | Use Routing Table for Host<br>Profiles | Names and | Disable       | • |
|         | Always Use Proxy                       |           | Disable       | - |
|         | Redundant Routing Mode                 |           | Proxy         | - |
|         | SIP ReRouting Mode                     |           | Standard Mode | - |
|         |                                        | Register  | Un-Register   |   |
|         |                                        |           | Submit        |   |

Figure 8-1: Proxy & Registration Page

- **a.** From the 'Use Default Proxy' drop-down list, select **Yes** to enable the Mediation Server to serve as a proxy server.
- b. From the 'Redundant Routing Mode' drop-down list, select Proxy. This setting ensures that if a SIP 5xx message is received in response to an INVITE message sent to the primary proxy (i.e., Mediation Server on the Mediant 800 SBA), the PSTN gateway re-sends it to the redundant proxy (i.e., Mediation Server at the datacenter). To configure alternative routing upon receipt of a SIP 503 response (as required by Lync), see Step 3.
- c. Click Submit.
- 2. Click the **Proxy Set Table** button to open the 'Proxy Sets Table' page:

| Proxy Sets Tab      | le       |                                                                      |                |               |                   |              |
|---------------------|----------|----------------------------------------------------------------------|----------------|---------------|-------------------|--------------|
|                     | •        |                                                                      |                |               |                   |              |
|                     | Proxy S  | Set                                                                  | ID             | 0             |                   | •            |
|                     |          |                                                                      |                |               |                   |              |
|                     |          |                                                                      | Proxy          | Address       | Transport<br>Type |              |
|                     |          | 1                                                                    | sba.lync.com   |               | TLS 🔻             |              |
| 2                   | -a —     | 2                                                                    | fe.lync.com    |               | TLS 👻             | <b>←</b> 2-b |
|                     |          | 3                                                                    |                |               | <b>_</b>          |              |
|                     |          | 4                                                                    |                |               | -                 |              |
|                     |          | 5                                                                    |                |               |                   |              |
|                     |          |                                                                      | L              |               |                   |              |
|                     | -        | _                                                                    |                |               |                   |              |
|                     | Enable   | Pro                                                                  | oxy Keep Alive | Using Options |                   | •            |
| 2-c —               | Proxy H  | <ee< td=""><td>ep Alive Time</td><td>60</td><td></td><td></td></ee<> | ep Alive Time  | 60            |                   |              |
| Proxy Loa<br>Method |          | oa                                                                   | d Balancing    | Disable       |                   | •            |
|                     | Is Prox  | y I                                                                  | lot Swap       | Yes           |                   | •            |
| 2-d —               | Proxy F  | Rec                                                                  | lundancy Mode  | Homing        |                   | <b>-</b>     |
| 2-e —               |          | Inc                                                                  | lex            | 0             |                   |              |
|                     | Classifi | icat                                                                 | tion Input     | IP only       |                   | <b>▼</b>     |

Figure 8-2: Proxy Sets Table Page

- a. In the 'Proxy Address' fields, configure two proxy servers for redundancy. If the SBA application fails (at the branch office), the PSTN gateway switches over to the Mediation Server located at the datacenter.
  - Index 1: IP address or FQDN of the Mediation Server running on the Mediant 800 SBA (configured in Section 8.3.1.4 on page 93).
  - Index 2: IP address or FQDN of the Mediation Server running at the datacenter

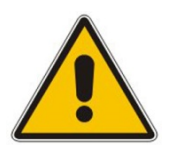

**Note:** If you configured the Mediation Server address as an FQDN, ensure that you configure the DNS server (see Section 8.3.1.2 on page 92).

- **b.** In the 'Transport Type' drop-down list, select the transport type (TLS or TCP) for these proxies. For more information on TLS and TCP transport type configuration, see Section 8.3 on page 90.
- **c.** From the 'Enable Proxy Keep Alive' drop-down list, select **Using Options** to discover whether a particular Mediation Server in the cluster is available.
- d. From the 'Is Proxy Hot Swap' drop-down list, select **Yes**. If there is no response from the first Mediation Server after a user-defined number of retransmissions, the INVITE message is sent to the redundant Mediation Server. The number of retransmissions is configured by the 'Number of RTX Before Hot-Swap' parameter in the 'Proxy & Registration' page (see Step 1 on page 83).

## AudioCodes

- e. From the 'Proxy Redundancy Mode' drop-down list, select **Homing**. If the SBA application fails and the PSTN gateway switches over to the Mediation Server at the datacenter, then when the SBA application resumes functionality again, the PSTN gateway switches back to the Mediation Service on the SBA application.
- f. Click **Submit** to apply your settings.
- 3. When the PSTN gateway receives a SIP 503 response from the Mediation Server in response to an INVITE, it re-sends the INVITE to the redundant Mediation Server (located at the datacenter). To achieve this, you need to configure the receipt of a SIP 503 response as a reason for IP alternative routing:
  - Open the 'Reasons for Alternative Routing' page (Configuration tab > VoIP menu > GW and IP to IP sub-menu > Routing > Alternative Routing Reasons).

| Reasons for Alternative Routing |                   |          |           |  |  |
|---------------------------------|-------------------|----------|-----------|--|--|
|                                 |                   |          |           |  |  |
|                                 | IP to Tel Reasons |          |           |  |  |
|                                 | Reason 1          | -        |           |  |  |
|                                 | Reason 2          | <b>_</b> |           |  |  |
|                                 | Reason 3          | <b>•</b> |           |  |  |
|                                 | Reason 4          | -        |           |  |  |
|                                 | Reason 5          | -        |           |  |  |
|                                 | Tel to IP Reasons | -        |           |  |  |
| 3-b <b>→</b>                    | Reason 1          | 503 👻    |           |  |  |
|                                 | Reason 2          | <b>•</b> |           |  |  |
|                                 | Reason 3          | -        |           |  |  |
|                                 | Reason 4          | -        |           |  |  |
|                                 | Reason 5          | -        |           |  |  |
|                                 |                   |          |           |  |  |
|                                 |                   |          | Cidure it |  |  |
|                                 |                   |          | Submit    |  |  |

#### Figure 8-3: Reasons for Alternative Routing Page

- Under the Tel to IP Reasons group, from the 'Reason 1' drop-down list, select 503.
- c. Click Submit.
- d. Open the 'SIP General Parameters' page (Configuration tab > VoIP menu > SIP Definitions sub-menu > General Parameters).

| SIP Ge | eneral Parameters                      |                     |                        |
|--------|----------------------------------------|---------------------|------------------------|
|        |                                        |                     | Basic Parameter List 🔺 |
|        | Multiple Packetization Time Format     | None 👻              | •                      |
|        | Enable Semi-Attended Transfer          | Disable 🗸           |                        |
|        | 3xx Behavior                           | Forward 👻           |                        |
|        | Enable P-Charging Vector               | Disable 🔻           |                        |
|        | Enable VoiceMail URI                   | Disable 👻           |                        |
|        | Retry-After Time                       | 0                   |                        |
|        | Enable P-Associated-URI Header         | Disable 👻           |                        |
|        | Source Number Preference               |                     |                        |
|        | Forking Handling Mode                  | Parallel handling 👻 |                        |
|        | Enable Comfort Tone                    | Disable 🗸           |                        |
|        | Add Trunk Group ID as Prefix to Source | No 👻                |                        |
| 3-е 🔶  | Fake Retry After                       | 60                  |                        |
|        | Enable Reason Header                   | Enable 🔹            | E                      |
|        |                                        |                     |                        |
|        |                                        |                     | _                      |
|        |                                        |                     | •                      |
|        |                                        |                     | $\checkmark$           |
|        |                                        |                     | Submit                 |
|        |                                        |                     |                        |

#### Figure 8-4: SIP General Parameters Page

- e. In 'Fake Retry After' field, enter the time '60' (in seconds). When the PSTN gateway receives a SIP 503 response (from the Mediation Server) without a Retry-After header, the PSTN gateway behaves as if the 503 response includes a Retry-After header with this user-defined period.
- f. Click Submit.
- **g.** On the toolbar, click **Burn** to save the changes to the PSTN gateway flash memory.

## 8.2 Restricting Communication to Mediation Server Only

The procedure below describes how to restrict IP communication, by allowing communication only between the PSTN gateway and the Mediation Server. This ensures that the PSTN gateway accepts and sends SIP calls **only** from and to the Mediation Server (as required by Microsoft). This is done by enabling the IP Security feature and then defining the allowed ("administrative" list) IP addresses (or FQDNs) in the Outbound IP Routing table.

#### To allow IP communication only between the PSTN gateway and Mediation Server:

1. Open the 'Advanced Parameters' page (Configuration tab > VoIP menu > SIP Definitions sub-menu > Advanced Parameters).

| Advanced Parameters          |                    |                     |
|------------------------------|--------------------|---------------------|
|                              | Ba                 | sic ParameterList 🔺 |
| ▼ General                    |                    | A                   |
| IP Security                  | Secure All calls - |                     |
| Filter Calls to IP           | Don't Filter 👻     | -                   |
| Enable Digit Delivery to Tel | Disable 👻          | =                   |
| Enable Digit Delivery to IP  | Disable 👻          |                     |
| Enable DID Wink              | Disable 👻          |                     |
| Delay Before DID Wink        | 0                  |                     |
|                              |                    |                     |
|                              |                    | Submit              |
|                              |                    | Submit              |

#### Figure 8-5: Advanced Parameters Page

- 2. From the 'IP Security' drop-down list, select **Secure All calls** to enable the security feature to accept and send SIP calls only from and to user-defined IP addresses (i.e., Mediation Server) configured in the 'Outbound Routing' table (see step below) In the event where you already have defined an IP address or FQDN in the Proxy Set table (see Section 8.1 on page 83), you do not need to proceed to the step below.
- Open the 'Outbound IP Routing Table' page (Configuration tab > VoIP menu > GW and IP to IP sub-menu > Routing > Tel to IP Routing).

| Outbound IP Routing Table   | 9                   |     |                               |      |                  |      |
|-----------------------------|---------------------|-----|-------------------------------|------|------------------|------|
|                             |                     |     |                               |      | Basic Parameter  | List |
|                             |                     | 4 4 | 10 -                          |      |                  | Â    |
| ode                         |                     | Ro  | ute calls before manipulation | •    |                  |      |
|                             |                     |     | 4                             |      |                  |      |
| nk<br>ID Dest. Phone Prefix | Source Phone Prefix | - > | Dest. IP Address              | Port | Transport Type   | 1    |
| *                           | *                   |     | sba.lync.com                  |      | Not Configured 👻 |      |
| *                           | *                   |     | fe.lync.com                   |      | Not Configured 👻 |      |
|                             |                     |     |                               |      | Not Configured 💌 |      |
|                             |                     |     |                               |      | Not Configured 👻 | -    |
|                             |                     |     |                               |      | Not Configured   |      |

#### Figure 8-6: Outbound IP Routing Table

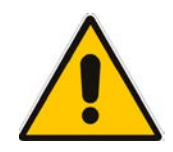

**Note:** The setting in the 'Outbound Routing' table concerns security only, and does not represent a routing rule.

4. On the toolbar, click **Burn** to save the changes to the PSTN gateway flash memory.

## 8.3 Configuring the SIP Transport Type

The following SIP transport types can be employed for communication between the PSTN gateway and the Mediation Server:

- Transport Layer Security (TLS) enabled by default (and recommended) see Section 8.3.1 on page 90.
- **Transmission Control Protocol (TCP)** see Section 8.3.2 on page 100.

### 8.3.1 Configuring TLS

TLS provides encrypted SIP signaling between the PSTN gateway and the Mediation Server. When using TLS, you also need to configure the PSTN gateway with a certificate for authentication during the TLS handshake with the Mediation Server.

#### 8.3.1.1 Step 1: Enable TLS and Define TLS Port

The procedure below describes how to enable TLS and configure the PSTN gateway ports used for TLS.

#### > To enable TLS and configure TLS ports:

1. Open the 'SIP General Parameters' page (Configuration tab > VoIP menu > SIP Definitions sub-menu > General Parameters).

| SIP Ge | neral Parameters              |                           |   |                        |
|--------|-------------------------------|---------------------------|---|------------------------|
|        |                               |                           |   | Basic Parameter List 🔺 |
|        | Detect Fax on Answer Tone     | Initiate T.38 on Preamble | • |                        |
| 2 →    | SIP Transport Type            | TLS                       | • |                        |
|        | SIP UDP Local Port            | 5060                      |   |                        |
|        | SIP TCP Local Port            | 5060                      |   | =                      |
| 3 →    | SIP TLS Local Port            | 5067                      |   |                        |
|        | Enable SIPS                   | Disable                   | - |                        |
|        | Enable TCP Connection Reuse   | Enable                    | - |                        |
|        | TCP Timeout                   | 0                         |   |                        |
| 4 →    | SIP Destination Port          | 5067                      |   |                        |
|        | Use user=phone in SIP URL     | Yes                       | • |                        |
|        | Use user=phone in From Header | No                        | • | L (🔨                   |
|        |                               |                           |   | Submit                 |

#### Figure 8-7: SIP General Parameters Page

- 2. From the 'SIP Transport Type' drop-down list, select TLS.
- **3.** In the 'SIP TLS Local Port', enter '5067'. This port corresponds to the Mediation Server TLS transmitting port configuration.
- 4. In the 'SIP Destination Port', enter '5067'. This port corresponds to the Mediation Server TLS listening port configuration.
- 5. Click **Submit** to apply your settings.
- 6. On the toolbar, click **Burn** to save the changes to the PSTN gateway flash memory.

#### 8.3.1.2 Step 2: Configure the NTP Server

The procedure below describes how to configure the Network Time Protocol (NTP) server. This is important for maintaining the correct time and date on the PSTN gateway, by synchronizing it with a third-party NTP server. This ensures that the PSTN gateway has the same date and time as the Certification Authority (CA), discussed later in Section 8.3.1 on page 90.

#### To configure the NTP server:

1. Open the 'Application Settings' page (Configuration tab > System menu > Application Settings).

| Applic | cation Settings                  |                    |        |
|--------|----------------------------------|--------------------|--------|
|        |                                  |                    |        |
|        | <ul> <li>NTP Settings</li> </ul> |                    | *      |
| 2 →    | NTP Server IP Address            | 10.198.210.62      |        |
|        | NTR LITC Offeet                  | Hours: 0 Minutes:  |        |
|        | NTP OTC Offset                   | 0                  | =      |
|        | NTP Hodated Interval             | Hours: 24 Minutes: |        |
|        |                                  | 0                  |        |
|        | - Day Light Saving Time          |                    |        |
|        | Day Light Saving Time            | <b>A</b> 11        |        |
|        | Day Light Saving Time            | Disable 👻          |        |
|        | Start Time                       | Jan 🔻 01 👻 0 🔡 : 0 |        |
|        | End Time                         | Jan 🔻 01 👻 0 : 0   |        |
|        | Offect [min]                     | [en]               | - 🗸    |
|        |                                  |                    | Submit |

Figure 8-8: Application Settings Page

- 2. In the 'NTP Server IP Address' field, enter the IP address of the NTP server.
- 3. Click **Submit** to apply your changes.
- 4. On the toolbar, click **Burn** to save the changes to the PSTN gateway flash memory.

#### 8.3.1.3 Step 3: Configure the DNS Server

The procedure below describes how to configure the IP address of the Domain Name System (DNS) servers. This is required if the Mediation Server is configured with an FQDN, in which case, the DNS is used to resolve it into an IP address.

#### > To configure the DNS servers:

Open the 'IP Settings' page (Configuration tab > VoIP menu > Network sub-menu > IP Settings).

Figure 8-9: DNS Server Settings

| row inde | x to modify the relevan | it row.        |            |               |                |         |                |                               |                                 |                      |
|----------|-------------------------|----------------|------------|---------------|----------------|---------|----------------|-------------------------------|---------------------------------|----------------------|
| Add      | ndex.                   |                |            | Done          |                |         |                |                               |                                 |                      |
| ndex     | Application Type        | Interface Mode | IP Address | Prefix Length | Gateway        | VLAN ID | Interface Name | Primary DNS Server IP Address | Secondary DNS Server IP Address | Underlying Interface |
| 00       | NMP + Media + Cortrol   | IPv4 Manual    | 108584     | 16            | 10.8.0.1       | [1]     | Voice          |                               |                                 | GROUP_1              |
|          |                         |                |            |               |                |         |                | 2 -                           | 2                               |                      |
|          |                         |                |            |               |                |         |                |                               |                                 |                      |
|          |                         |                |            | IP Interface  | n Status Table |         |                |                               |                                 |                      |

- 2. In the 'DNS Primary Server IP' and 'DNS Secondary Server IP' fields, enter the IP address of the primary and secondary DNS server, respectively.
- 3. Click **Submit** to apply your changes.
- 4. On the toolbar, click **Burn** to save the changes to the PSTN gateway flash memory.

#### 8.3.1.4 Step 4: Configure the Gateway Name

The procedure below describes how to configure the host name for the PSTN gateway. This appears as the URI host name in the SIP From header in INVITE messages sent by the PSTN gateway to the Mediation Server. This allows the Mediation Server to identify the PSTN gateway (if required), when using certificates for TLS (see Section 8.3.1.5.1 on page 94).

#### > To configure the SIP gateway name:

1. Open the 'Proxy & Registration' page (Configuration tab > VoIP menu > SIP Definitions sub-menu > Proxy & Registration).

| Proxy | & Registration                   |                 |                      |
|-------|----------------------------------|-----------------|----------------------|
|       |                                  | B               | asic ParameterList 🔺 |
|       | Registration Time Threshold      | 0               | *                    |
|       | Re-register On INVITE Failure    | Disable 👻       |                      |
|       | ReRegister On Connection Failure | Disable 👻       |                      |
| 2 →   | Gateway Name                     | gw.lync2010.com |                      |
|       | Gateway Registration Name        |                 |                      |
|       | DNS Query Type                   | A-Record -      |                      |
|       | Proxy DNS Query Type             | A-Record 👻      |                      |
|       | Subscription Mode                | Per Endpoint 👻  | =                    |
|       | Number of RTX Before Hot-Swap    | 3               | -                    |
|       | Use Gateway Name for OPTIONS     | No 👻            |                      |
|       | User Name                        |                 |                      |
|       | Password                         | Default_Passwd  | -                    |
| 1     | Register                         | Un-Register     |                      |
|       |                                  | Submit          |                      |
|       |                                  |                 |                      |

#### Figure 8-10: Proxy & Registration Page

- 2. In the 'Gateway Name' field, assign a unique FQDN name to the PSTN gateway within the domain, for example,'gw.lync2010.com'.This name is identical to the name that is configured in the Lync topology builder (see Section 5.2.1 on page 31)
- 3. Click **Submit** to apply your settings.

#### 8.3.1.5 Step 5: Configure a Certificate

This step describes how to exchange a certificate with Microsoft Certificate Authority (CA). It is composed of the following steps:

- 1. Generating a certificate signing request (CSR)
- 2. Obtaining CA and Trusted Root certificates from Microsoft
- 3. Installing Microsoft CA and Trusted Root certificates on the PSTN gateway

#### 8.3.1.5.1 Generate a Certificate Signing Request

The procedure below describes how to generate a CSR by the PSTN gateway. This CSR is later sent to Microsoft CA.

- To generate a CSR:
- Open the 'Certificates Signing Request' page (Configuration tab > System menu > Certificates).

| <ul> <li>Certificate information</li> </ul>              |                                                |              |                |  |
|----------------------------------------------------------|------------------------------------------------|--------------|----------------|--|
| Certificate subject:                                     | /CN=ACL_38454                                  | 62           |                |  |
| Time to expiration:                                      | 3039 days                                      |              |                |  |
| Key size:                                                | 1024 bits                                      | 1024 hits    |                |  |
| Private key:                                             | ОК                                             |              | E              |  |
| <ul> <li>Certificate Signing Requ</li> </ul>             | iest                                           |              |                |  |
| Subject Name [CN]                                        |                                                |              |                |  |
| Organizational Unit [OU]                                 | (optional)                                     | Headquarters |                |  |
| Company name [O] (optional)                              |                                                | Corporate    |                |  |
| Locality or city name [L] (optional)                     |                                                | Poughkeepsie |                |  |
| State [ST] (optional)                                    |                                                | New York     |                |  |
| Country code [C] (option                                 | ial)                                           | US           |                |  |
| After creating the CSR, c<br>Certification Authority for | 3 → Cr<br>opy the text below (incl<br>signing. | eate CSR     | end it to your |  |
|                                                          |                                                |              | *              |  |

#### Figure 8-11: Certificates Page

- 2. In the 'Subject Name' field, enter the SIP URI host name that you configured for the PSTN gateway in Section 8.3.1.4 on page 93.
- 3. Click **Create CSR**; a Certificate request is generated and displayed on the page.
- 4. Copy the certificate from the line "----BEGIN CERTIFICATE" to "END CERTIFICATE REQUEST----" to a text file (such as Notepad), and then save it to a folder on your PC with the file name *certreq.txt*.

#### 8.3.1.5.2 Obtain Microsoft CA and Trusted Root Certificates

Once you have generated a CSR (described in the previous section), you need to upload it to Microsoft Certificate server and request a CA and trusted root certificates.

- > To obtain Microsoft CA and trusted root certificates:
- 1. Open a Web browser and then navigate to Microsoft Certificate Services at http://certificate server address >/certsrv.

Figure 8-12: Microsoft Certificate Services Web Page

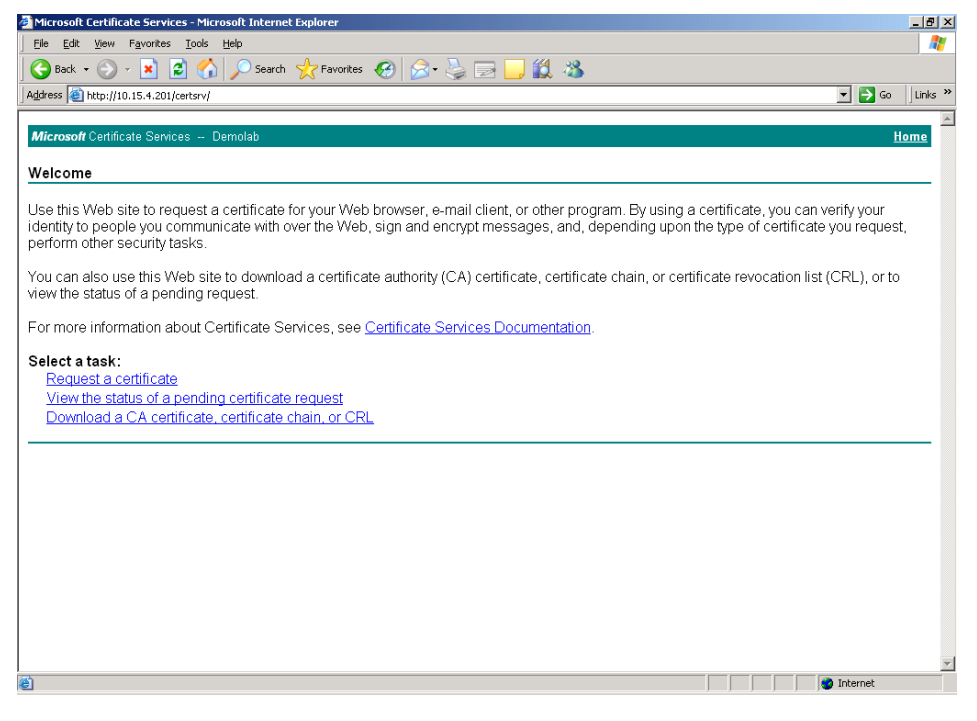

2. Click the **Request a certificate** link; the Request a Certificate page appears:

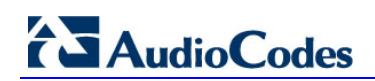

| 🗿 Microsoft Certificate Services - Microsoft Internet Explorer | _ 8 ×            |
|----------------------------------------------------------------|------------------|
| Elle Edit Ylew Favorites Tools Help                            |                  |
| 🕒 😋 Back 🔹 🌮 🔹 😰 🏠 🔎 Search 🤺 Favorites 🚱 🔗 - چ 🔟 🔹 🛄 🖓        |                  |
| Address 🕘 http://10.15.4.201/certsrv/certrqus.asp              | 💌 🔁 Go 🛛 Links 🎽 |
|                                                                | <u> </u>         |
| Microsoft Certificate Services Demolab                         | <u>Home</u>      |
| Request a Certificate                                          |                  |
| Colort the partificate time:                                   |                  |
| Select the certificate type.<br>Web Browser Certificate        |                  |
| E-Mail Protection Certificate                                  |                  |
| Or submit an advanced extificate request                       |                  |
| Or, submit an <u>auvanceu certificate request</u> .            |                  |
|                                                                |                  |
|                                                                |                  |
|                                                                |                  |
|                                                                |                  |
|                                                                |                  |
|                                                                |                  |
|                                                                |                  |
|                                                                |                  |
|                                                                |                  |
|                                                                |                  |
|                                                                |                  |
|                                                                |                  |
|                                                                |                  |
|                                                                |                  |
|                                                                | <b>v</b>         |
| ê                                                              | 📄 📄 🔮 Internet   |

Figure 8-13: Request a Certificate Page

**3.** Click the **advanced certificate request** link; the Advanced Certificate Request page appears:

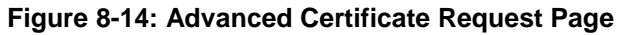

| 🗿 Microsoft Certificate Services - Microsoft Internet Explorer 📃 🥖 🗴                                                                                  |
|----------------------------------------------------------------------------------------------------|
| Ele Edt View Favorites Iools Help 🥼                                                                                                    |
| 🕞 Back 🔹 🕥 🖌 🙎 🏠 🔎 Search 🤺 Favorites 🤣 🎯 👟 🌭 🔟 🔹 🧾 🆓                                                                                                 |
| Agdress 🕘 http://10.15.4.201/cettsrv/cettrqad.asp 🗾 🌛 Go 🗍 Links 🎽                                                                                    |
| Microsoft Certificate Services Demolab Home                                                                                                    |
| Advanced Certificate Request                                                                                                    |
| The policy of the CA determines the types of certificates you can request. Click one of the following options to:                                     |
| Create and submit a request to this CA.                                                                                                    |
| Submit a certificate request by using a base-64-encoded CMC or PKCS #10 file, or submit a renewal request by using a base-64-encoded<br>PKCS #7 file. |
|                                                                                                    |
|                                                                                                    |
|                                                                                                    |
|                                                                                                    |
|                                                                                                    |
|                                                                                                    |
|                                                                                                    |
|                                                                                                    |
|                                                                                                    |
|                                                                                                    |
|                                                                                                    |
|                                                                                                    |
|                                                                                                    |
|                                                                                                    |
|                                                                                                    |
|                                                                                                    |
| 🝘 Done 👘 👘 👘 Internet                                                                                                    |

4. Click the **Submit a Certificate request by using base-64-encoded...** link; the Submit a Certificate Request or Renewal Request page appears:

| Microsoft Active Direction                                                                           | ctory Certificate Services - Microsoft Internet Expl                                                                                                    | orer 🗧 🗖 🖉                                                                      |
|----------------------------------------------------------------------------------------------------|----------------------------------------------------------------------------------------------------|---------------------------------------------------------------------------------|
| File Edit View Favorite                                                                              | s Tools Help                                                                                                    |                                                                                 |
| 🚱 Back 🔹 🕥 🐇 🗶                                                                                       | 📔 🟠 🔎 Search 👷 Favorites 🧭 🔗                                                                                                    | 🕹 🗃 🚱 🖏                                                                         |
| Address 🕘 http://10.15.4.5                                                                           | D/certsrv/certrqxt.asp                                                                                                    | 💽 🔁 🔂 Links                                                                     |
| Microsoft Active Direct                                                                              | ory Certificate Services OCSR2-CA                                                                                                    | Home                                                                            |
| Submit a Certificat                                                                                  | e Request or Renewal Request                                                                                                    |                                                                                 |
| To submit a saved re<br>PKCS #7 renewal re<br>box.                                                   | equest to the CA, paste a base-64-encoded (<br>quest generated by an external source (such                                                                                                   | CMC or PKCS #10 certificate request or<br>as a Web server) in the Saved Request |
| Saved Request:                                                                                       |                                                                                                    |                                                                                 |
| QINS<br>Base-64-encoded CSqC<br>certificate request rZwW<br>(CMC or W38f<br>PKCS #/D or<br>PKCS #/): | M15sb2NhbAwTTONTUjJCYWRtaW5pc3RyYXRv<br>SIb3DQFBAQUABIGAFdvCIkp5YmpE9MxrP2y/<br>/e+b1+3fF1AE/i8DCO2hU3OcVi2OVjisLIzz<br>2bB0H1FbNAbMUuLhr/bmGaDpsmhtTASZNEH1<br>-END NEW CERTIFICATE REQUEST |                                                                                 |
| Certificate Template:                                                                                |                                                                                                    |                                                                                 |
| Web                                                                                                  | Server 💌                                                                                                    |                                                                                 |
| Additional Attributes:                                                                               |                                                                                                    |                                                                                 |
| Attributes:                                                                                          |                                                                                                    |                                                                                 |
|                                                                                                    | Submit >                                                                                                    |                                                                                 |
| 🕘 Done                                                                                               |                                                                                                    | 💙 Internet                                                                      |

#### Figure 8-15: Submit a Certificate Request or Renewal Request Page

- 5. Open the CSR file (*certreq.txt*) that you created and saved in Section 8.3.1.5.1 on page 94, and then copy its contents to the **Saved Request** text box.
- 6. From the Certificate Template drop-down list, select "Web Server".
- 7. Click Submit.
- 8. Select the **Base 64** encoding option.
- 9. Click the **Download CA certificate** link, and then save the file with the name, *gateway.cer* in a folder on your PC.
- 10. Navigate once again to the certificate server at http://< certificate server address >/certsrv.
- **11.** Click the **Download a CA certificate**, **certificate chain or CRL** link; the Download a CA Certificate, Certificate Chain, or CRL page appears:

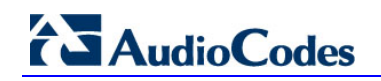

| <b>5</b>                                                                                             | ,              |
|----------------------------------------------------------------------------------------------------|----------------|
| Microsoft Certificate Services - Microsoft Internet Explorer                                         | <u>_ 문 ×</u>   |
| Elle Edit View Favorites Iools Help                                                                  |                |
| 🛛 😋 Back 🔹 💮 🖌 📓 🐔 🔎 Search 🤺 Favorites 🤣 😥 - 嫨 🔟 🔹 🛄 🦓                                              |                |
| Address 🕘 http://10.15.4.201/certsrv/certcarc.asp                                                    | Go Links »     |
|                                                                                                    |                |
| Microsoff Certificate Services Demolab                                                               | Home           |
| Download a CA Certificate, Certificate Chain, or CRL                                                 |                |
| To trust certificates issued from this certification authority, install this CA certificate chain    |                |
| ······································                                                               |                |
| To download a CA certificate, certificate chain, or CRL, select the certificate and encoding method. |                |
| CA certificate:                                                                                      |                |
| Current [Demolab]                                                                                    |                |
| Encoding method:                                                                                     |                |
| © DER                                                                                                |                |
| C Base 64                                                                                            |                |
| Download CA certificate                                                                              |                |
| Download CA certificate chain                                                                        |                |
| Download latest base CRL                                                                             |                |
|                                                                                                    |                |
|                                                                                                    |                |
|                                                                                                    |                |
|                                                                                                    |                |
|                                                                                                    |                |
|                                                                                                    |                |
|                                                                                                    |                |
| Cone                                                                                                 | 🔹 📄 👘 İnternet |
|                                                                                                    |                |

Figure 8-16: Download a CA Certificate, Certificate Chain, or CRL Page

- **12.** Under the **Encoding method** group, select the **Base 64** option.
- **13.** Click the **Download CA certificate** link, and then save the file with the name *certroot.cer* in a folder on your PC.

#### 8.3.1.5.3 Load Microsoft CA and Trusted Root Certificates to PSTN Gateway

Once you have obtained the CA and trusted root certificates from Microsoft, you need to load these two certificates to the PSTN gateway.

#### To load certificates to the PSTN gateway:

Open the 'Certificates Signing Request' page (Configuration tab > System menu > Certificates).

#### Figure 8-17: Certificates Page

|                                                                                                    | Generate self-signed                                                                                      |      |
|----------------------------------------------------------------------------------------------------|----------------------------------------------------------------------------------------------------|------|
| Upload certificate files from you                                                                                                    | ir computer                                                                                               |      |
| Private key pass-phrase (optiona                                                                                                    | al) audc                                                                                                  |      |
| Send <b>Private Key</b> file from your<br>The file must be in either PEM or I                                                             | computer to the device.<br>PFX (PKCS#12) format.                                                          |      |
|                                                                                                    | Browse Send File                                                                                          | -    |
| Note: Replacing the private ke<br>physically-secure network lin<br>Send Device Certificate file fro<br>The file must be in textual PEM fo | ey is not recommended but if it's done, it should be ov<br>ik.<br>m your computer to the device.<br>rmat. | er a |
| C:\Gateway.cer                                                                                                    | Browse Send File                                                                                          |      |
| Send <b>"Trusted Root Certificate</b><br>The file must be in textual PEM fo                                                               | e Store" file from your computer to the device.                                                           |      |
| C:\Certroot.cer                                                                                                    | Browse Send File                                                                                          | -    |

- In the 'Device Certificate' field, click Browse, select the gateway.cer certificate file that you saved on your local disk (see Step 9 in the previous section), and then click Send File to upload the certificate to the PSTN gateway.
- 3. In the 'Trusted Root Certificate Store' field, click **Browse** to select the *certroot.cer* certificate file that you saved on your local disk (see Step 13 in the previous section), and then click **Send File** to upload the certificate.
- 4. On the toolbar, click **Burn** to save the changes to the PSTN gateway flash memory.

### 8.3.2 Configuring TCP Transport Type

TCP provides unencrypted SIP signaling between the PSTN gateway and Mediation Server. The procedure below describes how to configure the SIP TCP transport type.

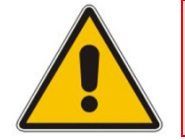

**Note:** Microsoft does not recommend implementing TCP for the SIP transport type between the PSTN gateway and the Mediation Server.

#### > To set SIP transport type to TCP:

 Open the 'SIP General Parameters' page (Configuration tab > VoIP menu > SIP Definitions sub-menu > General Parameters).

| SIP G | eneral Parameters         |                             |                        |
|-------|---------------------------|-----------------------------|------------------------|
|       |                           |                             | Basic Parameter List 🔺 |
|       | ✓ SIP General             |                             |                        |
|       | 🔗 NAT IP Address          | 0.0.0.0                     |                        |
|       | PRACK Mode                | Supported 👻                 | =                      |
|       | Channel Select Mode       | Cyclic Ascending 👻          |                        |
|       | Enable Early Media        | Disable 👻                   |                        |
|       | 183 Message Behavior      | Progress                    |                        |
|       | Session-Expires Time      | 0                           |                        |
|       | Minimum Session-Expires   | 90                          |                        |
|       | Session Expires Method    | Re-INVITE -                 |                        |
|       | Asserted Identity Mode    | Disabled 👻                  |                        |
|       | Fax Signaling Method      | No Fax 👻                    |                        |
|       | Detect Fax on Answer Tone | Initiate T.38 on Preamble 👻 |                        |
| 2 →   | SIP Transport Type        | TCP 👻                       |                        |
|       | SIP UDP Local Port        | 5060                        |                        |
| 3 →   | SIP TCP Local Port        | 5060                        |                        |
|       |                           |                             | Submit                 |

Figure 8-18: SIP General Parameters Page

- 2. From the 'SIP Transport Type' drop-down list, select **TCP**.
- **3.** In the 'SIP TCP Local Port' field, enter the same listening TCP port number as was configured on the Topology Builder for the gateway.
- 4. Click **Submit** to apply your changes.
- 5. On the toolbar, click **Burn** to save the changes to the PSTN gateway flash memory.

## 8.4 Configuring Secure Real-Time Transport Protocol

If you configure TLS as the SIP transport type between the PSTN gateway and Mediation Server, you must enable Secure RTP (SRTP) encryption and set its mode of operation to one of the following (and that which matches the SRTP supported at the Mediation Server):

- Preferable (default): The PSTN gateway initiates encrypted calls. However, if negotiation of the cipher suite fails, an unencrypted call is established. Incoming calls that don't include encryption information are accepted.
- Mandatory: The PSTN gateway initiates encrypted calls, but if negotiation of the cipher suite fails, the call is terminated. Incoming calls that don't include encryption information are rejected.
- Preferable Single Media: The PSTN gateway sends SDP with a single media ('m=') line only (e.g., m=audio 6000 RTP/AVP 4 0 70 96) with RTP/AVP and crypto keys. The remote SIP user agent (UA) can respond with SRTP or RTP parameters:
  - If the remote SIP UA does not support SRTP, it uses RTP and ignores the crypto lines.
  - If the PSTN gateway receives an SDP offer with a single media, it responds with SRTP (RTP/SAVP) if the 'Media Security' parameter is set to 'Enable'. If SRTP is not supported (i.e., 'Media Security' is set to 'Disabled'), it responds with RTP.
- **To configure SRTP:**
- Open the 'Media Security' page (Configuration tab > VoIP menu > Media sub-menu > Media Security).

| eneral Media Security Settings<br>dia Security<br>dia Security Behavior<br>hentication On Transmitted RTP Packets<br>ryption On Transmitted RTP Packets | Enable Preferable - Single media - Active | - 2                                                                                                    |  |
|----------------------------------------------------------------------------------------------------|-------------------------------------------|----------------------------------------------------------------------------------------------------|--|
| dia Security<br>dia Security<br>dia Security Behavior<br>hentication On Transmitted RTP Packets<br>ryption On Transmitted RTP Packets                   | Enable Preferable - Single media Active   | • Ø                                                                                                    |  |
| dia Security Behavior<br>hentication On Transmitted RTP Packets<br>ryption On Transmitted RTP Packets                                                   | Preferable - Single media                 | - 0                                                                                                    |  |
| hentication On Transmitted RTP Packets<br>ryption On Transmitted RTP Packets                                                                            | Active                                    |                                                                                                    |  |
| ryption On Transmitted RTP Packets                                                                                                    |                                           | <b>•</b>                                                                                                    |  |
|                                                                                                    | Active                                    | -                                                                                                    |  |
| ryption On Transmitted RTCP Packets                                                                                                    | Active                                    | -                                                                                                    |  |
|                                                                                                    | handhouzzo                                | and the second second se |  |
| ster Key Identifier (MKI) Size                                                                                                    | 1                                         | 2                                                                                                    |  |
| able symmetric MKI negotiation                                                                                                    | Enable                                    | - 🖉                                                                                                    |  |
|                                                                                                    |                                           |                                                                                                    |  |
|                                                                                                    |                                           |                                                                                                    |  |
|                                                                                                    |                                           |                                                                                                    |  |
|                                                                                                    |                                           |                                                                                                    |  |
|                                                                                                    |                                           |                                                                                                    |  |

#### Figure 8-19: Media Security Page

## AudioCodes

- 2. From the 'Media Security' drop-down list, select Enable to enable SRTP.
- 3. From the 'Media Security Behavior' drop-down list, select one of the following:
  - Mandatory if the Mediation Server is configured to SRTP "Required".
  - **Preferable-Single media** if the Mediation server is configured to SRTP Optional.
- 4. In the 'Master Key Identifier (MKI) Size' field, enter '1'. This configures the size (in bytes) of the MKI in SRTP Tx packets.
- 5. From the 'Enable Symmetric MKI Negotiation' drop-down list, select **Enable**.
- 6. Click **Submit** to apply your changes.
- 7. On the toolbar, click **Burn** to save the changes to the PSTN gateway flash memory.
- 8. On the toolbar, from the **Device Actions** drop-down list, choose **Reset**, and then in the Maintenance Actions' page, click the **Reset** button; the Mediant 800 resets and your settings are saved to the flash memory.

# 8.5 Configuring Voice Coders (with Silence Suppression)

The PSTN gateway communicates with the Mediation Server using either the G.711 A-law or G.711  $\mu$ -law (Mu-Law) voice coder. In addition, silence suppression can be enabled per coder, which is recommended for improving the performance of the Mediation Server. The procedure below shows how you can change the default coder.

#### > To configure the voice coder and silence suppression:

1. Open the 'Coders' page (Configuration tab > VoIP menu > Coders And Profiles sub-menu > Coders).

| Cod | ers Table  |   |                       |      |                 |                        |        |
|-----|------------|---|-----------------------|------|-----------------|------------------------|--------|
| [   | Coder Name |   | Packetization<br>Time | Rate | Payload<br>Type | Silence<br>Suppression | ^      |
| 2   | G.711A-law | < | 20 💌                  | 64 💌 | 8               | Enable                 | -      |
|     | G.711U-law | * | 20 🗸                  | 64 🗸 | 0               | Enable                 | ~      |
|     |            | ¥ | ~                     | ~    |                 |                        | × .    |
|     |            |   |                       |      |                 | -                      | Submit |

#### Figure 8-20: Coders Table Page

- 2. From the 'Coder Name' drop-down list, select the required coder.
- 3. From the 'Silence Suppression' drop-down list, select **Enable**.
- 4. Click Submit.
- 5. On the toolbar, click **Burn** to save the changes to the PSTN gateway flash memory.

## 8.6 Configuring Comfort Noise and Gain Control

The Lync network provides high voice quality by implementing suppression of typing noise during calls and improved generation of "comfort noise," which reduces hissing and smoothes over the discontinuous flow of audio packets. You may need to configure the PSTN gateway to match these voice quality features, by enabling silence suppression, comfort noise generation, automatic gain control (AGC), and echo canceller (enabled by default).

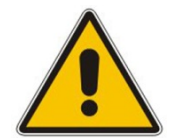

Note: Silence suppression is configured per coder type, as described in Section 8.5.

#### To configure voice quality:

1. Open the 'RTP/RTCP Settings' page (Configuration tab > VoIP menu > Media sub-menu > RTP/RTCP Settings).

#### RTP/RTCP Settings Basic Parameter List 🔺 Basic RTP Packet Interval Default • RFC 2833 TX Payload Type 96 RFC 2833 RX Payload Type 96 104 RFC 2198 Payload Type 102 Fax Bypass Payload Type Ξ Enable RFC 3389 CN Payload Type Enable Ŧ 2 -Enable Comfort Noise Generation Negotiation Ŧ Remote RTP Base UDP Port 0 RTP Multiplexing Local UDP Port 0 RTP Multiplexing Remote UDP Port 0 RTP Base UDP Port 6000 . Submit

#### Figure 8-21: RTP/RTCP Settings Page

- 2. From the 'Comfort Noise Generation Negotiation' drop-down list, select **Enable** to enable comfort noise generation.
- 3. Click Submit.
- 4. On the toolbar, click **Burn** to save the changes to the PSTN gateway flash memory.

 Open the 'IPMedia Settings' page (Configuration tab > VoIP menu > Media submenu > IPMedia Settings).

|    |                                                    |         |   |   | - |
|----|----------------------------------------------------|---------|---|---|---|
| -> | 🗲 IPMedia Detectors                                | Enable  | • | 2 |   |
|    | Enable Answer Detector                             | Disable | • |   |   |
|    | Answer Detector Activity Delay                     | 0       |   |   |   |
|    | Answer Detector Silence Time                       | 10      |   |   |   |
|    | Answer Detector Redirection                        | 0       | • |   |   |
|    | Answer Detector Sensitivity                        | 0       |   |   |   |
|    | Answer Machine Detector Sensitivity Parameter Suit | 0       | • |   |   |
|    | Answer Machine Detector Sensitivity                | 3       |   |   |   |
|    | Answer Machine Detector Beep Detection Timeout     | 200     |   |   |   |
|    | Answer Machine Detector Beep Detection Sensitivity | 0       |   |   |   |
| →  | Enable AGC                                         | Enable  | - | 2 |   |
|    | Acc class                                          | n       |   |   |   |

#### Figure 8-22: IPMedia Settings Page

- 6. From the 'IPMedia Detectors' drop-down list, select **Enable**. This parameter requires a PSTN gateway reset (see Step 10 below).
- 7. From the 'Enable AGC' drop-down list, select **Enable**.
- 8. Click **Submit** to apply your changes.
- 9. On the toolbar, click **Burn** to save the changes to the PSTN gateway flash memory.
- 10. On the toolbar, from the Device Actions drop-down list, choose Reset, and then in the Maintenance Actions' page, click the Reset button; the Mediant 800 resets and your settings are saved to the flash memory.

## 8.7 Configuring Early Media

Early media refers to audio and video that is exchanged before a call is accepted by the recipient. Early media generated by the caller includes voice commands or dual-tone multi frequency (DTMF) tones to activate interactive voice response (IVR) systems. Early media generated by the call recipient include ringback tones, announcements, and requests for input.

Enhanced early media support in Lync 2010 enables a caller to hear a ringback tone generated by the call recipient's mobile phone. This is also the case in team-call scenarios, where a call is routed to two team members, one of whom has configured simultaneous ringing for his or her mobile phone.

According to Lync 2010 requirements, AudioCodes PSTN gateway must send a SIP 183 with SDP immediately after it receives an INVITE. The RTP packets however, will not be sent until the PSTN gateway receives an ISDN Progress, Alerting and Progress Indicator or Connect message. For example, if the PSTN gateway receives ISDN Progress, it starts sending RTP packets according to initial negotiation, but there is no need to re-send the 183 response.

You may need to configure the PSTN gateway's early media feature to support Lync 2010 enhanced early media feature.

- > To configure the Early Media feature:
- 1. Open the 'SIP General Parameters' page (Configuration tab > VoIP > SIP Definitions sub-menu > General Parameters).

| SIP G | eneral Parameters       |                  |   |                       |
|-------|-------------------------|------------------|---|-----------------------|
|       |                         |                  |   | Basic ParameterList 🔺 |
|       |                         |                  |   | ·                     |
| 2 →   | 🗲 NAT IP Address        | 0.0.0.0          |   |                       |
|       | PRACK Mode              | Supported        | • |                       |
|       | Channel Select Mode     | Cyclic Ascending | - |                       |
|       | Enable Early Media      | Enable           | - |                       |
|       | 183 Message Behavior    | Progress         | - |                       |
|       | Session-Expires Time    | 0                |   |                       |
|       | Minimum Session-Expires | 90               |   |                       |
|       | Session Expires Method  | Re-INVITE        | - |                       |
|       | Asserted Identity Mode  | Disabled         | - |                       |
|       | Fax Signaling Method    | No Fax           | - | - ( <b>&gt;</b>       |
|       |                         |                  |   | Submit                |

Figure 8-23: SIP General Parameters Page (1)

- 2. From the 'Enable Early Media' drop-down list, select Enable.
- 3. From the 'Play Ringback Tone to Tel' drop-down list, select Play Local Until Remote Media Arrive. If a SIP 180 response is received and the voice channel is already open (due to a previous 183 early media response or due to an SDP in the current 180 response), the PSTN gateway plays a local ringback tone if there are no prior received RTP packets. The PSTN gateway stops playing the local ringback tone as soon as it starts receiving RTP packets. At this stage, if the PSTN gateway receives additional 18x responses, it does not resume playing the local ringback tone.

| SIP G | eneral Parameters                  |                                 |   |                       |
|-------|------------------------------------|---------------------------------|---|-----------------------|
|       |                                    |                                 |   | Basic ParameterList 🔺 |
|       | Play Ringback Tone to IP           | Don't Play                      | 2 |                       |
| 3 ->  | Play Ringback Tone to Tel          | Play Local Until Remote Media A |   |                       |
|       | Use Tgrp information               | Disable 💌                       |   |                       |
|       | Enable GRUU                        | Disable 💌                       |   |                       |
|       | User-Agent Information             |                                 |   |                       |
|       | SDP Session Owner                  | AudiocodesGW                    |   |                       |
|       | Play Busy Tone to Tel              | Don't Play                      |   |                       |
|       | Subject                            |                                 |   |                       |
|       | Multiple Packetization Time Format | None                            |   |                       |
|       | Enable Semi-Attended Transfer      | Disable                         |   |                       |
|       | 3xx Behavior                       | Forward                         |   | <b>–</b>              |
|       |                                    |                                 |   | Submit                |

#### Figure 8-24: SIP General Parameters Page (2)

- 4. Click **Submit** to apply your changes.
- 5. Open the 'Advanced Parameters' page (Configuration tab > VoIP menu > SIP Definitions sub-menu > Advanced Parameters).

| Debug Level       0       Image: Constraint of the second second                                  |        |
|----------------------------------------------------------------------------------------------------|--------|
| Debug Level       0 <ul> <li>Misc. Parameters</li> <li>Progress Indicator to IP</li> <li>Not Configured</li> <li>Enable X-Channel Header</li> <li>Disable</li> <li>Enable Early 183</li> <li>Enable Early 183</li> <li>Enable Busy Out</li> <li>Graceful Busy Out Timeout [sec]</li> <li>Default Release Cause</li> <li>Max Number of Active Calls</li> <li>800</li> <li>Max Call Duration [min]</li> <li>Disable</li> <li>Enable LAN Watchdog</li> <li>Enable Calls Cut Through</li> </ul>                                                                                                    | .ist 🔺 |
| ▼ Misc. Parameters         Progress Indicator to IP         Enable X-Channel Header         Disable         ● Enable Early 183         Enable Busy Out         Graceful Busy Out Timeout [sec]         0         Default Release Cause         Max Number of Active Calls         800         Max Call Duration [min]         0         ● Enable LAN Watchdog         Enable Calls Cut Through                                                                                                    |        |
| Progress Indicator to IP       Not Configured         Enable X-Channel Header       Disable         Enable Early 183       Enable         Enable Busy Out       Disable         Graceful Busy Out Timeout [sec]       0         Default Release Cause       3         Max Number of Active Calls       800         Max Call Duration [min]       0         Senable LAN Watchdog       Disable         Enable Calls Cut Through       Disable                                                                                                    |        |
| Enable X-Channel Header       Disable         6       Enable Early 183         Enable Early 183       Enable         Enable Busy Out       Disable         Graceful Busy Out Timeout [sec]       0         Default Release Cause       3         Max Number of Active Calls       800         Max Call Duration [min]       0         ♦       Enable LAN Watchdog         Enable Calls Cut Through       Disable                                                                                                    |        |
| 6 → Enable Early 183 Enable<br>Enable Busy Out<br>Graceful Busy Out Timeout [sec] 0<br>Default Release Cause 3<br>Max Number of Active Calls 800<br>Max Call Duration [min] 0<br><pre></pre>                                                                                                    |        |
| Enable Busy Out       Disable         Graceful Busy Out Timeout [sec]       0         Default Release Cause       3         Max Number of Active Calls       800         Max Call Duration [min]       0         Imable Calls Cut Through       Disable         Disable       Imable                                                                                                    |        |
| Graceful Busy Out Timeout [sec]       0         Default Release Cause       3         Max Number of Active Calls       800         Max Call Duration [min]       0         fenable LAN Watchdog       Disable         Enable Calls Cut Through       Disable                                                                                                    |        |
| Default Release Cause       3         Max Number of Active Calls       800         Max Call Duration [min]       0         Enable LAN Watchdog       Disable         Enable Calls Cut Through       Disable                                                                                                    | _      |
| Max Number of Active Calls       800         Max Call Duration [min]       0         Enable LAN Watchdog       Disable         Enable Calls Cut Through       Disable                                                                                                    |        |
| Max Call Duration [min]     0       Image: Second second se                                | Ε      |
| Image: Second second second |        |
| Enable Calls Cut Through Disable -                                                                                                    |        |
|                                                                                                    |        |
| Enable User-Information Usage Disable -                                                                                                    |        |
| Out-Of-Service Behavior ! Reorder Tone                                                                                                    |        |
| Delay After Reset [sec] 7                                                                                                    | -      |
|                                                                                                    |        |
|                                                                                                    |        |
|                                                                                                    | ubmit  |

#### Figure 8-25: Advanced Parameters Page

- 6. From the 'Enable Early 183' drop-down list, select **Enable**.
- 7. Click **Submit** to apply your changes.
- 8. On the toolbar, click **Burn** to save the changes to the PSTN gateway flash memory.

## 8.8 Configuring PSTN Trunks

This section describes how to configure PRI (i.e., E1/T1) or BRI trunks connected to the PSTN gateway.

### 8.8.1 Enabling Trunks

To enable trunks, you need to assign them to Trunk Groups, as described below.

- To enable trunks:
- Open the 'Trunk Group Table' page (Configuration tab > VoIP menu > GW and IP to IP sub-menu > Trunk Group > Trunk Group).

| Trunk Group Table |                 |               |             |          |              |                   |                |  |  |  |
|-------------------|-----------------|---------------|-------------|----------|--------------|-------------------|----------------|--|--|--|
| -                 |                 |               |             |          |              |                   |                |  |  |  |
| Add               | Phone Context A | s Prefix      |             |          | Disable      | -                 |                |  |  |  |
| Tru               | nk Group Index  | 3             | 3           | 4        | 1-10         | ▼ 6               |                |  |  |  |
|                   |                 |               |             | •        | 5            | •                 |                |  |  |  |
| Group<br>Index    | Module          | From<br>Trunk | To<br>Trunk | Channels | Phone Number | Trunk Group<br>ID | Tel Profile ID |  |  |  |
| 2                 | Module 1 PRI 🔻  | 1 🔻           | 1 🔻         | 1-31     | 1000         | 1                 | 0              |  |  |  |
| 7                 | Module 2 FXS 🔻  | -             | -           | 1-2      | +17326521000 | 2                 | 0              |  |  |  |
| 3                 |                 | -             | -           |          |              |                   |                |  |  |  |
| 4                 |                 | -             | -           | 8        | 9            | 10                |                |  |  |  |
| 5                 |                 | -             | -           |          |              |                   |                |  |  |  |

#### Figure 8-26: Trunk Group Table Page

- 2. Row index #1 In the 'Module' column, select the module number and type (e.g., PRI) on which the trunks are located.
- 3. In the 'From Trunk' and 'To Trunk' columns, select the physical trunk range.
- 4. In the 'Channel(s)' column, enter the B-channels (i.e., 1-31) that you want to enable.
- **5.** In the 'Phone Number' column, enter the phone number (e.g., 1000) for the first channel, and then phone numbers 1001, 1002, 1003 and so on, are sequentially assigned to subsequent channels.
- 6. In the 'Trunk Group ID' column, enter the ID (i.e 1) for the Trunk Group.
- 7. Row index #2 In the 'Module' column, select the module number and type (e.g., FXS) on which the FXS port are located.
- 8. In the 'Channel(s)' column, enter the channels (i.e, 1-2) that you wish to enable.
- **9.** In the 'Phone Number' column, enter the phone number (e.g., +17326521000) for the first channel, and then phone numbers 1001, 1002, 1003 and so on, are sequentially assigned to subsequent channels.
- 10. In the 'Trunk Group ID' column, enter the ID (i.e, 2) for the Trunk Group.
- **11.** Click **Submit** to apply your changes.
- **12.** On the toolbar, click **Burn** to save the changes to the PSTN gateway flash memory.
### 8.8.2 Configuring Channel Select Method

Once you have enabled the trunks and assigned them to Trunk Groups, you need to configure how the PSTN gateway selects trunk channels belonging to a Trunk Group for receiving IP-to-Tel calls.

#### To configure the channel select mode:

 Open the 'Trunk Group Settings' page (Configuration tab > VoIP menu > GW and IP to IP sub-menu > Trunk Group > Trunk Group Settings).

#### Figure 8-27: Trunk Group Settings Page

|   | Tru | ınk | Group Sett        | ings                   |     |                      |                             |                   |                        |
|---|-----|-----|-------------------|------------------------|-----|----------------------|-----------------------------|-------------------|------------------------|
|   |     |     |                   |                        |     |                      |                             |                   | Basic Parameter List 🔺 |
|   |     |     | •                 |                        |     |                      |                             |                   |                        |
|   |     |     | Index             | :                      |     |                      |                             | 1-10 🔻            |                        |
|   |     |     |                   |                        |     |                      |                             |                   |                        |
|   |     |     | Trunk<br>Group ID | Channel Select Mode    |     | Registration<br>Mode | Servin<br>IP<br>Group<br>ID | g<br>Gateway Name | Contact User           |
| 2 |     | .1  | 13 🗕              | Cyclic Ascending 4     | 4 🔶 | Don't Register 💌     | -                           |                   |                        |
| 5 |     | 2   | 26 —              | By Dest Phone Number 7 |     | Don't Register 💌     | -                           |                   |                        |
|   |     | 3   |                   |                        | -   | -                    | -                           |                   |                        |

- 2. Row index #1 -In the 'Trunk Group ID' column, enter the Trunk Group ID that you want to configure (i.e. 1).
- **3.** From the 'Channel Select Mode' drop-down list, select the method for which IP-to-Tel calls are assigned to channels pertaining to the Trunk Group (i.e. Cyclic Ascending).
- 4. From the 'Registration Mode' drop-down list, select **Don't Register**.
- 5. Row index #2 In the 'Trunk Group ID' column, enter the second Trunk Group ID that you wish to configure (i.e. 2).
- 6. From the 'Channel Select Mode' drop-down list, select the method for which IP-to-Tel calls are assigned to channels pertaining to the Trunk Group (i.e. By Dest Phone Number).
- 7. From the 'Registration Mode' drop-down list, select **Don't Register**.
- 8. Click **Submit** to apply your changes.
- 9. On the toolbar, click **Burn** to save the changes to the PSTN gateway flash memory.

## 8.8.3 Configuring IP-to-Trunk Group Routing

The procedure below describes how to configure an IP-to-Trunk Group routing rule, whereby all calls from the Mediation Server to any destination phone number is routed to Trunk Group 1 (that you configured in Section 8.8.1 on page 108).

Since Lync 2010 requires that the PSTN gateway must accept calls only from the Mediation Server, the routing rule must be configured with the source IP address of only the Mediation Server ("allowed Mediation Servers"). This prevents calls from un-trusted SIP entities.

#### > To configure an IP-to-Trunk Group routing rule:

 Open the 'Inbound IP Routing Table' page (Configuration tab > VoIP menu > GW and IP to IP sub-menu > Routing > IP to Trunk Group Routing).

| Inbound IP Routing | g Table            |    |                |            |               |      |   |             |           |                |
|--------------------|--------------------|----|----------------|------------|---------------|------|---|-------------|-----------|----------------|
|                    |                    |    |                |            |               |      |   |             | Ba        | asic Parameter |
| •                  |                    |    |                |            |               |      |   |             |           |                |
| Routing Index      |                    |    | 1-12 🔹         |            |               |      |   |             |           |                |
| IP To Tel Routing  | Mode               |    | Route calls be | fore manip | oulation 👻    |      |   |             |           |                |
|                    |                    |    |                |            |               |      |   | Trunk       | TD Deefle | Course ID      |
| ource Host Prefix  | Dest. Phone Prefix | So | ource Phone I  | Prefix     | Source IP Add | ress | > | Group<br>ID | ID        | Group ID       |
| 2                  | +17326521000       | *  |                | 3 →        | 192.168.0.1   | 4 -  |   | 2           | 0         | -1             |
| 5                  | *                  | *  |                |            | 192.168.0.1   |      |   | 1           | 0         | -1             |
|                    |                    |    |                |            |               |      |   |             |           |                |
|                    |                    |    |                |            |               |      |   |             |           |                |

#### Figure 8-28: Inbound IP Routing Table Page

- 2. In the first table entry row, enter the FXS port Phone number (i.e. +17326521000) in the 'Dest. Phone Prefix' and 'Source Phone Prefix' fields.
- 3. In the 'Source IP Address' field, enter the IP address of the Mediation server.
- 4. In the 'Trunk Group ID' field, enter the Trunk Group to where the calls must be routed (i.e. 2).
- 5. In the second table entry row, enter the asterisk (\*) sign in the 'Dest. Phone Prefix' and 'Source Phone Prefix' fields.
- 6. Click **Submit** to apply your changes.
- 7. On the toolbar, click **Burn** to save the changes to the PSTN gateway flash memory.

## 8.8.4 Configuring FXS Port Transfer Behavior

Since the Mediation server does not support receiving SIP Refer messages, you must configure the Enhanced gateway FXS port to send INVITE messages (in the event when call transfer is initiated from the FXS port).

- > To configure the Enable Call Transfer Using Reinvites parameter:
- 1. Open the 'Admin" page, by appending the case-sensitive suffix 'AdminPage' to the Media gateway's IP address in your Web browser's URL field (e.g., <u>http://10.15.4.22/AdminPage</u>).
- 2. On the left pane, click *ini* Parameters.

#### Figure 8-29: Enable Call Transfer Using Reinvites

|                 | Parameter Name:                | Enter Value:                        |                 |
|-----------------|--------------------------------|-------------------------------------|-----------------|
| Image           | ENABLECALLTRANSFERUSINGREIN    | 1                                   | Apply New Value |
| Load to         |                                |                                     |                 |
| Device          |                                |                                     |                 |
| ini             |                                |                                     |                 |
| Parameters      |                                | Output Window                       |                 |
| Deeliste        |                                |                                     |                 |
| Back to<br>Main | Parameter Name: ENABLECALLTRAN | NSFERUSINGREINVITES                 | <b>^</b>        |
| man             | Parameter Current Value: 1     |                                     |                 |
|                 | Parameter Description:Enable ( | Call Transfer service using reinvit | es              |
|                 |                                |                                     |                 |
|                 |                                |                                     |                 |

- 3. In the 'Parameter Name' field, enter the parameter 'EnableCallTransferUsingReinvites' and in the 'Enter Value' field, enter '1'.
- 4. Click Apply New Value.

## 8.8.5 Configuring the Trunk

The procedure below describes basic configuration of the physical trunk.

- > To configure the physical trunk:
- Open the 'Trunk Settings' page (Configuration tab > VoIP menu > PSTN sub-menu > Trunk Settings).

| Trum  | < Settings                             |                      |          |             |            |
|-------|----------------------------------------|----------------------|----------|-------------|------------|
|       |                                        |                      | 0        | Basic Param | eterList 🔺 |
| [     | General Settings                       |                      |          |             |            |
|       | Module ID                              | 1                    |          |             |            |
|       | Trunk ID                               | 1                    |          |             |            |
|       | Trunk Configuration State              | Not Configured       |          |             |            |
| 4-a → | Protocol Type                          | E1 EURO ISDN         | •        |             | Ξ          |
|       |                                        |                      |          |             |            |
| 4-b 🔶 | Clock Master                           | Recovered            | •        |             |            |
|       | Auto Clock Trunk Priority              | 0                    |          |             |            |
| l-c 🔶 | Line Code                              | HDB3                 | -        | 2           |            |
|       | Line Build Out Loss                    | 0 dB                 | -        |             |            |
|       | Trace Level                            | No Trace             | -        |             |            |
|       | Line Build Out Overwrite               | OFF                  | -        |             |            |
| l-d 🔶 | Framing Method                         | Extended Super Frame | •        |             |            |
| [     | <ul> <li>ISDN Configuration</li> </ul> |                      |          |             |            |
| 1-e 🗕 | ISDN Termination Side                  | User side            | <b>.</b> |             | -          |
|       | Q931 Layer Response Behavior           | 0x0                  |          |             |            |
|       | Outgoing Calls Behavior                | 0x400                |          |             |            |
|       |                                        |                      |          |             | _          |

Figure 8-30: Trunk Settings Page

- 2. On the top of the page, a bar with trunk number icons displays the status of each trunk:
  - Grey disabled
  - Green active
  - Yellow RAI alarm
  - Red LOS / LOF alarm
  - Blue AIS alarm
  - Orange D-channel alarm (ISDN only)

Select the Trunk that you want to configure, by clicking the desired trunk number icon.

3. If the trunk is new, configure the trunk as required. If the trunk was previously configured, click the **Stop Trunk b**utton to de-activate the trunk.

- 4. Basic trunk configuration:
  - **a.** From the 'Protocol Type' drop-down list, select the required trunk protocol.

#### Notes:

- If the 'Protocol Type' field displays 'NONE' (i.e., no protocol type selected) and no other trunks have been configured, after selecting a PRI protocol type, you must reset the PSTN gateway.
  - All PRI trunks of the PSTN gateway must be of the same line type E1 or T1. However, different variants of the same line type can be configured on different trunks, for example, E1 Euro ISDN and E1 CAS (subject to the constraints in the Release Notes).
- BRI trunks can operate with E1 or T1 trunks.
- If the trunk can't be stopped because it provides the clock (assuming the PSTN gateway is synchronized with the E1/T1 clock), assign a different E1/T1 trunk to provide the clock or enable 'TDM Bus PSTN Auto Clock' in the 'TDM Bus Settings' page (see Section 8.8.6).
- To delete a previously configured trunk, set the parameter 'Protocol Type' to 'None'.
- **b.** From the 'Clock Master' drop-down list, select the trunk's clock source:
  - 'Recovered': clock source is recovered from the trunk
  - 'Generated': clock source is provided by the internal TDM bus clock source (according to the parameter 'TDM Bus Clock Source' – see Section 8.8.6 on page 114)
- **c.** From the 'Line Code' drop-down list, select the line code:
  - 'B8ZS' (bipolar 8-zero substitution) for T1 trunks only
  - 'HDB3' (high-density bipolar 3) for E1 trunks only
  - 'AMI' (for E1 and T1)
- **d.** From the 'Framing Method' drop-down list, select the required framing method. For E1 trunks always set this parameter to 'Extended Super Frame'.
- e. To configure whether the trunk connected to the PBX is User or Network side for QSIG, from the 'ISDN Termination' drop-down list, select 'User side' or 'Network side'.
- 5. Continue configuring the trunk according to your requirements.
- 6. When you have completed configuration, click the **Apply Trunk Settings** Subtron to apply the changes to the selected trunk.
- 7. On the toolbar, click **Burn** to save the changes to the PSTN gateway flash memory.

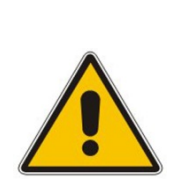

## 8.8.6 Configuring the TDM Bus

The procedure below describes how to configure the TDM bus of the PSTN gateway.

#### To configure the TDM bus:

1. Open the 'TDM Bus Settings' page (Configuration tab > VoIP menu > TDM submenu > TDM Bus Settings).

| TDM Bus Settings                    |          |   |                        |
|-------------------------------------|----------|---|------------------------|
|                                     |          |   | Basic Parameter List 🔺 |
| <b>~</b>                            |          |   |                        |
| 2 -> 🥱 PCM Law Select               | MuLaw    | • |                        |
| 2 -> TDM Bus Clock Source           | Internal | • |                        |
| 🗲 TDM Bus PSTN Auto FallBack Clock  | Disable  | • |                        |
| 🗲 TDM Bus PSTN Auto Clock Reverting | Disable  | • |                        |
| 🗲 Idle PCM Pattern                  | 255      |   |                        |
| 🗲 Idle ABCD Pattern                 | 0x0F     | • |                        |
| 2 -> TDM Bus Local Reference        | 1        |   |                        |
| 🗲 TDM Bus Type                      | Framers  | • |                        |
|                                     |          |   | Submit                 |
|                                     |          |   | Subint                 |

#### Figure 8-31: TDM Bus Settings Page

- 2. Configure the TDM bus parameters according to your deployment requirements. Below is a description of some of the main TDM parameters:
  - **PCM Law Select:** defines the type of PCM companding law in the input/output TDM bus. Typically, A-Law is used for E1 and Mu-Law for T1/J1.
  - **TDM Bus Clock Source:** defines the clock source to which the PSTN gateway synchronizes generate clock from local source (Internal) or recover clock from PSTN line (Network).
  - **TDM Bus Local Reference:** defines the physical trunk ID from which the PSTN gateway recovers (receives) its clock synchronization when the TDM Bus Clock Source is configured to recover the clock from the PSTN line.
- 3. Click **Submit** to apply your changes.
- 4. On the toolbar, click **Burn** to save the changes to the PSTN gateway flash memory.
- 5. On the toolbar, from the Device Actions drop-down list, choose Reset, and then in the Maintenance Actions' page, click the Reset button; the Mediant 800 resets and your settings are saved to the flash memory.

## 8.9 Configuring Normalization Rules for E.164 Format for PBX/PSTN Connectivity

Lync 2010 implements the standard E.164 format, while the PBX or PSTN implements other number formats for dialing. If the PSTN gateway is connected to a PBX or directly to the PSTN, the PSTN gateway may need to perform number manipulations for the called and/or calling number to match the PBX or PSTN dialing rules or to match Lync 2010 E.164 format.

Therefore, the PSTN gateway must be configured with manipulation rules to translate (i.e., normalize) numbers dialed in standard E.164 format to various formats, and vice versa. Manipulation needs to be done for outbound calls (i.e., calls received from Lync clients through Lync 2010) and inbound calls (i.e., calls destined to Lync clients).

Number manipulation (and mapping of NPI/TON to SIP messages) rules are configured in the following Manipulation tables:

- For Tel-to-IP calls:
  - Destination Phone Number Manipulation Table for Tel-to-IP Calls
  - Source Phone Number Manipulation Table for Tel-to-IP Calls
- For IP-to-Tel calls:
  - Destination Phone Number Manipulation Table for IP-to-Tel Calls
  - Source Phone Number Manipulation Table for IP-to-Tel Calls

Number manipulation configuration examples are provided for inbound and outbound calls in Section 8.9.1.

#### > To configure number manipulation rules:

 Open the required number Manipulation table (Configuration tab > VolP menu > GW and IP to IP sub-menu > Manipulations sub-menu); the relevant Manipulation table page is displayed (e.g., 'Source Phone Number Manipulation Table for Tel→IP Calls' page).

| Ind | lex | Source Trunk Group            | Source IP Group | De      | estination Prefix |            | Source Prefix                | Stri | ipped Digits From Left |
|-----|-----|-------------------------------|-----------------|---------|-------------------|------------|------------------------------|------|------------------------|
| 1   | 0   | -1                            | 2               | 03      |                   | 201        |                              | 0    |                        |
| 2   | 0   | 0                             | 0               |         |                   | 100        | 1                            | 4    |                        |
| 3   | 0   | -1                            | -1              | ×       |                   | 123451001# |                              | 0    |                        |
| 4   | 0   | -1                            | -1              | ×       |                   | [30-       | 40]x                         | 0    |                        |
| 5   | 0   | -1                            | -1              | [6,7,8] |                   | 200        | 1                            | 5    |                        |
|     |     | Stripped Digits From<br>Right | Prefix to Add   |         | Suffix to Add     |            | Number of Digits to<br>Leave | )    | Presentation           |
|     | 0   |                               | 971             |         |                   |            | 255                          |      | Allowed                |
|     | 0   |                               | 5               | 23      |                   |            | 255                          |      | Restricted             |
|     | 0   |                               |                 | 8       |                   |            | 4                            |      | Not Configured         |
|     | 1   |                               | 2               |         |                   |            | 255                          |      | Not Configured         |
|     | 0   |                               | 3               |         |                   |            | 255                          |      | Not Configured         |

| Figure 8-32  | Source   | Phone  | Number | Manipulation | Table for | Tel-to-IP Calls |
|--------------|----------|--------|--------|--------------|-----------|-----------------|
| I Iguie 0-52 | . 500100 | 1 HOHE | Number | manipulation |           |                 |

- 2. Configure manipulation rules as required. The figure above shows an example of the use of manipulation rules for Tel-to-IP source phone number manipulation:
  - Index 1: When the destination number has the prefix 03 (e.g., 035000), source number prefix 201 (e.g., 20155), and from source IP Group ID 2, the source number is changed to, for example, 97120155.
  - Index 2: When the source number has prefix 1001 (e.g., 1001876), it is changed to 587623.

# 

- Index 3: When the source number has prefix 123451001 (e.g., 1234510012001), it is changed to 20018.
- **Index 4:** When the source number has prefix from 30 to 40 and a digit (e.g., 3122), it is changed to 2312.
- **Index 5:** When the destination number has the prefix 6, 7, or 8 (e.g., 85262146), source number prefix 2001, it is changed to 3146.
- 3. Click **Submit** to apply your changes.
- 4. On the toolbar, click **Burn** to save the changes to the PSTN gateway flash memory.

#### Table 8-1: Number Manipulation Parameters Description

| Parameter          | Description                                                                                                    |
|--------------------|----------------------------------------------------------------------------------------------------|
| Source Trunk Group | <ul> <li>The source Trunk Group ID for Tel-to-IP calls. To denote all Trunk Groups, leave this field empty.</li> <li>Notes: <ul> <li>The value -1 indicates that this field is ignored in the rule.</li> <li>This parameter is available only in the 'Source Phone Number Manipulation Table for Tel -&gt; IP Calls' and 'Destination Phone Number Manipulation Table for Tel -&gt; IP Calls' pages.</li> <li>For IP-to-IP call routing, this parameter is not required (i.e., leave the field empty).</li> </ul> </li> </ul>                                                                                                    |
| Source IP Group    | <ul> <li>The IP Group from where the IP-to-IP call originated. Typically, this IP Group of an incoming INVITE is determined/classified using the 'Inbound IP Routing Table'. If not used (i.e., any IP Group), simply leave the field empty.</li> <li>Notes: <ul> <li>The value -1 indicates that this field is ignored in the rule.</li> <li>This parameter is available only in the 'Source Phone Number Manipulation Table for Tel -&gt; IP Calls' and 'Destination Phone Number Manipulation Table for Tel -&gt; IP Calls' pages.</li> <li>If this Source IP Group has a Serving IP Group, then all calls originating from this Source IP Group are sent to the Serving IP Group. In this scenario, this table is used only if the parameter PreferRouteTable is set to 1.</li> </ul> </li> </ul> |
| Destination Prefix | Destination (called) telephone number prefix. An asterisk (*) represents any number.                                                                                                    |
| Source Prefix      | Source (calling) telephone number prefix. An asterisk (*) represents any number.                                                                                                    |
| Source IP Address  | <ul> <li>Source IP address of the caller (obtained from the Contact header in the INVITE message).</li> <li>Notes:</li> <li>This parameter is applicable only to the Number Manipulation tables for IP-to-Tel calls.</li> <li>The source IP address can include the 'x' wildcard to represent single digits. For example: 10.8.8.xx represents all IP addresses between 10.8.8.10 to 10.8.8.99.</li> <li>The source IP address can include the asterisk (*) wildcard to represent any number between 0 and 255. For example, 10.8.8.* represents all IP addresses between 10.8.8.0 and 10.8.8.255.</li> </ul>                                                                                                    |

| Parameter                  | Description                                                                                                    |
|----------------------------|----------------------------------------------------------------------------------------------------|
| Stripped Digits From Left  | Number of digits to remove from the left of the telephone number prefix. For example, if you enter 3 and the phone number is 5551234, the new phone number is 1234.                                                                                                    |
| Stripped Digits From Right | Number of digits to remove from the right of the telephone number prefix. For example, if you enter 3 and the phone number is 5551234, the new phone number is 5551.                                                                                                    |
| Prefix to Add              | The number or string that you want added to the front of the telephone number. For example, if you enter '9' and the phone number is 1234, the new number is 91234.                                                                                                    |
| Web: Suffix to Add         | The number or string that you want added to the end of the telephone number. For example, if you enter '00' and the phone number is 1234, the new number is 123400.                                                                                                    |
| Number of Digits to Leave  | The number of digits that you want to retain from the right of the phone number. For example, if you enter '4' and the phone number is 00165751234, then the new number is 1234.                                                                                                    |
| NPI                        | <ul> <li>The Numbering Plan Indicator (NPI) assigned to this entry.</li> <li>[0] Unknown (default)</li> <li>[9] Private</li> <li>[1] E.164 Public</li> <li>[-1] Not Configured = value received from PSTN/IP is used</li> <li>Note: This parameter is applicable only to Number Manipulation tables for IP-to-Tel calls.</li> </ul>                                                                                                    |
| TON                        | <ul> <li>The Type of Number (TON) assigned to this entry.</li> <li>If you selected 'Unknown' for the NPI, you can select Unknown [0].</li> <li>If you selected 'Private' for the NPI, you can select Unknown [0], Level 2 Regional [1], Level 1 Regional [2], PISN Specific [3] or Level 0 Regional (Local) [4].</li> <li>If you selected 'E.164 Public' for the NPI, you can select Unknown [0], International [1], National [2], Network Specific [3], Subscriber [4] or Abbreviated [6].</li> <li>Notes:</li> <li>This parameter is applicable only to Number Manipulation tables for IP-to-Tel calls.</li> <li>The default is 'Unknown'.</li> </ul>                                                                               |
| Presentation               | <ul> <li>Determines whether Caller ID is permitted:</li> <li>Not Configured = Privacy is determined according to the Caller ID table.</li> <li>[0] Allowed = Sends Caller ID information when a call is made using these destination/source prefixes.</li> <li>[1] Restricted = Restricts Caller ID information for these prefixes.</li> <li>Notes:</li> <li>This field is applicable only to Number Manipulation tables for source number manipulation.</li> <li>If 'Presentation' is set to 'Restricted' and the AssertedIdMode parameter is set to 'P-Asserted', the From header in the INVITE message includes the following: From: 'anonymous' <sip: anonymous@anonymous.invalid=""> and 'privacy: id' header.</sip:></li> </ul> |

### 8.9.1 Number Normalization Examples

Two examples are provided below for number normalization. The examples are based on the following assumptions:

- PBX with prefix (local) number 333
- 4-digit extension numbers that begin with the digit 1 (i.e., 1xxx)
- National area code is 206
- Country code is 1

#### 8.9.1.1 Modifying E.164 Numbers to PBX / PSTN Format for Outbound Calls

Outbound calls refer to calls made by Lync clients to a PBX / PSTN number.

- Local Calls within PBX: The caller dials only the last four digits (e.g., 1212). Lync translates (normalizes) the phone number into an E.164 number format: +12063331212 (where +1 is the country code, 206 the local area code, and 333 the PBX prefix number). The Manipulation table is configured to send only the last four digits to the PBX (i.e., 1212).
- 2. National Calls to the Same Area Code: The caller dials 9 for an external line, and then dials a 7-digit telephone number (e.g., 9-555-4321). Lync translates (normalizes) the phone number into an E.164 number format: +12065554321 (where +1 is the country code, *206* the local area code, *5554321* the phone number). The Manipulation table is configured to remove (strip) the first five digits and add 9 as a prefix to the remaining number. Therefore, the PSTN gateway sends the number 95554321 to the PBX, and then the PBX sends the number 5554321 to the PSTN.
- 3. National Calls to a Different Area Code: The caller dials 9 for an external line, the out-of-area code, and then a 7-digit telephone number (e.g., 9-503-331-1425). Lync translates (normalizes) the phone number into an E.164 number format: +15033311425 (where +1 is the international code, *503* the out-of area code, *3311425* the phone number). The Manipulation table is configured to remove (strip) the first two digits (i.e., +1), add then add 9 as a prefix to the remaining number. Therefore, the PSTN gateway sends the number 95033311425 to the PBX, and then the PBX sends the number 5033311425 to the PSTN.

4. Dialing International Calls: The caller dials 9 for an external line, the access code for international calls (e.g., 011 for the US), the country code (e.g., +44 for the UK), the area code (e.g., 1483), and then a 6-digit telephone number (e.g., 829827). Lync translates (normalizes) the phone number into an E.164 number format: +441483829827 (where +44 is the country code, 1483 the area code, 829827 the phone number). The Manipulation table is configured to remove the first digit (e.g., +), and add the external line digit (e.g., 9) and the access code for international calls (e.g., 011 for the US) as the prefix. Therefore, the PSTN gateway sends the number 9011441483829827 to the PSTN.

The configuration of the above scenarios is shown in the Figure 8-33.

#### Figure 8-33: Destination Phone Number Manipulation Table for IP→Tel Calls

|   | Dest  | ination Phone Number Mar | nipulation Table for IP -> " | Tel Calls         |                                    |                                     |               |               |                              |
|---|-------|--------------------------|------------------------------|-------------------|------------------------------------|-------------------------------------|---------------|---------------|------------------------------|
|   | Note: | Select row index to modi | fy the relevant row.         |                   |                                    |                                     |               |               |                              |
|   | 4     | Add                      |                              |                   |                                    |                                     |               |               |                              |
| 1 | Index | Destination Prefix       | Source Prefix                | Source IP Address | Stripped<br>Digits<br>From<br>Left | Stripped<br>Digits<br>From<br>Right | Prefix to Add | Suffix to Add | Number of Digits to<br>Leave |
| • | 10    | +1206333                 |                              | *                 | 0                                  | 0                                   |               |               | 4                            |
|   | 2 0   | +206                     | ÷                            | ÷                 | 5                                  | 0                                   | 9             |               | 255                          |
| • | 3 🔘   | +1                       | ÷                            | ÷                 | 2                                  | 0                                   | 9             |               | 255                          |
|   | 4 🔘   | +                        | -                            | -                 | 1                                  | 0                                   | 9011          |               | 255                          |
|   |       | 1                        | 1                            | 1                 | <u>r</u>                           | P                                   | 1             | 1             | 1                            |
|   |       |                          |                              |                   |                                    |                                     |               |               |                              |

# 8.9.1.2 Modifying PBX, Local, and National Calls to E.164 Format for Inbound Calls

Inbound calls refer to calls received by Lync clients from the PBX / PSTN.

- 1. Local Calls from the PBX / PSTN: The PBX user only dials a 4-digit extension number of the Lync client (e.g., 1220). The Manipulation table is configured to normalize the number into E.164 format and adds the prefix +1206333 to the extension number. Therefore, the PSTN gateway sends the number +12063331220 to Lync, which relays the call to the Lync client.
- 2. National Calls with the Same Area Code: The PSTN user dials a 7-digit phone number (e.g., 333-1220), which is received by the PSTN gateway. The Manipulation table is configured to normalize the number into E.164 format and adds the prefix +1206 to the number. Therefore, the PSTN gateway sends the number +12063331220 to Lync, which relays the call to the Lync client.
- 3. National Calls from a Different Area Code: The PSTN user dials the national area code and then a 7-digit phone number (e.g., 206-333-1220), which is received by the PSTN gateway. The Manipulation table is configured to normalize the number into E.164 format and adds the prefix +1 to the number. Therefore, the PSTN gateway sends the number +12063331220 to Lync, which relays the call to the Lync client.

**Note:** Whether the area code is received by the PSTN gateway depends on the country's PSTN numbering rules.

4. International Calls: The PSTN international (overseas) caller dials the international access and country code (e.g., 001 for the US), the national area code, and then a 7-digit phone number (e.g., 206-333-1220), which is received by the PSTN gateway. The Manipulation table is configured to normalize the number into E.164 format, by removing the first two digits (e.g., 00) and adding the prefix plus sign (+). Therefore, the PSTN gateway sends the number +12063331220 to Lync, which relays the call to the Lync client.

**Note:** Whether the international and country codes are received by the PSTN gateway depends on the country's PSTN numbering rules.

The configuration of the above scenarios is shown in the figure below:

#### Figure 8-34: Destination Phone Number Manipulation Table for Tel→IP Calls

| -  | Destination Phone Numb | er Manipulation Table for T | iel -> IP (                        | Calls                               |               |               | Basic Parameter Lis         |
|----|------------------------|-----------------------------|------------------------------------|-------------------------------------|---------------|---------------|-----------------------------|
|    | 4 Add                  | includy the relevant rem.   |                                    |                                     |               |               |                             |
| e  | Destination Prefix     | Source Prefix               | Stripped<br>Digits<br>From<br>Left | Stripped<br>Digits<br>From<br>Right | Prefix to Add | Suffix to Add | Number of Digits t<br>Leave |
|    | 1xxx                   | *                           | 0                                  | 0                                   | +1206333      |               | 255                         |
|    | 333                    | *                           | 0                                  | 0                                   | +1206         |               | 255                         |
|    | 206                    | *                           | 0                                  | 0                                   | +1            |               | 255                         |
| IT | 00                     | *                           | 2                                  | 0                                   | +             |               | 255                         |

## 9 Testing SBA Calls

Once you have completed the configuration steps described in the previous sections, you can test call making at the branch office, as described in this section.

## 9.1 **Testing Gateway Calls**

The procedure below describes how to test calls on the PSTN gateway. Before you do this, you need to establish a telnet session with the PSTN gateway.

#### To test gateway calls:

- 1. Enable Telnet on the PSTN gateway, using the PSTN gateway Web interface:
  - Open the 'Telnet/SSH Settings' page (Configuration tab > System menu > Management sub-menu > Telnet/SSH Settings).
  - b. From the 'Embedded Telnet Server' drop-down list, select Enable Unsecured.
  - c. In the 'Telnet Server TCP Port' field, ensure that the port used for Telnet is '23' (default).

| ✓ Telnet Settings           |       |                  |                     |  |
|-----------------------------|-------|------------------|---------------------|--|
| Embedded Telnet Server      | 1-b 🔶 | Enable Unsecured | ( <b>*</b> )        |  |
| Telnet Server TCP Port      | 1-c 🔶 | 23               |                     |  |
| 🗲 Telnet Server Idle Timeou | t     | 5                |                     |  |
| Allow WAN access to Telne   | et    | Disable          | <ul> <li></li></ul> |  |
|                             |       |                  |                     |  |
| ✓ SSH Settings              |       |                  |                     |  |
| Enable SSH Server           |       | Disable          | 3. <b></b>          |  |
| Server Port                 |       | 22               |                     |  |
| Admin Key                   |       |                  |                     |  |
| Require Public Key          |       | Disable          | 1 <b>*</b>          |  |
| Max Payload Size            |       | 32768            |                     |  |
| Max Binary Packet Size      |       | 35000            |                     |  |
| Enable Last Login Message   |       | Enable           | 1900 (Maria)        |  |
| Max Login Attempts          |       | 3                |                     |  |
| Allow WAN access to SSH     |       | Disable          | -                   |  |

#### Figure 9-1: Enabling Telnet

- 2. Establish a Telnet session with the PSTN gateway.
- 3. Log in to the SBA Web Setup and do the following:
  - a. Under the **Setup** menu, click the **Gateway Configuration** option.
  - **b.** Select the **Manual Gateway** radio button and enter the IPaddress or the FQDN of the gateway (as configured in Section 8.1 on page 83).
  - c. In the 'Phone Number' field, enter a phone number.
  - **d.** In the 'DTMF' field, enter any DTMF string. This DTMF string will be heard when the user picks up the phone handset.
  - e. If you changed the Web/Telnet login username and password of the PSTN gateway, then enter their values in the 'Username' and 'Password' fields respectively; otherwise, leave the fields as is.
  - f. Click Test call.

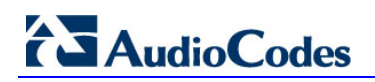

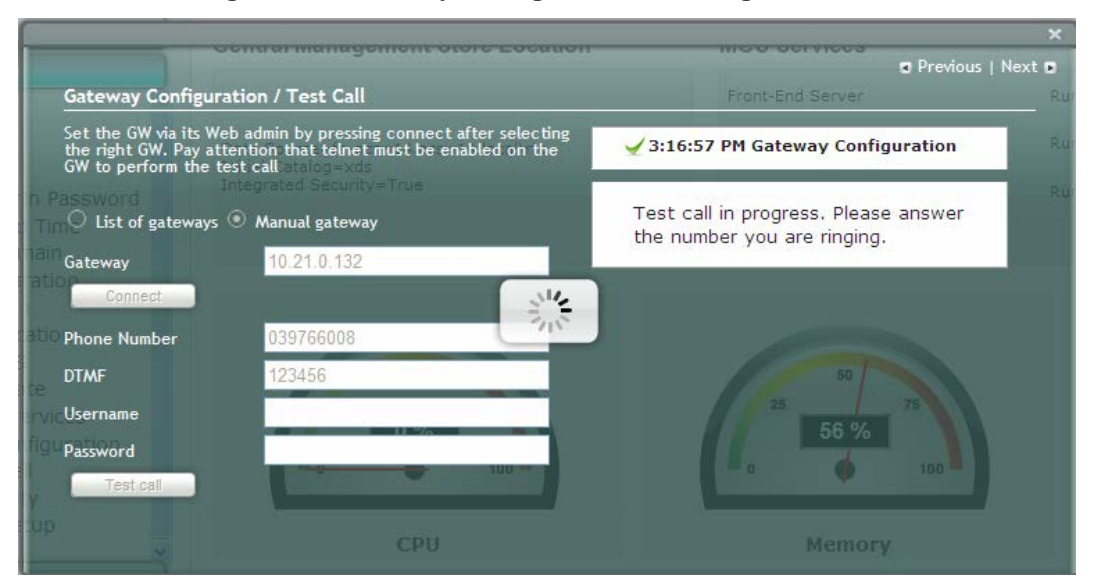

#### Figure 9-2: Gateway Configuration – Calling the Phone

If the phone does not ring, an error message is displayed and the call test fails. If the phone rings, lift the handset and confirm that you can hear the DTMFs. The following screen appears when you answer the phone:

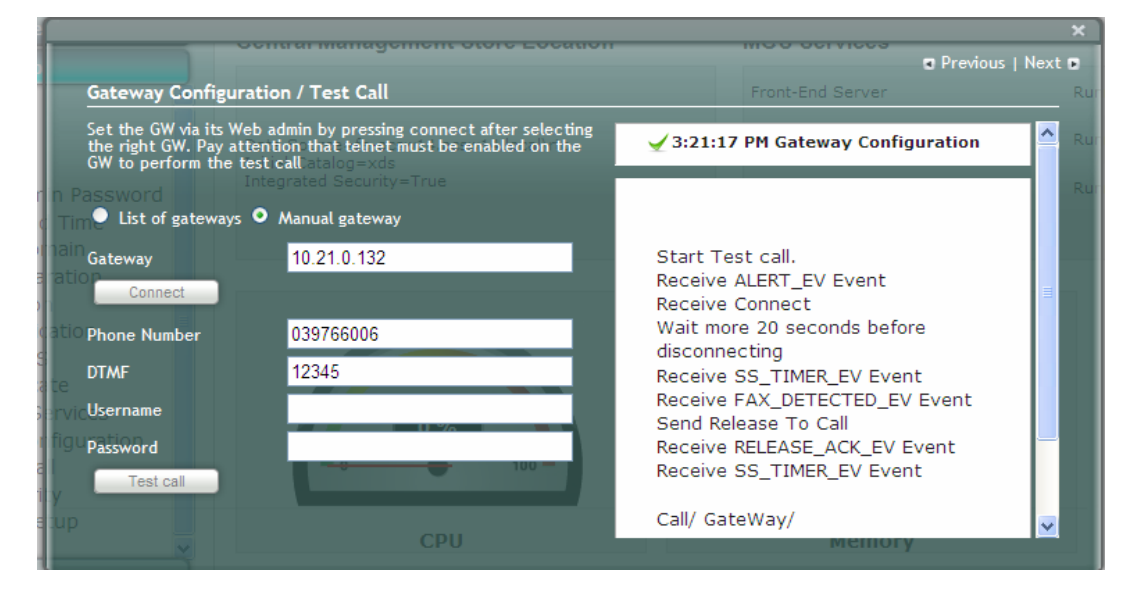

Figure 9-3: Gateway Configuration – Call Answered

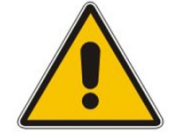

Note: It is recommended to disable Telnet after making the test call.

## 9.2 Testing Lync Calls

The **OCS Test Call** option allows you test a PSTN call initiated by the Lync Server 2010. The test call succeeds if the PSTN call is routed from Lync to the PSTN through the gateway.

### 9.2.1 Test Prerequisites

Before running the **OCS Test Call**, the following prerequisites must be met:

- Test users have been created in the Lync Server 2010 and are voice-enabled.
- VoIP Outbound Routing configuration has been setup and the correct policies have been assigned to the test users.
- Built-in-users for OcsHealthMonitoring have been configured using the following commands:

```
New-CsHealthMonitoringConfiguration -Identity
<XdsGlobalRelativeIdentity> -FirstTestUserSipUri <String> -
SecondTestUserSipUri <String>
Where.
```

- *Identity* is the FQDN of the pool where the health monitoring configuration settings are to be assigned (i.e., SBA FQDN).
- *FirstTestUserSipUri* is the SIP address of the first test user to be configured for use by this collection of health monitoring settings. Note that the SIP address must include the sip: prefix, for example:

```
-FirstTestUserSipUri sip:kenmyer@litwareinc.com
```

• **SecondTestUserSipUri** is the SIP address of the second test user to be configured for use by this collection of health monitoring settings. Note that the SIP address must include the sip: prefix, for example:

-FirstTestUserSipUri sip:jhaas@litwareinc.com

## 9.2.2 Running the Lync Call Test

The procedure for running the test is described below.

- > To run the OSC test call:
- 1. Under the **Setup** menu, select the **OCS Test Call** option; the OCS Test Call screen appears:

Figure 9-4: OCS Test Call Screen

| OCS Test Call                                           | Central Management Store Location                                                                                             | ■ Previous   Next ■                  |
|---------------------------------------------------------|----------------------------------------------------------------------------------------------------|--------------------------------------|
| This step allows<br>OCS. Before plac<br>accounts on the | you to make a PSTN call which is initiated by the<br>ing an OCS Test Call, you must define special<br>OCS See the SBA manual. |                                      |
| Dial Check Phone                                        | e Number                                                                                                    |                                      |
| P Dial Check Port                                       | 50                                                                                                    | 50                                   |
| 5061                                                    | 76                                                                                                    | 25 75                                |
| ation Apply                                             | 0%                                                                                                    | 62 %                                 |
| ation                                                   |                                                                                                    |                                      |
|                                                         | CPU                                                                                                    | Memory                               |
| te                                                      |                                                                                                    |                                      |
| figuration                                              | Total 785.3 bytes per second                                                                                                  | Incoming calls 0<br>Outgoing calls 0 |
| Y                                                       |                                                                                                    |                                      |

- 2. In the 'Dial Check Phone Number' field, enter the phone number to dial.
- 3. In the 'Dial Check Port' field, leave as is (i.e., 5061).
- 4. Click Apply to start the test call.

If the test is successful, the phone of the PSTN user rings and when the handset is lifted, the DTMF tones are heard. If the phone does not ring, an error message is displayed on the screen. The screen displays logged details of the call:

#### Figure 9-5: OCS Test Call – Logged Call Test Result

|                                                                                                    | S Test Call Provious   Next<br>S Test Call Provious   Next<br>S step allows you to make a PSTN call which is initiated by the<br>S. Before placing an OCS Test Call, you must define special to<br>counts on the OCS See the SBA manual.<br>Integrated Scounty = True<br>Check Phone Number<br>7239766444<br>Check Port<br>61<br>Apply<br>S<br>ation<br>ation<br>Check Port<br>Apply<br>Apply<br>Apply<br>Check Port<br>Check Port<br>Check Po |           |
|----------------------------------------------------------------------------------------------------|----------------------------------------------------------------------------------------------------|-----------|
|                                                                                                    | Previous   N                                                                                                    | ext 🖪     |
| OCS Test Call                                                                                                    | Front-End Server                                                                                                    | Runn      |
| This step allows you to make a PSTN call which is initiated by the<br>OCS. Before placing an OCS Test Call, you must define special the<br>accounts on the OCS See the SBA manual.<br>Inin Dial Check Phone Number<br>d +97239766444<br>maid<br>Dial Check Port<br>arather<br>5061<br>catle Apply<br>S<br>ate<br>Services<br>Infiguration<br>all<br>ity | VERBOSE: Workflow Instance Id<br>673a0074-c0e2-4141-aaae-<br>c1bd0f1a6dbd, started. VERBOSE:<br>'Register' activity started. Sending<br>Registration request: Target Fqdn =<br>SBA-M1K.OCSw14.local User Sip<br>Address =<br>sip:Nir.zvulun@ocsw14.local<br>Registrar Port = 5061. Auth Type<br>'Trusted' is selected. Registration<br>Request hit against Unknown<br>'Register' activity completed in<br>'6.0518993' secs. 'InviteOcsPSTN'<br>activity started. Establising Audio<br>Video Call to<br>'sip:+97239766444@ocsw14.local;user=p<br>Audio Video Flow is now                                                                                                    | Aunn Runn |
| etup CPU                                                                                                    | Established. Audio Video Call to                                                                                                    | <u>~</u>  |

## **10 Completing SBA Setup**

Once you have completed all configurations as described in the previous sections, you need to perform the procedure described below to complete the SBA setup.

#### To complete SBA setup:

- 1. Log in to the SBA Web wizard (if not logged in already).
- 2. Under the **Setup** menu, select the **Complete Setup** option; the Complete Setup screen appears:

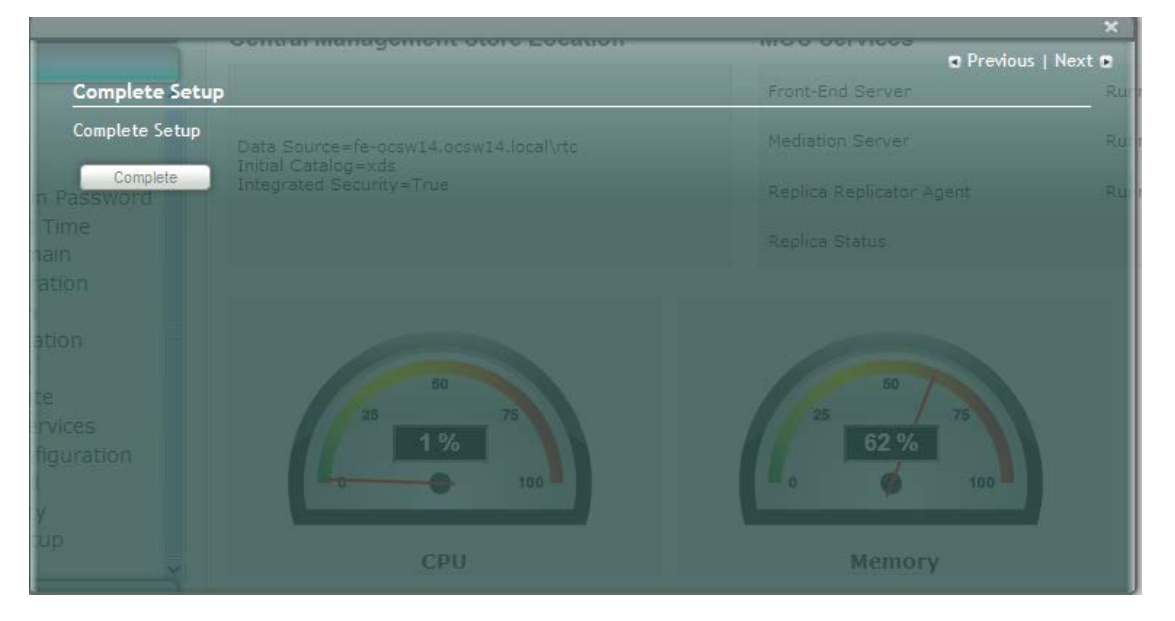

#### Figure 10-1: Complete Setup Screen

**3.** Click **Complete**; the following screen appears, indicating that the SBA setup is complete:

#### Figure 10-2: Complete Setup – Setup Completed

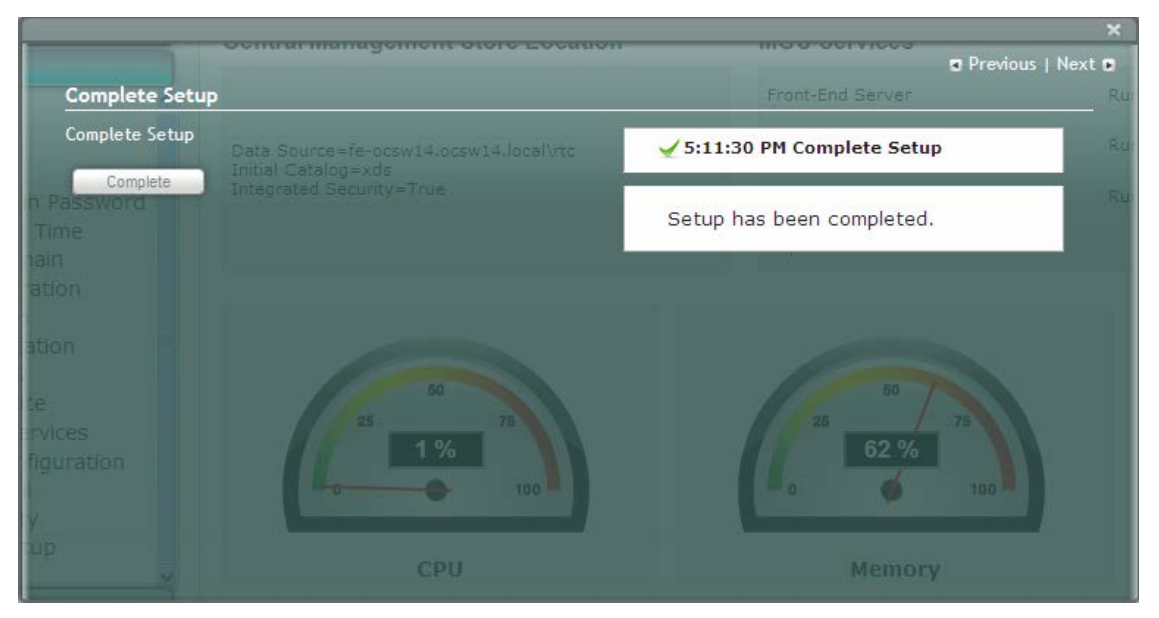

# AudioCodes

A green check mark appears alongside the **Complete Setup** option under the **Setup** menu:

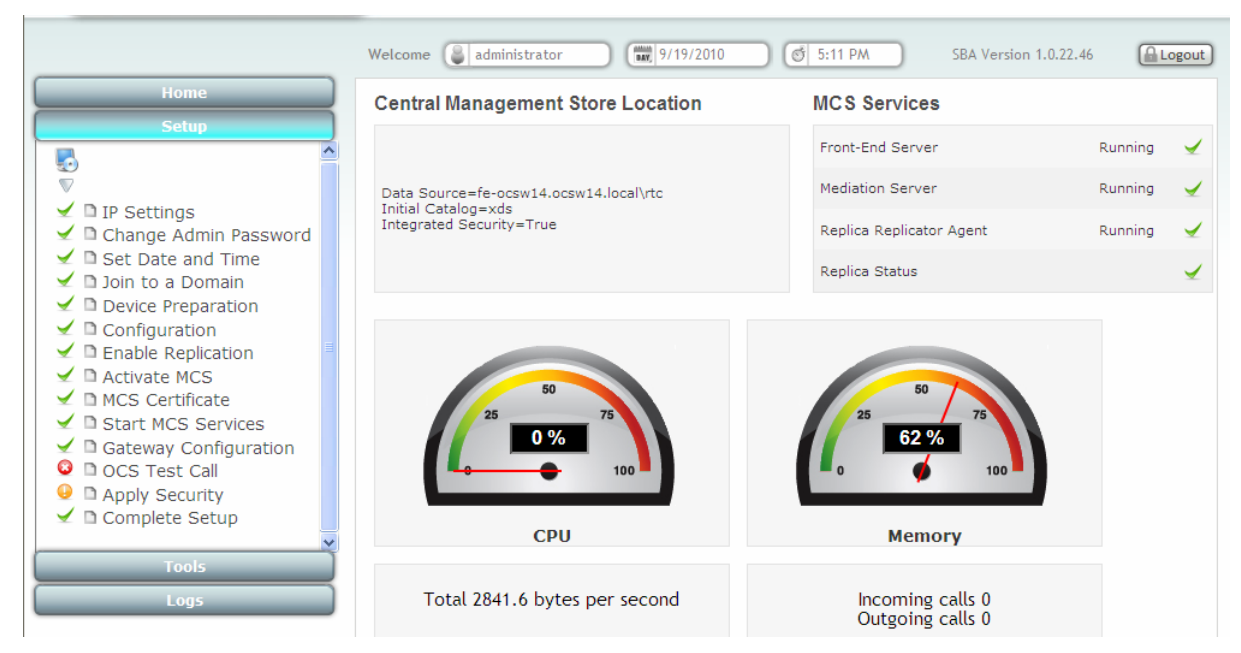

#### Figure 10-3: Complete Setup – Completed Successfully

## 11 Miscellaneous SBA Procedures

This section describes various procedures that can be performed using the SBA Web-based tool.

## 11.1 Viewing General SBA Status in the Home Page

The general operating status of the SBA can be viewed in the Home page. This displays the following:

- Central management store location
- SBA services status (stopped or running)
- CPU, memory, and network usages
- Number of incoming and outgoing calls
- To view the Home page:
- Select the **Home** menu tab:

#### Figure 11-1: Home Page

| Home  |                                                                                           |                                                                    |                          |                                     |          |
|-------|-------------------------------------------------------------------------------------------|--------------------------------------------------------------------|--------------------------|-------------------------------------|----------|
| Setup |                                                                                           |                                                                    |                          |                                     |          |
| Tools |                                                                                           |                                                                    |                          |                                     |          |
| Logs  |                                                                                           |                                                                    |                          |                                     |          |
|       | Central Management Store Location                                                         |                                                                    | MCS Services             |                                     |          |
|       |                                                                                           |                                                                    | Front-End Server         | Running                             | <b>~</b> |
|       | Data Source=fe-ocsw14.ocsw14.local\rtc                                                    |                                                                    | Mediation Server         | Running 🖌<br>Running 🖌<br>Running 🖌 |          |
|       | Initial Catalog=xds<br>Integrated Security=True                                           |                                                                    | Replica Replicator Agent | Running                             | ✓        |
|       | Data Source=fe-ocsw14.locsw14.local\rtc<br>Initel Catalog=xds<br>Integrated Security=True |                                                                    | Replica Status           |                                     | <b>~</b> |
|       | CPU<br>Total 1980.5 bytes per second<br>Network Utilization                               | Memory<br>Incoming calls 0<br>Outgoing calls 0<br>Mediation Server |                          |                                     |          |

## **11.2 Starting and Stopping SBA Services**

You can stop and start SBA services as described in the procedure below.

- To start and stop services:
- 1. Select the **Tools** menu tab, and then click the **Start and Stop Service** option; the Start and Stop Service page appears:

Figure 11-2: Start and Stop Service Page

| Contrarmanagement otore cocation               | Previous   Next  |
|------------------------------------------------|------------------|
| Start and Stop Service                         | Front-End Server |
| Front-End Server Data Score Stop v14.local\rtc |                  |
| Mediation Server                               |                  |
| Replica Replicator Agent 🕡 🔝 Stop              |                  |
| Replica Status 🧳                               |                  |
| Start All Stop All                             |                  |
| Restart Server 50 75 75 1 % 100 100            |                  |
| СРИ                                            | Memory           |

- 2. Click one of the following as required:
  - Start All: Starts the services on the SBA
  - Stop All: Stops the services on the SBA
  - **Restart Server:** Restarts the server
  - Shutdown Server: Shuts down the server

## **11.3 Updating SBA Components**

This section describes how to update SBA components using the SBA interface. The following components can be updated:

- SBA GUI components
- Microsoft Lync Server 2010 components
- To update SBA components:
- 1. In the Tools pane, select the **System Update** checkbox.

#### Figure 11-3: Tools-System Update Menu

| C Survivable Branch Appliance                                                                                                    | e - Windows Internet Explorer                                                                |                                                                                                    |                              | _ & X  |
|----------------------------------------------------------------------------------------------------|----------------------------------------------------------------------------------------------|----------------------------------------------------------------------------------------------------|------------------------------|--------|
| Image: The second second se |                                                                                              | 💽 🛃 Goog                                                                                                    | le                           | P -    |
| 👷 Favorites 🏾 🏈 Survivable Branch Appliance                                                                                                    | ce la la la la la la la la la la la la la                                                    |                                                                                                    |                              |        |
| Lync 23                                                                                                    | AudioCodes Survivable Bran<br>Microsoft*Lync <sup>w</sup> helps users<br>Welcome Administrat | tor (15/7/2011) (5/26 AM                                                                                                    | SBA Version 1.1.10.22        | Logout |
| Home                                                                                                    | Central Management Store Location                                                            | MCS Services                                                                                                    |                              |        |
| Tools                                                                                                    |                                                                                              | Front-End Server                                                                                                    | Unable to<br>retrieve status | ٢      |
| ×                                                                                                    | Unable to retrieve status                                                                    | Mediation Server                                                                                                    | Unable to<br>retrieve status | 0      |
| Start and Stop Service                                                                                                    |                                                                                              | Replica Replicator Agent                                                                                                    | Unable to retrieve status    | 0      |
| System Opdate                                                                                                    |                                                                                              | Replica Status                                                                                                    | Not Responding               | 0      |
|                                                                                                    | CPU<br>CPU<br>Total 8197.7 bytes per second<br>Network Utilization                           | 25       38       %         0       38       %         0       0       100         Nemory       lncoming calls 0       0         Outgoing calls 0       0       0         Mediation Server       0       0 |                              |        |
| Logs                                                                                                    |                                                                                              |                                                                                                    |                              |        |
| <                                                                                                    |                                                                                              |                                                                                                    |                              | >      |

# 

The System Update screen is displayed:

Figure 11-4:System Update Screen

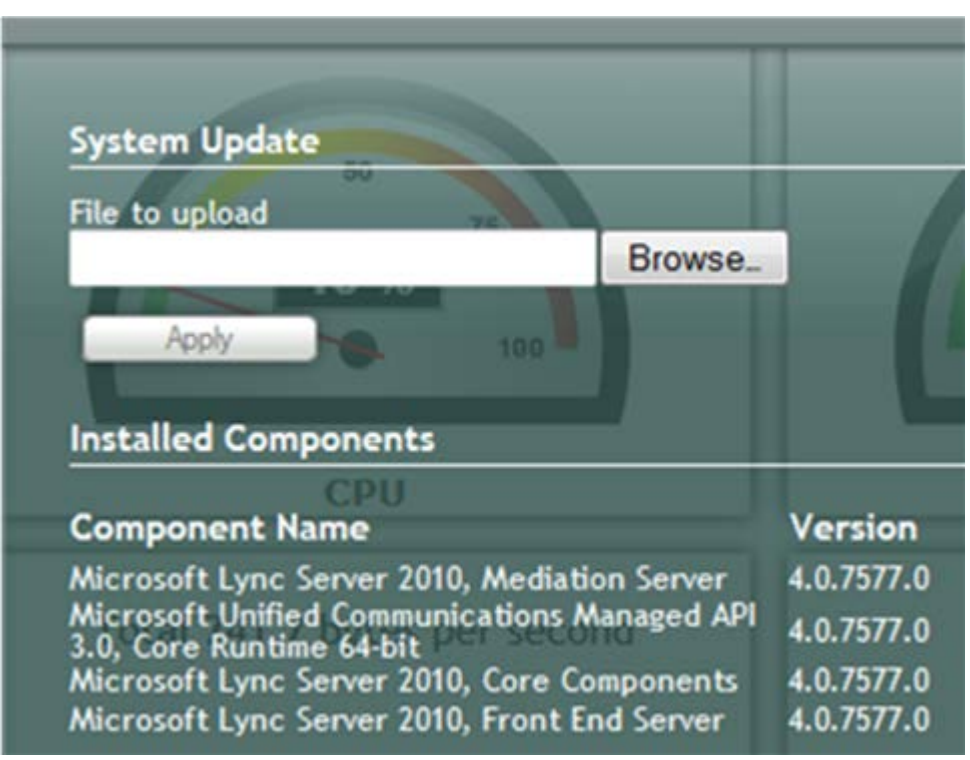

The currently installed SBA components are listed in the **Installed Components** pane.

2. In the 'File to upload' field, click **Browse** to select the file to upload and then click **Apply**.

Choose either the SBA GUI file or the Microsoft Lync Server 2010 Components file; the following screen is displayed:

| System Update                                                                                                    |                              | Mediation Server  Previous   Next 0 Depline Deployer                                                        |  |  |
|----------------------------------------------------------------------------------------------------|------------------------------|----------------------------------------------------------------------------------------------------|--|--|
| File to upload<br>D:\Ofer\Downloads\Lync CU4\Uc<br>Btowse_                                                              |                              | • (j) 11:32:39 System Update                                                                                |  |  |
| Installed Components                                                                                                    |                              | After the updating process, please<br>return to the "System Update"<br>screen and verify that the installed |  |  |
| Component Name<br>Microsoft Lync Server 2010, Mediation Server<br>Microsoft Unified Communications Managed API          | Version<br>4.0.7577.183      | component appears in the<br>"Installed Components" list with the<br>correct version number.                 |  |  |
| 3.0, Core Runtime 64-bit<br>Microsoft Lync Server 2010, Core Components<br>Microsoft Lync Server 2010, Front End Server | 4.0.7577.183<br>4.0.7577.183 | 0 120 R                                                                                                    |  |  |

#### Figure 11-5:System Update Timestamp and Message

A time-stamp of the time that you commenced the System Update is displayed in the right-hand pane.

Close the System Update screen and then reopen it; the following screen is displayed:
 Figure 11-6: System Update Message-SBA System Components

| ystem Update                                                                                                    |                                         |    |
|----------------------------------------------------------------------------------------------------|-----------------------------------------|----|
| FE-Lync.local\rtc                                                                                                    |                                         |    |
| Browse                                                                                                    | e                                       |    |
|                                                                                                    |                                         |    |
| Apply                                                                                                    |                                         |    |
| Apply                                                                                                    |                                         |    |
| nstalled Components                                                                                                    |                                         |    |
| Apply<br>nstalled Components                                                                                                    | Version                                 |    |
| Apply<br>nstalled Components<br>Component Name<br>Aicrosoft Lync Server 2010 Mediation Server                                                                                                    | Version<br>4 0 7577 183                 |    |
| Apply<br>nstalled Components<br>Component Name<br>Aicrosoft Lync Server 2010, Mediation Server<br>Aicrosoft Unified Communications Managed API                                                                             | Version<br>4.0.7577.183<br>4.0.7577.190 |    |
| Apply<br>Installed Components<br>Component Name<br>Microsoft Lync Server 2010, Mediation Server<br>Microsoft Unified Communications Managed API<br>5.0, Core Runtime 64-bit<br>Microsoft Lync Server 2010, Core Components | Version<br>4.0.7577.183<br>4.0.7577.190 | 50 |

Note that in the above example, the version numbers have changed for the "Managed API" "Core Components" and the "Front End Server" components.

Wait a few minutes for the update to apply. At the end of the process, the System Logs out automatically and the login screen is displayed.

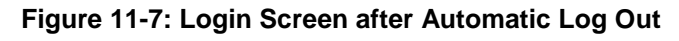

| Welcome to SBA          |  |
|-------------------------|--|
| Username: Administrator |  |
| Password: ••••••        |  |
| 🗹 Domain user           |  |
| Login                   |  |
| SBA Version 1.1.10.23   |  |
|                         |  |
|                         |  |

- 4. Do one of the following:
  - If you are updating SBA GUI components:
    - a. In the Login screen, verify that the new SBA version number is displayed (if it does not appear, see step 'd' below).
    - b. Enter your login and password details, and then click Login.
    - **c.** Ensure that the new SBA version number is displayed in the SBA Home Page.
    - **d.** Logout and Login again, and then ensure that the new SBA version number is displayed in the Login screen.
  - If you are updating Microsoft Lync Server 2010 components:
    - a. Enter your login and password details, and then click Login.
    - **b.** In the Tools menu, select the **System Update** checkbox.
    - **c.** Verify that the new component and respective version number is displayed in the **Installed Components** pane.

## **11.4 Viewing Logged Events**

The procedure below describes how to view and handle logged events.

#### > To view and handle logged events:

1. Select the **Logs** menu tab; the Logs screen appears displaying logged events:

Figure 11-8: Logs Screen Displaying Logged Events

|                                | Survivable Branch<br>Microsoft <sup>*</sup> Lync <sup>™</sup> helps users conne                                                                                                    | Appliance<br>act in new ways, anytime, anywhere                                                                                                    |                         |
|--------------------------------|----------------------------------------------------------------------------------------------------|----------------------------------------------------------------------------------------------------|-------------------------|
| Home<br>Setup<br>Tools<br>Logs | Welcome       administrator         Image: Application       Image: Application         Image: System       Applications and Services Logs         Image: Application and Services Logs       Image: Application and Services Logs         Image: Application and Services Logs       Image: Application and Services Logs         Image: Image: Application and Services Logs       Image: Image: Application and Services Logs         Image: Image: I | 1/29/2010          ① 10:41 AM      SBA Ver       Export Logs     Clear Logs       Level     Date          ◆ Source       Informa     17/08/2010 1     MSDTC       Informa     17/08/2010 1     Software Protection P       Informa     17/08/2010 1     Software Protection P       Informa     17/08/2010 1     Software Protection P       Informa     17/08/2010 1     Software Protection P       Informa     17/08/2010 1     Software Protection P       Informa     17/08/2010 1     Software Protection P       Informa     17/08/2010 1     Software Protection P | sion 1.1.9.78           |
|                                |                                                                                                    | ie os Page 1 0i 1/                                                                                                    | > FI VIEW 1 - 33 01 380 |

2. To view details of a logged event, select the event.

Figure 11-9: Detailed Log Display

|       | Welcome ᇦ administrator 👘      | 11/29/2010                                                                                                    | ର୍ତ୍ତ 10:41 | AM SBA Ver                                                                            | sion 1.1.9.7 | 8 🔒      | .ogout   |
|-------|--------------------------------|----------------------------------------------------------------------------------------------------|-------------|---------------------------------------------------------------------------------------|--------------|----------|----------|
| Home  | Windows Logs   Application     | Export Logs                                                                                                    | Clea        | r Logs                                                                                |              |          |          |
| Setup | System                         | Level D                                                                                                    | Date 🚖      | Source                                                                                | InstanceI    | Category |          |
| Tools | Applications and Services Logs | Informat 29/1                                                                                                    | 1/2010 1    | BOA Log                                                                               | 0            | None     | ^        |
| Logs  | 😭 Hardware Events              | Informat 29/1:                                                                                                    | 1/2010 1    | BOA Log                                                                               | 0            | None     |          |
|       | 😭 Internet Explorer            | Informat 29/1:                                                                                                    | 1/2010 1    | BOA Log                                                                               | 0            | None     |          |
|       | Key Management Service         | Informat 29/1                                                                                                    | 1/2010 1    | BOA Log BOA Log                                                                       | 0            | None     |          |
|       | Lync Server                    | (Informat 29/1)                                                                                                    | 1/2010 1    | BOA Log                                                                               | 0            | None     |          |
|       | Windows PowerShell             | (Informat 29/1)                                                                                                    | 1/2010 1    | BOAService                                                                            | 0            | None     |          |
|       |                                | · 20/1-                                                                                                    | 1/2010 1    |                                                                                       | 0            | Nono     | <b>×</b> |
|       |                                | General<br>Event Proper<br>Message ID:<br>043ffc409cd<br>Time Stamp:<br>Type: Info<br>Tier: Client<br>Module: BOA<br>Class: BOA.C.<br>Method: Sen | Detai       | Is<br>vent 0, BOA Log<br>5d-3c00-4f6d-b9a5-<br>0<br>010 10:31 AM<br>ml.DLL<br>.BOAJob |              |          |          |

**3.** To clear the displayed log, click the **Clear Logs** button. To export the logged events, click the **Export Logs**.

## 11.5 Logging Out

The procedure below describes how to log out the SBA wizard.

- > To log out the SBA Web wizard:
- Click the **Logout** button.

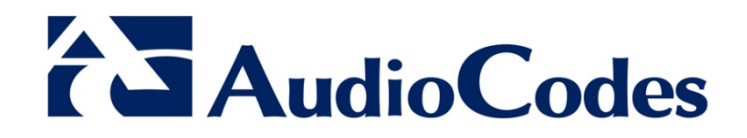

# SBA Installation Manual

www.audiocodes.com